# **BeneHeart R700/BeneHeart R70**

Elektrokardiograph

Bedienungshandbuch

# **(€**<sub>0123</sub>

© Copyright 2024 Shenzhen Mindray Bio-Medical Electronics Co., Ltd. Alle Rechte vorbehalten. Datum der Veröffentlichung: August 2024 Ausgabe: 1.0

# Erklärung zum geistigen Eigentum

SHENZHEN MINDRAY BIO-MEDICAL ELECTRONICS CO., LTD. (im Folgenden Mindray genannt) ist Inhaber der geistigen Eigentumsrechte an diesem Mindray-Produkt und dem vorliegenden Handbuch. Dieses Handbuch kann sich auf durch Urheberrecht oder durch Patente geschützte Informationen berufen und beinhaltet keinerlei Lizenz unter den Patentrechten von Mindray noch unter den Rechten anderer.

Mindray betrachtet den Inhalt dieses Handbuchs als vertraulich. Die Verbreitung der Informationen in diesem Handbuch auf jegliche Art und Weise ist ohne schriftliche Erlaubnis von Mindray streng verboten.

Ausgabe, Änderung, Vervielfältigung, Vertrieb, Verleih, Anpassung und Übersetzung dieses Handbuchs in jeglicher Form ohne schriftliche Erlaubnis von Mindray sind streng verboten.

**mindray** und **BeneHeart** sind eingetragene Marken oder Marken im Besitz von Mindray in China und in anderen Ländern. Alle anderen Marken werden in diesem Handbuch ausschließlich zu redaktionellen Zwecken verwendet, eine unrechtmäßige Verwendung ist nicht beabsichtigt. Sie sind Eigentum ihrer jeweiligen Besitzer.

# Verantwortung des Herstellers

Die Angaben in diesem Handbuch können ohne vorherige Ankündigung geändert werden.

Mindray geht davon aus, dass alle Angaben in diesem Handbuch korrekt sind. Mindray übernimmt keine Verantwortung für etwaige Irrtümer und zufällige oder Folgeschäden in Zusammenhang mit der Bereitstellung, Qualität oder Anwendung dieses Handbuchs.

Mindray ist nur unter folgenden Bedingungen für die Sicherheit, Zuverlässigkeit und Qualität dieses Produkts verantwortlich:

- Die gesamte Installation sowie Erweiterungen, Änderungen, Modifikationen und Reparaturen dieses Produkts werden von durch Mindray autorisiertem Personal durchgeführt.
- Die elektrische Installation des relevanten Raums entspricht den geltenden nationalen und lokalen Anforderungen.
- Das Produkt wird gemäß der Bedienungsanleitung verwendet.

#### WARNUNG

- Dieses Gerät darf nur von geschulten medizinischen Fachkräften verwendet werden.
- Das Krankenhaus bzw. die Organisation, das/die dieses Gerät verwendet, muss einen angemessenen Service-/Wartungsplan für das Gerät eingerichtet haben. Andernfalls kann es zu einem Versagen des Geräts oder zur Verletzung von Personen kommen.

#### **HINWEIS**

• Bei Inkonsistenzen oder Unklarheiten zwischen diesem Handbuch und dem Original in Englisch hat die Fassung in Englisch Vorrang.

# Garantie

DIESE GARANTIE IST AUSSCHLIESSLICH UND ERSETZT ALLE ANDEREN GEWÄHRLEISTUNGEN, AUSDRÜCKLICH ODER IMPLIZIT, EINSCHLIESSLICH GEWÄHRLEISTUNGEN DER MARKTGÄNGIGKEIT ODER EIGNUNG FÜR EINEN BESTIMMTEN ZWECK.

# Ausnahmen

Die Verantwortung oder Haftung von Mindray im Rahmen dieser Garantie bezieht sich nicht auf Transport- oder direkte, indirekte oder Folgeschäden bzw. Verzögerungen durch eine nicht fachgerechte Nutzung oder Verwendung des Produkts oder die Verwendung von nicht durch Mindray zugelassenen Ersatz- oder Zubehörteilen oder Reparaturen durch nicht von Mindray autorisierte Personen.

Diese Garantie ist in folgenden Fällen hinfällig:

- Fehlfunktion oder Beschädigung durch unsachgemäße Anwendung oder vom Benutzer verursachte Störung.
- Fehlfunktion oder Beschädigung durch instabile oder unzulässige Stromversorgung.
- Fehlfunktion oder Beschädigung durch höhere Gewalt wie Feuer oder Erdbeben.
- Fehlfunktion oder Beschädigung durch unsachgemäße Anwendung Reparatur durch nicht qualifiziertes oder nicht befugtes Servicepersonal.
- Fehlfunktion des Geräts oder von Teilen des Geräts, deren Seriennummer nicht mehr lesbar ist.
- Andere nicht durch das Gerät oder Teile hervorgerufene Fehlfunktionen.

# Kontakt mit dem Unternehmen

| Hersteller:           | Shenzhen Mindray Bio-Medical Electronics Co., Ltd.                                                          |
|-----------------------|----------------------------------------------------------------------------------------------------|
| Adresse:              | Mindray Building, Keji 12th Road South, High-Tech Industrial Park, Nanshan,<br>Shenzhen, 518057, P.R. China |
| Website:              | www.mindray.com                                                                                             |
| E-Mail-Adresse:       | service@mindray.com                                                                                         |
| Tel.:                 | +86 755 81888998                                                                                            |
| Fax:                  | +86 755 26582680                                                                                            |
|                       |                                                                                                    |
| EG-Handelsvertretung: | Shanghai International Holding Corp. GmbH (Europe)                                                          |
| Adresse:              | Eiffestraβe 80, 20537 Hamburg, Germany                                                                      |
| Tel.:                 | 0049-40-2513175                                                                                             |
| Fax:                  | 0049-40-255726                                                                                              |

# Melden von Nebenwirkungen

Als Gesundheitsdienstleister können Sie das Auftreten konkreter Nebenwirkungen an SHENZHEN MINDRAY BIO-MEDICAL ELECTRONICS CO., LTD. und möglicherweise an die zuständige Behörde des Mitgliedsstaates melden, in dem der Benutzer und/oder der Patient ansässig ist.

Zu solchen Nebenwirkungen zählen Tod und schwere Schädigungen oder Krankheiten im Zusammenhang mit der Verwendung dieses Medizinprodukts. Zudem erbittet SHENZHEN MINDRAY BIO-MEDICAL ELECTRONICS CO., LTD., dass Sie uns Ausfälle und Fehlfunktionen dieses Medizinprodukts mitteilen. Diese Mitteilungen werden im Rahmen unseres Qualitätssicherungsprogramms ausgewertet. Derartige Mitteilungen helfen uns sicherzustellen, dass SHENZHEN MINDRAY BIO-MEDICAL ELECTRONICS CO., LTD. nur Produkte höchster Qualität in Verkehr bringt.

# Vorwort

# Zweck des Handbuchs

Dieses Handbuch enthält die Anweisungen, die zu einem sicheren Betrieb dieses Produkts entsprechend seiner Funktionen und seines Verwendungszwecks erforderlich sind. Die enthaltenen Anweisungen müssen befolgt werden, damit eine angemessene Leistung und ein ordnungsgemäßer Betrieb des Produkts sowie die Sicherheit von Patient und Bediener gewährleistet sind.

In diesem Handbuch wird von einer maximalen Konfiguration ausgegangen, daher können einige Inhalte für Ihr Produkt nicht relevant sein. Falls Sie Fragen haben, wenden Sie sich bitte an uns.

Dieses Handbuch ist fester Bestandteil des Produkts. Bewahren Sie es in der Nähe des Geräts auf, damit es im Bedarfsfall schnell zur Hand ist.

#### HINWEIS

 Wenn Ihr Gerät über Funktionen verfügt, die in diesem Handbuch nicht behandelt werden, konsultieren Sie die aktuellste englische Version.

# Zielgruppe

Dieses Handbuch richtet sich an medizinische Fachkräfte, die über umfassende Erfahrung im Umgang mit medizinischen Verfahren, medizinischen Praktiken und medizinischer Terminologie verfügen, wie sie für die Behandlung von Patienten erforderlich ist.

### Abbildungen

Alle Abbildungen in diesem Handbuch dienen nur als Beispiele. Sie geben nicht unbedingt die Einstellungen oder Daten auf Ihrem System wieder.

### Konventionen

- Verweise auf Handbücher, Kapitel, Abschnitte und Formeln werden in diesem Handbuch *kursiv* wiedergegeben.
- **Fettgedruckter Text** kennzeichnet Bildschirmtext und Namen von Tasten.
- Ein Pfeil ( $\rightarrow$ ) kennzeichnet eine Vorgehensweise.

# Inhalt

| 1 Sicherheit                                                     |       |
|------------------------------------------------------------------|-------|
| 1.1 Informationen zur Sicherheit                                 | 1 - 1 |
| 1.1.1 Warnungen                                                  | 1 - 1 |
| 1.1.2 Vorsichtshinweise                                          | 1 - 2 |
| 1.1.3 Hinweise                                                   | 1 - 2 |
| 1.2 Symbole auf dem Gerät                                        | 1 - 3 |
| 2 Überblick über das System                                      | 2 - 1 |
| 2.1 Verwendungszweck                                             | 2 - 1 |
| 2.1.1 Erläuterung der vorgesehenen Verwendung                    | 2 - 1 |
| 2.1.2 Indikationen für die Anwendung                             | 2 - 1 |
| 2.1.3 Vorgesehene Benutzer                                       | 2 - 1 |
| 2.1.4 Vorgesehene Patientenzielgruppe                            | 2 - 1 |
| 2.1.5 Vorgesehener Behandlungsort                                | 2 - 1 |
| 2.1.6 Kontraindikationen                                         |       |
| 2.1.7 Nebenwirkungen                                             |       |
| 2.1.0 Killischer Nutzen                                          | 2 - 1 |
| 2.2 Anwendungsteile                                              |       |
| 2.4 Fingabegeräte                                                | 2 - 3 |
| 2.5 Geräte für die schriftliche Ausgabe                          | 2 - 3 |
|                                                                  | 5     |
| 3 Vorbereiten des Systems                                        |       |
| 3.1 Vorbereiten des Systems – Einführung                         |       |
| 3.2 Sicherheitshinweise zum Vorbereiten des Systems              | 3 - 1 |
| 3.3 Installieren des Systems                                     | 3 - 2 |
| 3.3.1 Auspacken und Überprüfen                                   | 3 - 2 |
| 3.3.2 Umgebungsanforderungen                                     | 3 - 2 |
| 3.4 Inspektion vor dem Einschalten                               |       |
| 3.4.1 Anschließen an die Wechselstromversorgung                  | 3 - 2 |
| 3.4.2 Einsetzen des Akkus                                        | 3 - 3 |
| 3.4.3 Einlegen des Papiers                                       | 3 - 3 |
| 3.4.4 Verbinden des Patientenkabels                              |       |
| 3.4.5 Verbinden des Barcode-Lesers                               | 3 - 4 |
| 3.5 Einschalten des Geräts                                       | 3 - 5 |
| 3.6 Vornehmen der Einstellungen für den Erstgebrauch             | 3 - 5 |
| 3.7 Hauptbildschirmanzeige                                       | 3 - 6 |
| 3.7.1 Symbole auf dem Bildschirm                                 | 3 - 6 |
| 3.7.2 Menüs                                                      | 3 - 7 |
| 3.7.3 Schnelltasten                                              | 3 - 7 |
| 3.8 Grundsätzliche Bedienhandlungen und allgemeine Einstellungen |       |
| 3.8.1 Verwenden der Bildschirmtastatur                           | 3 - 8 |
| 3.8.2 Einstellen von Datum und Uhrzeit                           | 3 - 8 |
| 3.8.3 Anpassen der Bildschirmhelligkeit                          |       |
| 3.8.4 Einstellen der Lautstarke                                  |       |

| 3.8.5 Einstellen der Standby-Zeit                                   |       |
|---------------------------------------------------------------------|-------|
| 3.8.6 Einstellen der Abschaltzeit                                   |       |
| 3.9 Anmelden am System                                              | 3 - 9 |
| 3.9.1 Anmelden ohne Authentifizierung                               |       |
| 3.9.2 Anmelden mit Authentifizierung                                |       |
| 3.9.3 Aktivieren des Standby-Modus                                  |       |
| 3.10 Ausschalten des Systems                                        |       |
| 4 Patientenverwaltung                                               | 4 - 1 |
| 4.1 Eingeben der Informationen zu neuen Patienten                   | 4 - 1 |
| 4.1.1 Manuelles Eingeben von Patienteninformationen                 | 4 - 1 |
| 4.1.2 Einlesen von Patienteninformationen über einen Barcode-Leser  | 4 - 1 |
| 4.1.3 Auswählen eines Patienten aus der Auftragsliste               | 4 - 1 |
| 4.1.4 Auswählen eines Patienten aus der Liste "Entlassener Patient" | 4 - 2 |
| 4.2 Bearbeiten der Informationen zum derzeitigen Patienten          | 4 - 2 |
| 5 Vorbereiten des Patienten                                         | 5 - 1 |
| 5.1 Sicherheitshinweise zum Vorbereiten von Patienten               | 5 - 1 |
| 5.2 Anweisen des Patienten                                          | 5 - 1 |
| 5.3 Vorbereiten der Haut                                            | 5 - 2 |
| 5.4 Verbinden der Ableitungskabel mit Elektroden                    | 5 - 2 |
| 5.4.1 Ableitungskabel und Elektroden                                |       |
| 5.4.2 Farbcodes der Ableitungskabel                                 | 5 - 3 |
| 5.5 Anlegen der Elektroden                                          | 5 - 4 |
| 5.5.1 Standardplatzierung der Elektroden bei einem 12-Kanal-EKG     | 5 - 4 |
| 5.5.2 Elektrodenplatzierung bei Kindern                             | 5 - 5 |
| 5.5.3 Platzierung zusätzlicher Elektroden                           |       |
| 5.5.4 Anlegen von wiederverwendbaren Elektroden                     | 5 - 6 |
| 5.5.5 Anlegen von Einwegelektroden                                  | 5 - 6 |
| 5.6 Anzeige einer Aufforderung für eine Ableitungsumkehrung         | 5 - 7 |
| 5.7 Anzeige einer Anleitung zur Elektrodenplatzierung               | 5 - 7 |
| 5.7.1 Aufrufen der Anleitung zur Elektrodenplatzierung              | 5 - 7 |
| 5.7.2 Schließen der Anleitung zur Elektrodenplatzierung             | 5 - 8 |
| 5.8 Anzeige einer Anleitung zur Problembehebung                     | 5 - 8 |
| 6 Aufzeichnen eines EKGs und Drucken von Berichten                  | 6 - 1 |
| 6.1 Sicherheitshinweise zur EKG-Aufzeichnung                        | 6 - 1 |
| 6.2 Konfigurieren der angezeigten Kurven                            | 6 - 1 |
| 6.3 Speichern von manuellen Ereignissen                             |       |
| 6.4 Markieren von anormalen Schlägen                                | 6 - 3 |
| 6.5 Fixieren bei Kurven                                             | 6 - 3 |
| 6.5.1 Aufrufen von fixierten Kurven                                 |       |
| 6.5.2 Aufrufen von fixierten 12-Kanal-EKG-Kurven                    | 6 - 4 |
| 6.5.3 Aufrufen von fixierten Rhythmus-Kurven                        | 6 - 4 |
| 6.5.4 Vorschau von fixierten Kurven                                 | 6 - 5 |
| 6.5.5 Aufheben der Fixierung von Kurven                             | 6 - 5 |
| 6.6 Aufzeichnen eines EKGs                                          | 6 - 5 |

| 6.6.1 Modus "Auto"                                                | 6 - 5           |
|-------------------------------------------------------------------|-----------------|
| 6.6.2 Modus "Manuell"                                             | 6 - 6           |
| 6.6.3 Modus "Rhythmus"                                            | 6 - 6           |
| 6.6.4 Modus "Medikationstest"                                     |                 |
| 6.7 Berichtvorschau                                               | 6 - 7           |
| 6.7.1 Konfigurieren der Berichtvorschau-Anzeige                   |                 |
| 6.7.2 Verwenden von Hilfswerkzeugen                               | 6 - 7           |
| 6.7.3 Aufzeichnen eines EKGs mit zusätzlichen Ableitungen         | 6 - 8           |
| 6.7.4 Bearbeiten eines Berichts                                   |                 |
| 6.7.5 Ubertragen eines Berichts                                   |                 |
| 6.7.0 Loschen eines Berichtvorschau                               |                 |
| 6.7.8 Beenden der Berichtvorschau                                 | 6-9             |
| 6.8 Drucken von Berichten                                         | 6 - 9           |
| 6.8.1 Automatisches Drucken eines Berichts                        | 6 - 10          |
| 6.8.2 Drucken des aktuellen Berichts                              | 6 - 10          |
| 6.8.3 Aufrufen des Druckerstatus                                  |                 |
| 6.8.4 Beheben eines Papierstaus                                   |                 |
| 6.8.5 Löschen von Druckerfehlern                                  |                 |
| 6.8.6 Stoppen des Druckvorgangs                                   | 6 - 10          |
| 6.9 Aufrufen von gedruckten Berichten                             | 6 - 11          |
| 7 Verwalten von Aufträgen                                         | 7 - 1           |
| 7.1 Aufrufen des Fensters "Arbeitsliste"                          | 7 - 1           |
| 7.2 Aktualisieren der Auftragsliste                               | 7 - 1           |
| 7.3 Konfigurieren der Anzeige der Auftragsliste                   | 7 - 2           |
| 7.4 Filtern von Aufträgen                                         | 7 - 2           |
| 7.5 Suchen nach einem Auftrag                                     | 7 - 2           |
| 8 Verwalten von Dateien                                           |                 |
| 8.1 Frstellen einer Datei                                         | 8 - 1           |
| 8 2 Aufrufen des Fensters Verlaufsdatei"                          | 8 - 1           |
| 8.3 Suchon pach oinor Datoi                                       |                 |
|                                                                   |                 |
| 8.4 Pruten einer Datei                                            |                 |
| 8.4.1 Prüfen eines Berichts über einen entlassenen Patienten      |                 |
| 8.4.2 Neuanalysieren einer Datei                                  |                 |
| 9.5 Exportionon Von Dataion                                       | 2 - 0.<br>2 - 0 |
| 8.5 Exponent von Dateien                                          |                 |
| 8.6 Loschen von Dateien                                           |                 |
| 8.7 Drucken von Datelen                                           | 8 - 4           |
| 8.8 Ubertragen von Dateien                                        | 8 - 4           |
| 8.9 Beenden des Fensters "Verlaufsdatei"                          | 8 - 4           |
| 9 Datenkommunikation                                              | 9 - 1           |
| 9.1 Einführung zur Datenkommunikation                             | 9 - 1           |
| 9.2 Sicherheitshinweise zur Datenkommunikation                    | 9 - 1           |
| 9.3 Herstellen der Verbindung zu Netzwerken                       |                 |
| 9.3.1 Herstellen der Verbindung zu einem kabelgebundenen Netzwerk |                 |
|                                                                   |                 |

| 9.3.2 Herstellen einer Verbindung zu einem kabellosen Netzwerk |        |
|----------------------------------------------------------------|--------|
| 9.4 MLDAP                                                      |        |
| 9.5 Herstellen der Verbindung zum CMS                          |        |
| 9.6 Herstellen der Verbindung zum eGateway                     |        |
| 9.7 Herstellen einer Verbindung zum NTP-Server                 | 9 - 3  |
| 9.8 Übertragen von EKG-Berichten                               |        |
|                                                                |        |
| 10 Verwalten von Konfigurationen                               |        |
| 10.1 Einführung zu Konfigurationen                             |        |
| 10.2 Aufrufen der Konfigurationsverwaltung                     |        |
| 10.3 Auswählen von Standardkonfigurationen                     |        |
| 10.4 Speichern aktueller Einstellungen                         | 10 - 1 |
| 10.5 Löschen einer Konfiguration                               |        |
| 10.6 Exportieren von Konfigurationen                           |        |
| 10.7 Importieren von Konfigurationen                           | 10 - 2 |
| 10.8 Jaden von Konfigurationen                                 | 10 - 2 |
| 10.0 Åndorn des Konnworts für die Konfigurationsvenusltung     | 10 2   |
| 10.9 Andem des kennworts für die konngulationsverwaltung       |        |
| 11 Einstellungen "Benutzerwartung"                             | 11 - 1 |
| 11.1 Benutzerautorisierung                                     |        |
| 11.2 Ändern der Wartungseinstellungen                          | 11 - 1 |
| 11.2.1 Setup-Menü für Gerätestandort                           |        |
| 11.2.2 Menü "Kurven-Setup"                                     |        |
| 11.2.3 Menü "Berichts-Setup"                                   | 11 - 3 |
| 11.2.4 Patientenverwaltung                                     |        |
| 11.2.5 Menü "Druck-Setup"                                      |        |
| 11.2.6 Setup-Menü "Einheit"                                    |        |
| 11.2.7 Setup-Menü "Zeit"                                       |        |
| 11.2.8 Menü "Einst. Berechtigungen"                            |        |
| 11.2.9 Informationsmenü "Version"                              |        |
| 11.2.10 Menü "Info zum Akku"                                   |        |
| 11.2.11 Setup-Menü "Scanner"                                   |        |
| 11.2.12 Menü "Netzwerk-Setup"                                  |        |
| 11.2.13 Setup-Menü "Andere"                                    |        |
| 12 Akku                                                        |        |
| 12.1 Einführung zu Akkus                                       |        |
| 12.2 Sicherheitshinweise zu Batterien                          |        |
| 12.3 Austauschen von Batterien                                 |        |
| 12.4 Akku-Anzeigen                                             | 12 - 2 |
| 12/1 Batterieanzeige                                           | 12 - 2 |
| 12.4.2 Akkusymbole                                             |        |
| 12.4.3 Aufforderungen bei schwachem Akku                       |        |
| -<br>12.5 Laden des Akkus                                      |        |
| 12.6 Konditionieren der Batterie                               | 12 - 2 |
| 127 Übernrüfen der Leistungsfähigkeit des Akkus                | 12 2   |
| 12.2 Oberprisen der Eelstungslähigkeit des Akkus               |        |
| 12.0 Layerri von Dattenen                                      | 12 - 3 |

| 12.9 Recycling von Batterien                     |       |
|--------------------------------------------------|-------|
| 13 Pflege und Reinigung                          |       |
| 13.1 Einführung zu Pflege und Reinigung          |       |
| 13.2 Sicherheitshinweise zu Pflege und Reinigung |       |
| 13.3 Reinigung                                   |       |
| 13.3.1 Reinigen der Haupteinheit                 |       |
| 13.3.2 Reinigen des Thermodruckkopfs             |       |
| 13.4 Desinfektion                                |       |
| 13.5 Sterilisation                               |       |
| 13.6 Folgen bei nicht ordnungsgemäßer Reinigung  |       |
| 14 Wartung                                       |       |
| 14.1 Einführung zur Wartung                      |       |
| 14.2 Sicherheitshinweise zur Wartung             |       |
| 14.3 Überprüfen der Angaben zur Software         |       |
| 14.4 Warten der Haupteinheit                     |       |
| 14.4.1 Visuelle Überprüfung                      |       |
| 14.4.2 Gründliche Inspektion                     |       |
| 14.4.3 Elektrische Sicherheitstests              |       |
| 14.5 Instandhalten des Akkus                     |       |
| 14.6 Pflegezubehör                               |       |
| 14.7 Lagern von Papierberichten                  |       |
| 15 Zubehör                                       |       |
| 15.1 EKG-Zubehör                                 |       |
| 15.2 Sonstige                                    |       |
| A Technische Daten                               | A - 1 |
| A.1 Sicherheitsspezifikationen                   | A - 1 |
| A.1.1 Sicherheitsklassifikationen                | A - 1 |
| A.1.2 Umgebungsbedingungen                       | A - 1 |
| A.2 Technische Daten Stromversorgung             | A - 2 |
| A.2.1 Technische Daten Netzstrom                 | A - 2 |
| A.2.2 Technische Daten für den Akku              |       |
| A.3 Mechanische Daten                            | A - 2 |
| A.4 Hardwarespezifikationen                      |       |
| A.4.1 Bildschirm                                 |       |
| A.4.2 Schreiber                                  | A - 2 |
| A.4.3 LEDs                                       | A - 3 |
| A.4.4 Audioanzeigen                              |       |
| A.4.5 Externe Anschlusse                         | A - 3 |
| A.5 Speichern von Daten                          | A - 3 |
| A.6 Wi-Fi-Spezifikationen                        | A - 3 |
| A.7 Technische Daten – Messung                   | A - 4 |
| A.8 Software-Betriebsumgebung                    | A - 5 |

| B Behördliche Normentsprechung für EMV und Funk | B - 1 |
|-------------------------------------------------|-------|
| B.1 EMV                                         | B - 1 |
| B.2 Behördliche Normentsprechung für Funk       | B - 5 |
| C Problembehebung                               | C-1   |
| C.1 Allgemeine Probleme                         | C - 1 |
| C.2 Meldungen                                   | C - 2 |
| C.2.1 Meldung 1                                 | C-3   |
| C.2.2 Meldung 2                                 | C - 5 |
| D Elektrische Sicherheitsprüfung                | D - 1 |
| D.1 Stecker der Netzanschlussleitung            | D - 1 |
| D.2 Gerätegehäuse und Zubehör                   | D - 1 |
| D.2.1 Visuelle Überprüfung                      | D - 1 |
| D.2.2 Kontextprüfung                            | D-2   |
| D.3 Gerätebeschriftung                          | D-2   |
| D.4 Schutzerdungswiderstand                     | D-2   |
| D.5 Erdschlussprüfung                           | D-2   |
| D.6 Patienten-Leckstrom                         | D-3   |
| D.7 Netzspannungstest am Anwendungsteil         | D-3   |
| D.8 Patientenhilfsstrom                         | D-3   |
| E Abkürzungen                                   | E - 1 |
| F Konformitätserklärung                         | F - 1 |

# 1.1 Informationen zur Sicherheit

#### WARNUNG

• Gefahrenquelle oder unsichere Vorgehensweise, die zu schweren oder gar tödlichen Verletzungen führen kann.

#### VORSICHT

 Steht f
ür eine potenzielle Gefahrensituation oder riskante Vorgehensweise, die, falls sie nicht vermieden wird, zu leichten Verletzungen des Patienten und/oder Ger
äte- und Sachsch
äden f
ühren kann.

#### **HINWEIS**

• Hier erscheinen Tipps zur Anwendung und andere nützliche Informationen, die Ihnen helfen, das Gerät bestmöglich zu nutzen.

#### 1.1.1 Warnungen

#### WARNUNG

- Dieses Gerät ist nicht für eine Anwendung direkt am Herzen vorgesehen.
- Dieses Gerät wird jeweils f
  ür einen Patienten verwendet.
- Dieses Gerät ist nicht für die Verwendung in einer Magnetresonanz (MR)-Umgebung geeignet.
- Dieses Gerät darf nur von geschulten medizinischen Fachkräften verwendet werden.
- Zur Vermeidung einer Explosionsgefahr verwenden Sie das Gerät nicht in Gegenwart sauerstoffreicher Umgebungsluft, entflammbarer Anästhetika oder entzündlicher Substanzen (z. B. Kraftstoffe). Halten Sie das Gerät und die Betriebsumgebung trocken und sauber.
- Vor der Inbetriebnahme des Systems muss sich der Bediener davon überzeugen, dass sich das Gerät, die angeschlossenen Kabel und Zubehörteile in gutem Betriebszustand befinden.
- Zur Vermeidung der Gefahr eines elektrischen Schlags darf das Gerät nur an eine Netzspannung führende Steckdose mit Schutzerdung angeschlossen werden. Wenn kein Schutzleiter vorhanden ist, betreiben Sie das Gerät mit dem Akku als Stromversorgung.
- Verwenden Sie keine Mehrfachsteckdosen (MPSO)/Steckdosenleisten oder Verlängerungskabel. Stellen Sie sicher, dass die Summe der einzelnen Kriechströme des Erdungsleiters nicht die zulässigen Grenzen überschreitet.
- Bauen Sie dieses System nicht auseinander. Der Defibrillator enthält keine Komponenten, die vom Benutzer gewartet werden können. Zudem enthält der Defibrillator Bauteile, die gefährliche Hochspannung führen können. Wenden Sie sich bei an diesem Gerät notwendigen Reparaturen an dazu autorisiertes Servicepersonal.
- Berühren Sie nicht den Patienten während des Anschließens von Peripheriegeräten über die E/A-Signaleingänge. Andernfalls könnte der Patienten-Leckstrom den in den geltenden Normen vorgeschriebenen Wert überschreiten.
- Dieses System ist nicht zur Verwendung mit Hochfrequenz-Chirurgiegeräten vorgesehen.
- Während der Nutzung des Systems am Patienten dürfen am System und an Zubehörteilen keine Wartungsarbeiten vorgenommen werden.
- Berühren Sie nicht den Patienten während einer Defibrillation. Andernfalls können schwere Verletzungen oder Tod die Folge sein.

- Wenn bei Schrittmacherpatienten mehrere unerwünschte Ereignisse gleichzeitig vorliegen, verwechselt das System ggf. einen Schrittmacherimpuls mit einem QRS-Komplex. Halten Sie den Patienten stets unter strikter Beobachtung.
- Die am System angezeigten physiologischen Daten und Kurven dienen ausschließlich als Referenz und dürfen nicht zur diagnostischen Interpretation verwendet werden.
- Um elektrische Schläge und Fehlfunktionen des Systems zu vermeiden, dürfen keine Flüssigkeiten in das System gelangen. Wenn dennoch Flüssigkeiten in das System gelangt sind, nehmen Sie das System außer Betrieb, und lassen Sie es vor der erneuten Verwendung vom Servicepersonal überprüfen.
- Platzieren und sichern Sie Kabel und Schläuche sorgfältig und so, dass Stolpern, Verfangen und Strangulieren des Patienten ausgeschlossen sind.
- Mindray ist alleiniger Inhaber der Urheberrechte an der Software des Geräts. Keine Organisation oder Einzelperson ist berechtigt, diese Software in irgendeiner Form oder mit irgendwelchen Mitteln ohne explizite Erlaubnis zu verändern, zu kopieren, weiterzugeben oder gegen eine andere Software auszutauschen. Eine missbräuchliche Verwendung oder anderweitig rechtswidrige Handlungen sind unzulässig.
- Wenn Sie das Verpackungsmaterial entsorgen, tun Sie dies entsprechend den jeweils gültigen Bestimmungen, und halten Sie es außerhalb der Reichweite von Kindern.
- Berühren Sie nicht gleichzeitig den Patient und unter Strom stehende Teile.

#### 1.1.2 Vorsichtshinweise

#### VORSICHT

- Verwenden Sie ausschließlich die in diesem Handbuch aufgeführten Teile und Zubehörteile. Befolgen Sie die Gebrauchsanweisung, und halten Sie alle Warn- und Vorsichtshinweise ein.
- Am Ende seiner Lebensdauer müssen das Gerät und sein Zubehör entsprechend den Richtlinien für die Entsorgung solcher Produkte entsorgt werden. Falls Sie Fragen zur Entsorgung des Geräts haben, setzen Sie sich bitte mit uns in Verbindung.
- Magnet- und elektrische Felder können die ordnungsgemäße Funktionsweise des Geräts beeinträchtigen. Vergewissern Sie sich daher, dass alle externen Vorrichtungen in der Nähe des Geräts den jeweiligen EMV-Bestimmungen entsprechen. Mobiltelefone, Röntgen- oder Magnetresonanzgeräte sind mögliche Störquellen, da sie erhöhte elektromagnetische Strahlung abgeben.
- Vergewissern Sie sich vor dem Anschließen dieses Systems an die Netzspannung, dass Spannung und Frequenz der Netzspannung den auf dem Aufkleber am System bzw. den in diesem Handbuch angegebenen Werten entsprechen.
- Installieren oder tragen Sie das Gerät immer vorsichtig, um Schäden durch Herunterfallen, Stöße, starke Vibrationen oder andere mechanische Einwirkungen zu vermeiden.

#### 1.1.3 Hinweise

#### HINWEIS

- Das Gerät wird mit einem Netzstecker an das Stromversorgungsnetz angeschlossen. Die Trennung des Geräts vom Stromversorgungsnetz erfolgt durch Ziehen des Netzsteckers. Stellen Sie das Gerät so auf, dass der Netzstecker problemlos zugänglich ist.
- Stellen Sie das Gerät so auf, dass Sie das Gerät problemlos ablesen und bedienen können.
- Bei normaler Verwendung sollte sich der Bediener vor dem Gerät befinden.
- Bewahren Sie dieses Handbuch in der Nähe des Geräts auf, um es nötigenfalls schnell zur Hand zu haben.
- Die Software wurde in Übereinstimmung mit IEC 62304 entwickelt.
- Dieses Handbuch enthält Informationen zu allen Funktionen des Systems. Einige Funktionen sind möglicherweise an Ihrem konkreten System nicht vorhanden.

# 1.2 Symbole auf dem Gerät

|                            | Siehe Gebrauchsanweisung/Handbuch                                                                                                    |                                                                                                    | Allgemeiner Warnhinweis                                                                                                    |
|----------------------------|----------------------------------------------------------------------------------------------------|----------------------------------------------------------------------------------------------------|----------------------------------------------------------------------------------------------------|
| Ċ                          | Standby                                                                                                    | $\odot$                                                                                                    | Gerät "EIN" (eingeschaltet)                                                                                                    |
|                            | Hersteller                                                                                                    | [m]                                                                                                    | Herstellungsdatum                                                                                                    |
| $\sim$                     | Wechselstrom                                                                                                    | -+                                                                                                    | Akku-Anzeige                                                                                                    |
| ł                          | DEFIBRILLATIONSSICHERES<br>ANWENDUNGSTEIL VOM TYP CF                                                                                                    | SN                                                                                                    | Seriennummer                                                                                                    |
| $\bigtriangledown$         | Potenzialausgleich                                                                                                    | IP20                                                                                                    | Geschützt gegen feste Fremdkörper,<br>12,5 mm Durchmesser und größer                                                                                                    |
| *                          | USB-Anschluss                                                                                                    | 튪                                                                                                    | Computernetzwerk                                                                                                    |
| MD                         | Medizinprodukt                                                                                                    | UDI                                                                                                    | Unique Device Identification<br>(Produktidentifizierungsnummer)                                                                                                    |
| X<br>n                     | Zulässige Stapelbarkeit in Stück                                                                                                    |                                                                                                    | Vor Nässe schützen                                                                                                    |
| <u> </u>                   | Oben                                                                                                    | Ţ                                                                                                    | Zerbrechlich, vorsichtig handhaben                                                                                                    |
| <u>(%)</u>                 | Zulässige Luftfeuchtigkeit                                                                                                    | Ģ                                                                                                    | Zulässiger Atmosphärendruck                                                                                                    |
| X                          | Zulässiger Temperaturbereich                                                                                                    | (((•)))                                                                                                    | Nicht ionisierende elektromagnetische<br>Strahlung                                                                                                    |
| E)                         | Allgemeines Symbol für<br>wiederverwertbar/recycelbar                                                                                                    | REF                                                                                                    | Artikelnummer                                                                                                    |
| EC REP                     | Autorisierter Vertreter in der Europäischen (                                                                                                    | Gemeinschaft                                                                                                    | ·                                                                                                    |
| <b>C €</b> <sub>0123</sub> | Dieses Produkt trägt das CE-Kennzeichen in<br>2017/745 über Medizinprodukte und erfüllt<br>Hinweis: Das Produkt entspricht den Anford                                                                                                    | Übereinstimmu<br>die Anforderung<br>lerungen der Rich                                                                   | ng mit der europäischen Verordnung (EU)<br>Jen aus Anhang I dieser Richtlinie.<br>htlinie 2011/65/EU.                                                                                                    |
| X                          | Die folgende Definition der WEEE-Kennzeic<br>Dieses Symbol bedeutet, dass dieses Produl<br>dafür sorgen, dass dieses Produkt fachkund<br>Gesundheitsschäden zu vermeiden. Weitere<br>Produkts erhalten Sie vom Händler, bei dem<br>* Bei Produkten, die aus mehreren Kompon-<br>an der Haupteinheit angebracht. | hnung (für Elektr<br>kt nicht als Haush<br>ig entsorgt wird,<br>Einzelheiten zur<br>Sie es gekauft h<br>enten bestehen, | ogeräte) gilt nur für EU-Mitgliedstaaten.<br>haltsmüll entsorgt werden darf. Indem Sie<br>helfen Sie, Umwelt- und<br>Rückgabe und zum Recycling dieses<br>aben.<br>ist dieses Kennzeichen möglicherweise nur |

Die geometrischen Formen, Signalfarben und Hintergrundfarben von Warnzeichen haben die folgenden grundsätzlichen Bedeutungen:

| Geometrische Form | Funktion | Signalfarbe | Hintergrundfarbe | Farbe Grafiksymbol |
|-------------------|----------|-------------|------------------|--------------------|
|                   | Gebot    | Blau        | Weiß             | Weiß               |
| $\bigtriangleup$  | Warnung  | Gelb        | Schwarz          | Schwarz            |

### 2.1 Verwendungszweck

#### 2.1.1 Erläuterung der vorgesehenen Verwendung

Das System ist zur klinischen elektrokardiographischen Diagnose und Untersuchung vorgesehen.

#### 2.1.2 Indikationen für die Anwendung

Das System ist zur Erfassung, Analyse, Anzeige, Speicherung und Aufzeichnung von elektrokardiographischen Informationen von Erwachsenen und Kindern jedes Alters ab der Geburt sowie für klinische Diagnosen und Studien vorgesehen.

#### 2.1.3 Vorgesehene Benutzer

Das System darf nur von medizinischen Fachkräften oder unter deren Anleitung verwendet werden. Es darf nur von Personen verwendet werden, die für seinen Gebrauch adäquat geschult wurden. Unbefugte und nicht entsprechend geschulte Personen dürfen es in keiner Weise bedienen.

#### 2.1.4 Vorgesehene Patientenzielgruppe

Das System ist für die Anwendung sowohl bei Erwachsenen als auch bei Kindern, Kleinkindern und Neugeborenen geeignet.

#### 2.1.5 Vorgesehener Behandlungsort

Das System ist für eine Nutzung in Krankenhäusern und in anderen professionellen medizinischen Einrichtungen vorgesehen.

#### 2.1.6 Kontraindikationen

Keine.

#### 2.1.7 Nebenwirkungen

Keine.

Nach Abschluss der klinischen Beurteilung und Beurteilung des Restrisikos bestehen für die vorgesehenen Patienten keine bekannten Nebenwirkungen, die während oder nach der Verwendung des Medizinprodukts auftreten können. Zudem ist nicht erforderlich, dass der Bediener zusätzliche Vorbereitungen trifft. Daher bestehen keine Restrisiken, die im Zusammenhang mit der Verwendung dieses Medizinprodukts offenzulegen sind.

#### 2.1.8 Klinischer Nutzen

Der klinische Nutzen der Systemverwendung für die Durchführung einer EKG-Untersuchung besteht darin, dass medizinische Fachkräfte bei der Diagnose und Bewertung von Herzerkrankungen eines Patienten nichtinvasive, kostengünstige und schnelle Unterstützung erhalten.

### 2.2 Anwendungsteile

Das Gerät weist folgende Anwendungsteile auf:

- EKG-Elektroden
- Patientenkabel

# 2.3 Haupteinheit und Anschlüsse

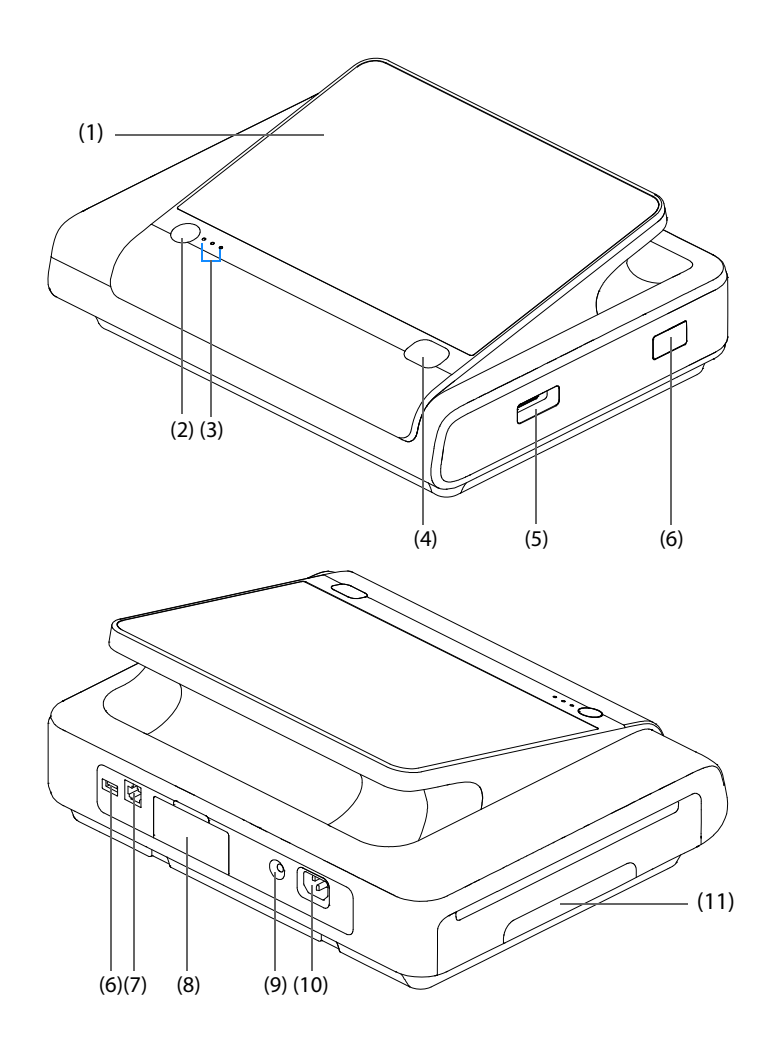

- (1) Bildschirm
- (2) Betriebsschalter
  - Zum Einschalten des Systems bei anliegender Stromversorgung.
  - Bei eingeschaltetem System 3 Sekunden lang gedrückt halten, um das System auszuschalten.
- (3) Anzeigen:
- Stromanzeige (•)
  - Leuchtet: Das System ist eingeschaltet.
  - Aus: Das System ist ausgeschaltet.
- Netzstromanzeige ~
  - Leuchtet: Am System liegt Netzspannung an.
  - Aus: Am System liegt keine Netzspannung an.
- Akku-Anzeige +
  - Leuchtet grün: Der Akku ist voll geladen.
  - Blinkt grün: Das Gerät wird zurzeit über den Akku betrieben.
  - Leuchtet orange: Der Akku wird zurzeit geladen.
  - Blinkt orange: Der Akku ist ausgefallen.
  - Aus: Im System ist kein Akku eingelegt.
- (4) EKG-Taste: zum Starten bzw. Stoppen einer EKG-Aufzeichnung
- (5) Patientenkabelanschluss: zum Verbinden des Patientenkabels für die EKG-Aufzeichnung.

- (6) USB-Anschluss: zum Verbinden von USB-Geräten wie USB-Laufwerken oder Barcode-Lesern.
- (7) Netzwerkanschluss: Hierbei handelt es sich um einen standardmäßigen RJ-45-Anschluss, über den das System mit dem zentralen Überwachungssystem (CMS) oder mit anderen Netzwerkgeräten verbunden werden kann.
- (8) Batteriefach: zur Unterbringung der Batterie
- (9) Potentialausgleichsanschluss Wenn dieses Gerät und andere gleichzeitig verwendet werden sollen, sollten ihre Terminals für äquipotenziale Erdung miteinander verbunden werden, um mögliche Unterschiede zwischen ihnen aufzuheben.
- (10) Netzspannungsanschluss
- (11) Schreiber

# 2.4 Eingabegeräte

Das System ermöglicht eine Dateneingabe über Touchscreen, Tastatur und Barcode-Leser. Es dürfen nur von Mindray vorgegebene Eingabegeräte verwendet werden.

# 2.5 Geräte für die schriftliche Ausgabe

Sie können den integrierten Schreiber zum Drucken von Patientenberichten verwenden. Wenn das System über Netzwerke mit einem von Mindray zugelassenen Drucker verbunden ist, können Sie auch diesen Drucker zum Drucken verwenden.

Diese Seite wurde absichtlich frei gelassen.

# 3.1 Vorbereiten des Systems – Einführung

Bevor Sie das System in Betrieb nehmen, müssen Sie sich gründlich mit den Bedienhandlungen und den Abläufen vertraut machen und das System ordnungsgemäß vorbereiten und konfigurieren.

# 3.2 Sicherheitshinweise zum Vorbereiten des Systems

#### WARNUNG

- Installieren Sie ausschließlich von Mindray zugelassenes Zubehör.
- Schließen Sie ausschließlich zugelassene Baugruppen, Module und Geräte an dieses System an. An dieses Gerät angeschlossene Geräte müssen die geltenden IEC-Normen (z. B Sicherheitsnorm IEC 60950 für Informationstechnologiegeräte und IEC 60601-1 für medizinische elektrische Geräte) erfüllen. Die Systemkonfiguration muss die EU-Norm IEC 60601-1 für medizinische elektrische Geräte erfüllen. Jeder, der Module, Baugruppen und Geräte an den Signaleingang/-ausgang des Systems anschließt, ist für den Nachweis verantwortlich, dass für die betreffenden Module, Baugruppen und Geräte die Sicherheitszertifizierung entsprechend IEC 60601-1 durchgeführt wurde. Falls Sie Fragen haben, wenden Sie sich bitte an Mindray.
- Das System und die an das System angeschlossenen Zubehörteile sind für die Nutzung in einer Patientenumgebung geeignet. Bei Fragen zur Nutzung anderer an das System angeschlossenen Systeme und Zubehörteile in einer Patientenumgebung wenden Sie sich an den entsprechenden Hersteller.
- Falls aus den Gerätspezifikationen nicht hervorgeht, ob eine bestimmte Kombination, beispielsweise durch die Aufsummierung von Leckströmen, eine Gefahr darstellen kann, fragen Sie den Hersteller oder einen anderen Fachmann auf diesem Gebiet. Eine Untersuchung muss zum Beleg vorgenommen werden, dass sich die vorgesehene Kombination nicht negativ auf die Module, Baugruppen und Geräte selbst oder auf die Sicherheit des Patienten auswirkt.
- Ein Stromausfall kann zu einem inakzeptablen Risiko führen. Das System muss mit einer den Spezifikationen entsprechenden Stromquelle verbunden werden.
- Der Netzstecker dient zum elektrischen Trennen des Systemstromkreises vom Netzstrom. Positionieren Sie das System immer so, dass der Netzstecker problemlos zu erreichen ist.
- Wenn die Genauigkeit eines am System angezeigten oder in einem gedruckten Bericht aufgeführten Wert fraglich ist, müssen Sie die Vitalparameter des Patienten auf andere Weise ermitteln. Vergewissern Sie sich, dass alle Systeme ordnungsgemäß funktionieren.

#### VORSICHT

- Das System muss durch von Mindray autorisiertes Personal installiert werden.
- Wenn Sie das Verpackungsmaterial entsorgen, tun Sie dies entsprechend den jeweils gültigen Bestimmungen, und halten Sie es außerhalb der Reichweite von Kindern.
- Überprüfen Sie vor allem bei Einsatz von Einwegartikeln, ob die Verpackung intakt ist. Verwenden Sie das Gerät bei Vorliegen jedweder Schäden nicht am Patienten.
- Stellen Sie sicher, dass die Betriebsumgebung der Systeme den in den technischen Daten vorgegebenen Spezifikationen entspricht. Andernfalls kann es zu unerwarteten Konsequenzen, beispielsweise einer Beschädigung des Geräts kommen.

#### HINWEIS

- Stellen Sie das Gerät so auf, dass Sie das Gerät problemlos ablesen und bedienen können.
- Bewahren Sie Versandpackung und Verpackungsmaterial auf, um sie für einen eventuellen Versand verwenden zu können.

# 3.3 Installieren des Systems

Das System kann auf einem Rollwagen montiert oder auf einem Tisch aufgestellt werden.

#### 3.3.1 Auspacken und Überprüfen

Untersuchen Sie die Versandkiste vor dem Auspacken sorgfältig auf Beschädigungen. Falls Sie Beschädigungen entdecken, benachrichtigen Sie das Zustellungsunternehmen oder Mindray.

Wenn die Verpackung intakt ist, öffnen Sie sie und entnehmen Sie Gerät und Zubehör vorsichtig. Gleichen Sie alle Bestandteile mit der Packliste ab und überprüfen Sie sie auf mechanische Schäden. Falls Sie ein Problem feststellen, setzen Sie sich bitte mit uns in Verbindung.

#### 3.3.2 Umgebungsanforderungen

Die Betriebsumgebung des Geräts muss den Anforderungen in diesem Handbuch entsprechen.

Dieses Gerät sollte in einer Umgebung ohne Lärm, Erschütterungen, Staub und korrosive bzw. explosive und entflammbare Substanzen betrieben werden. Wenn das Gerät in einem engen Raum installiert wird, muss davor und dahinter ausreichend Raum für Bedienung, Wartung und Reparatur gelassen werden. Zur Gewährleistung einer guten Belüftung muss das Gerät zudem auf jeder Seite mindestens 5 cm von der Wand entfernt stehen.

Wenn das Gerät bewegt wird, kann es durch den Wechsel von Temperatur oder Feuchtigkeit zu Kondensationserscheinungen kommen. Starten Sie in diesem Fall das Gerät nicht, bevor die Kondensation verschwunden ist.

# 3.4 Inspektion vor dem Einschalten

#### 3.4.1 Anschließen an die Wechselstromversorgung

Das System kann mit Wechselstrom betrieben werden.

Zum Anschließen des Systems an die Wechselstromversorgung gehen Sie wie folgt vor:

- 1. Schließen Sie die Buchse des Netzkabels an den Wechselstromanschluss am System an.
- 2. Schließen Sie das Steckerende des Netzkabels an eine Netzspannungssteckdose an. Vergewissern Sie sich, dass die Netzstromanzeige leuchtet.

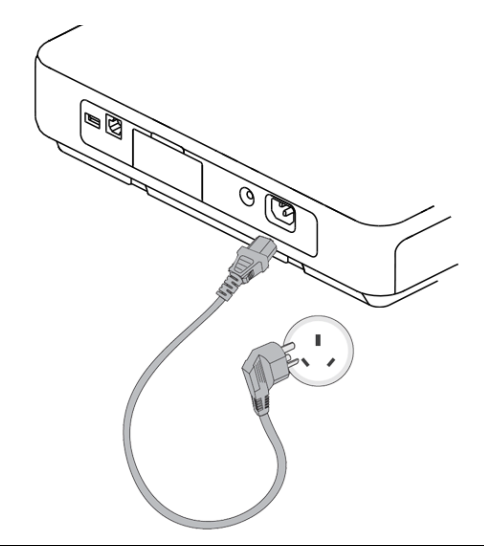

#### WARNUNG

- Verwenden Sie für dieses System ausschließlich das mit dem System gelieferte Netzkabel.
- Vergewissern Sie sich vor dem Anschließen dieses Systems an die Netzspannung, dass Spannung und Frequenz der Netzspannung den neben dem Netzspannungsanschluss des Systems angegebenen Werten entsprechen.

- Schließen Sie das Netzkabel an den AC-Eingang des Geräts an, und stecken Sie es an Ort und Stelle ein. Vergewissern Sie sich, dass das Netzkabel korrekt angeschlossen ist.
- Wenn die ordnungsgemäße Funktion des Schutzleiteranschlusses oder des Schutzerdungssystems der Installation anzuzweifeln ist, nutzen Sie den Akku als Stromversorgung für das System.

#### 3.4.2 Einsetzen des Akkus

Wenn keine Netzstromversorgung besteht, kann das System auch über den Akku mit Strom versorgt werden. Eine Anleitung zum Installieren der Batterie finden Sie unter *12.3 Austauschen von Batterien*.

#### 3.4.3 Einlegen des Papiers

Zum Drucken von Berichten wird der integrierte Schreiber verwendet. In den Schreiber kann Papier entweder im Format "A4" oder im Format "Letter" eingelegt werden.

Vergewissern Sie sich vor dem Drucken, dass das Papier eingelegt ist. Folgen Sie dazu den folgenden Anweisungen:

1. Heben Sie am Papierfach den Hebel \_\_\_\_\_ an. Ziehen Sie dann das Papierfach bis zum Anschlag heraus.

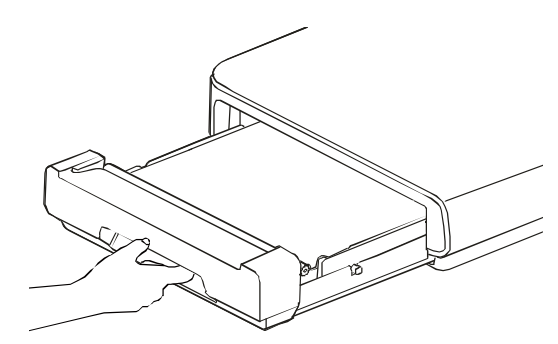

- 2. Passen Sie bei Bedarf den Abstandshalter des Papierfachs an. Ab Werk ist das Papierfach auf das am Zielstandort übliche Papierformat eingestellt.
  - Für Papier im Format "A4" setzen Sie in die Schlitze links und im Inneren des Papierfachs den schwarzen Positionsblock und den weißen Kunststoff-Abstandshalter ein.

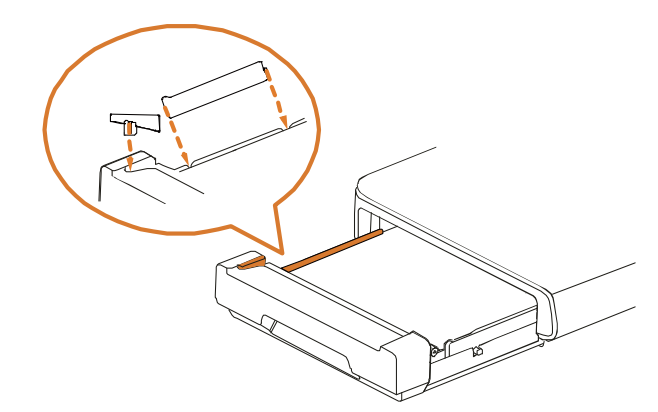

- Für Papier im Format "Letter" entfernen Sie den Positionsblock und den Kunststoff-Abstandshalter.
- 3. Legen Sie das Papier in das Papierfach ein.

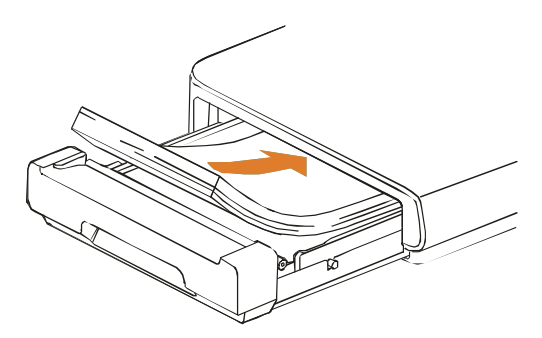

4. Heben Sie das erste Blatt Papier an. Klappen Sie es dann um. Legen Sie es anschließend über den Rollenhalter. Richten Sie dabei die Unterkante des Blattes an der Papierführung aus. Vergewissern Sie sich, dass die Druckseite (Gitterseite) nach oben zeigt und dass die schwarze Markierung an der unteren linken Ecke des Blattes sichtbar ist

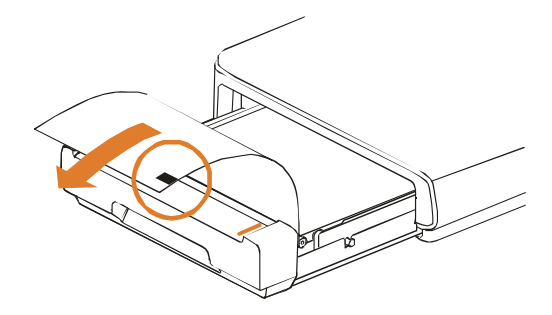

5. Schieben Sie das Papierfach fest zu, bis es einrastet.

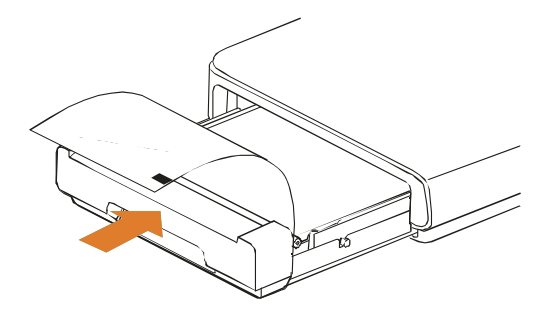

#### **HINWEIS**

- Verwenden Sie nur spezielles Thermopapier. Die Verwendung von anderem Papier kann dazu führen, dass der Druckkopf vorzeitig verschleißt oder die Druckqualität unzureichend ist.
- Stellen Sie sicher, dass genügend Registrierpapier im Papierfach vorhanden ist, jedoch nicht mehr als ein Stapel. Andernfalls kann es zu einem Papierstau kommen.

#### 3.4.4 Verbinden des Patientenkabels

Zum Verbinden des Patientenkabels beachten Sie die folgenden Anweisungen:

- 1. Verbinden Sie das Patientenkabel mit dem Patientenkabel des Systems.
- 2. Fixieren Sie das Patientenkabel sicher am System, indem Sie die Schrauben festziehen.

#### 3.4.5 Verbinden des Barcode-Lesers

Zum Auslesen der Patienten-ID und der Arzt-ID kann ein Barcode-Leser verwendet werden.

Wenn das System für einen Barcode-Leser konfiguriert ist, kann dieser mit dem USB-Anschluss des Systems verbunden werden. Konfigurieren Sie den Barcode-Leser vor dem Gebrauch. Weitere Informationen finden Sie unter *11.2.11 Setup-Menü "Scanner"*.

Wenn ein spezieller 2D-Barcode-Leser von Mindray verwendet wird, müssen Sie frühere Datenformate löschen, bevor Sie den Barcode-Leser konfigurieren. Beachten Sie dazu die folgenden Anweisungen:

- 1. Scannen Sie den speziellen Barcode, um das bisherige Datenformat zu löschen.
- 2. Scannen Sie den speziellen 2D-Barcode, der das Datenformat Ihres Krankenhauses enthält.

#### **HINWEIS**

- Sie können den speziellen Barcode-Leser von Mindray zum Einlesen von 2D- und 1D-Barcodes verwenden. Bei Verwendung anderer Barcode-Leser können nur die Nummer der Patientenakte (MRN) und die Besuchsnummer ausgeben werden.
- Wenden Sie sich für die speziellen Barcodes zum Löschen von Datenformaten und zum Einlesen des Datenformats des Krankenhauses an den Hersteller des jeweiligen Scanners oder an Mindray.

# 3.5 Einschalten des Geräts

Führen Sie die folgenden Inspektionen durch, bevor Sie das Gerät einschalten:

- 1. Überprüfen Sie das System auf mechanische Schäden. Vergewissern Sie sich, dass das Patientenkabel ordnungsgemäß verbunden ist.
- 2. Verbinden Sie das System mit der Netzstromversorgung. Falls Sie das System über Batterie betreiben, überzeugen Sie sich davon, dass die Batterie ausreichend geladen ist.

Schalten Sie das System ein, indem Sie die EIN/AUS-Taste drücken. Nach der Anzeige des Startbildschirms wechselt das System automatisch zum Hauptbildschirm.

#### VORSICHT

• Wenn Sie Bedenken hinsichtlich des ordnungsgemäßen Betriebsverhaltens des Systems haben oder wenn das System Anzeichen mechanischer Beschädigungen aufweist, verwenden Sie das System auf keinen Fall an einem Patienten. Wenden Sie sich an Ihr Wartungspersonal oder an Mindray.

# 3.6 Vornehmen der Einstellungen für den Erstgebrauch

Nehmen Sie vor dem Erstgebrauch des Systems die Systemeinstellungen vor. Andernfalls kann das System nicht gestartet werden.

Um die Einstellungen für den Erstgebrauch vorzunehmen, beachten Sie die folgenden Anweisungen:

- 1. Schalten Sie das System ein. Das System zeigt automatisch das Menü Basis-Setup.
- 2. Wählen Sie die gewünschte Systemsprache. Wählen Sie dann Weiter.
- 3. Wählen Sie das Systemdatum und die Systemuhrzeit; öffnen Sie dann das Menü **Netzwerk-Setup**, indem Sie **Weiter** wählen. Ausführliche Informationen über das Setup finden Sie unter *3.8.2 Einstellen von Datum und Uhrzeit*.
- 4. Nehmen Sie die Netzwerkeinstellungen vor. Wechseln Sie dann wieder zum Menü **Basis-Setup**, indem Sie wählen. Ausführliche Informationen über das Setup finden Sie unter *11.2.12 Menü "Netzwerk-Setup"*.
- 5. Legen Sie **Frequenz Bandsperre** und **EKG-Standard** fest. Ausführliche Informationen über das Setup finden Sie unter *11.2.2.2 Registerkarte "Filter-Setup"* und *11.2.2.3 Setup-Registerkarte "Kanal"*.
- 6. Wählen Sie Weiter, und starten Sie das Gerät neu.

#### HINWEIS

 Wenn Sie nicht alle Einstellungen f
ür alle Elemente au
ßer den Netzwerkeinstellungen vornehmen, speichert das System die Einstellungen nicht und zeigt beim n
ächsten Start wieder das Men

ü Basis-Setup.

# 3.7 Hauptbildschirmanzeige

In der folgenden Abbildung ist die Hauptbildschirmanzeige dargestellt:

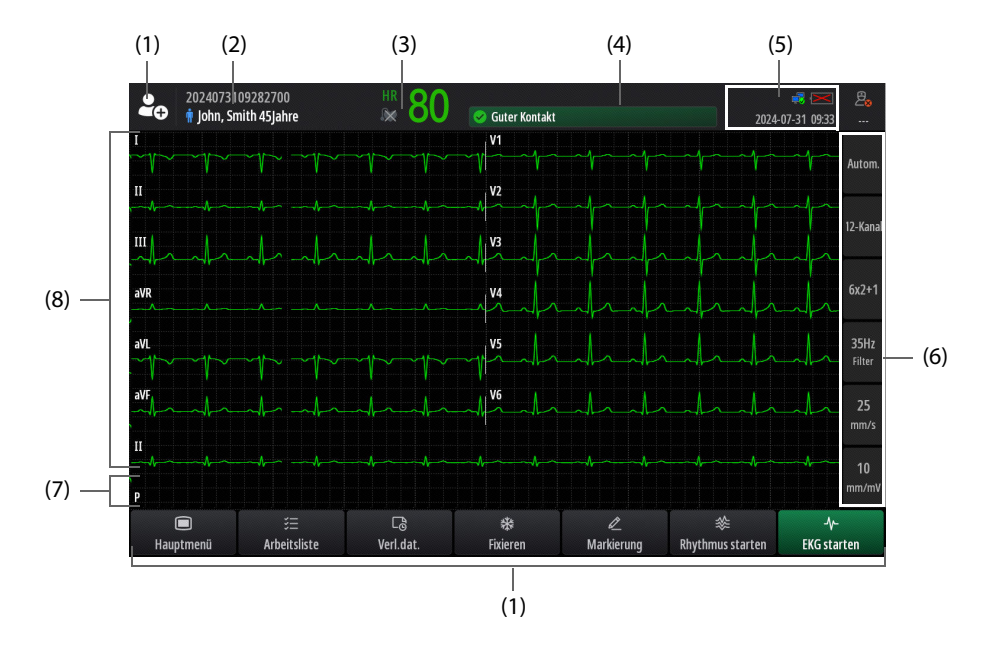

- (1) Bereich für Schnelltasten: für den schnellen Zugriff auf häufig genutzte Funktionen. Weitere Informationen finden Sie unter *3.7.3 Schnelltasten*.
- (2) Bereich für Patienteninformationen: Enthält standardmäßig das Symbol für das Geschlecht, den Patientennamen, die Patienten-ID und das Alter.
- (3) Bereich für Patientenstatus: Enthält den HF-Wert und den Pacer-Status.
  - Werden Schrittmacherimpulse erkannt, wird im angezeigt.
  - Werden keine Schrittmacherimpulse erkannt, wird 🔊 angezeigt.
- (4) Bereich für Meldungen: Enthält in der oberen Zeile Meldung 1 und in der unteren Zeile Meldung 2. Weitere Informationen finden Sie unter *C.2 Meldungen*.
- (5) Informationsbereich "System": Zeigt den Netzwerkstatus, den Ladestatus des Akkus und die Systemzeit an. Weitere Informationen finden Sie unter *3.7.1 Symbole auf dem Bildschirm*.
- (6) Bereich für Modus- und Kurven-Setup: zum Einstellen des Modus und der Kurven, die angezeigt bzw. aufgezeichnet werden sollen. Weitere Informationen finden Sie unter *6.2 Konfigurieren der angezeigten Kurven*.
- (7) Markierungsbereich f
  ür Schrittmacherimpulse: Wenn Pacer aktiv auf Ja oder Unbest. eingestellt ist und Stimulationssignale erkannt werden, werden die Schrittmacherimpulsmarkierung und die entsprechende Elektrodenbezeichnung angezeigt.
- (8) Bereich für Kurven: enthält Kurven und Ableitungsbezeichnungen.

#### 3.7.1 Symbole auf dem Bildschirm

Die folgenden Tabelle enthält die auf dem Bildschirm angezeigten Symbole.

| Symbol | Beschreibung                                                                                   | Symbol | Beschreibung                            |
|--------|------------------------------------------------------------------------------------------------|--------|-----------------------------------------|
| Ť      | Männlich (auf blauem Hintergrund)                                                              | ÷      | Weiblich (auf rosafarbenem Hintergrund) |
| Ŷ      | Geschlecht nicht angegeben (auf weißem<br>Hintergrund)                                         | Ň      | Kein Akku eingebaut                     |
| •      | Der Akku funktioniert ordnungsgemäß.<br>Der grüne Bereich zeigt die verbleibende<br>Ladung an. | •      | Der Akku wird zurzeit geladen           |

| Symbol | Beschreibung                                                                                                    | Symbol | Beschreibung                                                                                                    |
|--------|----------------------------------------------------------------------------------------------------|--------|----------------------------------------------------------------------------------------------------|
|        | Der Ladezustand des Akkus ist niedrig, und<br>der Akku muss aufgeladen werden.                                     | ļ      | Der Akku hat einen kritisch niedrigen<br>Ladezustand erreicht und muss sofort<br>aufgeladen werden. Andernfalls wird das<br>System in Kürze automatisch heruntergefahren. |
| ₽      | Verbindung zum kabelgebundenen<br>Netzwerk hergestellt                                                             | ×      | Keine Verbindung zum kabelgebundenen<br>Netzwerk                                                                                                    |
| (((.   | Verbindung zu drahtlosem Netzwerk<br>hergestellt. Der ausgefüllte Teil zeigt die<br>Signalstärke des Netzwerks an. | ((i)   | Keine Verbindung zum drahtlosen Netzwerk                                                                                                    |
| 2      | Am System ist ein Arzt angemeldet.                                                                                 | 28     | Am System ist kein Arzt angemeldet.                                                                                                    |

#### 3.7.2 Menüs

Alle Menüs des Systems haben einen vereinheitlichten Stil und eine vereinheitlichte Struktur. Die folgende Abbildung zeigt das Menü **Wartung**:

|                |                    | Wartung |                   | ×        |
|----------------|--------------------|---------|-------------------|----------|
| - Drucken      | Einheit            | Zeit    | Einst. Berechtig. | « »      |
| Drucker        | Verbindungstyp     |         | D                 | rucker 🕨 |
|                | Drucker-IP-Adresse |         | 0.0.0.            | 0 🖉      |
|                | Papierformat       |         |                   | A4 ►     |
|                | Druckauflösung     |         | 3                 | 00 dpi 🕨 |
|                | Ausdruckraster     |         |                   |          |
|                |                    |         |                   |          |
|                |                    |         |                   |          |
| Testseite drug | cken               |         |                   |          |

- (1) Menütitel: benennt die Funktion des derzeitigen Menüs
- Registerkarten mit Untermenüs: ermöglicht den Zugriff auf ein Untermenü.
   Sie können durch die Registerkarten blättern, indem Sie
  - bzw. Wählen.
- (3) Schaltfläche für Bedienhandlungen: zum Ausführen der entsprechenden Bedienhandlung
- (4) Schaltfläche "Beenden": schließt das derzeitige Menü
- (5) Hauptbereich des Menüs: enthält Befehle und Optionen des derzeitigen Menüs
- (6) Schalter:
  - Grün: Element ist aktiviert.
  - Grau: Element ist deaktiviert.

### 3.7.3 Schnelltasten

Die folgende Tabelle enthält alle im Hauptbildschirm verfügbaren Schnelltasten.

| Symbol | Bezeichnung | Beschreibung                                | Symbol | Bezeichnung | Beschreibung          |
|--------|-------------|---------------------------------------------|--------|-------------|-----------------------|
|        | /           | Öffnet das Fenster<br><b>Patientenverw.</b> |        | Hauptmenü   | Öffnet das Hauptmenü. |

| Symbol  | Bezeichnung  | Beschreibung                                                     | Symbol    | Bezeichnung         | Beschreibung                                     |
|---------|--------------|------------------------------------------------------------------|-----------|---------------------|--------------------------------------------------|
| -\/-    | EKG starten  | Startet die Aufzeichnung<br>eines EKGs.                          | $\approx$ | Rhythmus<br>starten | Startet die Aufzeichnung<br>eines Rhythmus-EKGs. |
|         | Test starten | Startet eine EKG-<br>Aufzeichnung im Modus<br>"Medikationstest". |           | Verl.dat.           | Öffnet das Fenster<br><b>Verl.dat.</b> .         |
| *       | Fixieren     | Fixiert Kurven.                                                  |           | Markierung          | Markiert manuell ein<br>Ereignis.                |
| ;;;<br> | Arbeitsliste | Öffnet das Fenster<br><b>Arbeitsliste</b> .                      |           |                     |                                                  |

# 3.8 Grundsätzliche Bedienhandlungen und allgemeine Einstellungen

#### 3.8.1 Verwenden der Bildschirmtastatur

Informationen können auch über die Bildschirmtastatur eingegeben werden:

- Wählen Sie nacheinander die einzugebenden Zeichen aus.
- Wählen Sie (20), um das eingegebene Kennwort anzuzeigen, bzw. (20) um das eingegebene Kennwort zu verbergen.
- Wählen Sie —, um das vorherige Zeichen zu löschen, oder wählen Sie , um die gesamte Eingabe zu löschen.
- Wählen Sie 🛕, um zwischen Großbuchstaben und Kleinbuchstaben zu wechseln.
- Wählen Sie , um die Eingabe zu übernehmen und die Bildschirmtastatur auszublenden.

#### 3.8.2 Einstellen von Datum und Uhrzeit

Stellen Sie vor der erstmaligen Verwendung des Systems die Zeitzone und die Systemzeit entsprechend den örtlichen Gegebenheiten ein.

Zum Einstellen von Systemdatum und Systemzeit gehen Sie wie folgt vor:

- 1. Rufen Sie auf eine der folgenden Weisen das Menü Systemzeit auf:
  - Wählen Sie auf dem Hauptbildschirm den Bereich für Systeminformationen aus.
  - ♦ Wählen Sie die Schnelltaste **Hauptmenü** → wählen Sie in der Spalte **System** das Element **Zeit**.
- 2. Stellen Sie das Systemdatum ein.
  - Datumsformat: zum Festlegen des Formats für das Systemdatum
  - Datum: zum Festlegen des Systemdatums
- 3. Stellen Sie die Systemzeit ein.
  - Schalter 24-Stunden-Uhr: muss der 12-Stunden-Modus eingestellt werden, schalten Sie diesen Schalter aus.
  - **Zeit**: zum Einstellen der Systemzeit.
- 4. Stellen Sie den Schalter **Sommerzeit** ein. Befindet sich das System in einer Zeitzone mit Sommerzeit, schalten Sie diesen Schalter ein.

Ist das System mit einem NTP-Server verbunden, werden Datum und Zeit automatisch vom NTP-Server bezogen. In diesem Fall können Sie Datum und Uhrzeit nicht am System ändern. Weitere Informationen zum Herstellen einer solchen Verbindung finden Sie unter *9.5 Herstellen der Verbindung zum CMS* bzw. unter *9.7 Herstellen einer Verbindung zum NTP-Server*.

#### VORSICHT

• Das Ändern von Datum und Uhrzeit wirkt sich auf gespeicherte Daten aus und kann zu Datenverlust führen.

#### 3.8.3 Anpassen der Bildschirmhelligkeit

Zum Einstellen der Bildschirmhelligkeit gehen Sie wie folgt vor:

- 1. Wählen Sie die Schnelltaste **Hauptmenü** → wählen Sie in der Spalte **Gerät** das Element **Anzeige**.
- 2. Stellen Sie die Helligkeit des Bildschirms ein.
  - + Helligkeit: Gilt, wenn das System über Netzstrom betrieben wird.
  - + Helligkeit über Akku: Gilt, wenn das System über einen Akku betrieben wird.

#### 3.8.4 Einstellen der Lautstärke

Zum Einstellen der Systemlautstärke gehen Sie wie folgt vor:

- 1. Wählen Sie die Schnelltaste **Hauptmenü** → wählen Sie in der Spalte **Gerät** das Element **Audio**.
- 2. Wählen Sie eine der Optionen Erinnerungston, QRS-Lautstärke bzw. Tastenlautstärke.

#### 3.8.5 Einstellen der Standby-Zeit

Zum Einstellen der Standby-Zeit beachten Sie die folgenden Anweisungen:

- 1. Wählen Sie die Schnelltaste **Hauptmenü**  $\rightarrow$  wählen Sie in der Spalte **Gerät** das Element **Anzeige**.
- 2. Legen Sie Auto-Standby fest.

#### 3.8.6 Einstellen der Abschaltzeit

Zum Einstellen der Abschaltzeit beachten Sie die folgenden Anweisungen:

- 1. Wählen Sie die Schnelltaste **Hauptmenü** → wählen Sie in der Spalte **Gerät** das Element **Anzeige**.
- 2. Legen Sie Auto-Herunterfahren fest.

#### 3.9 Anmelden am System

Zum Schutz der Patientendaten und zur Vermeidung von Missbrauch erfordert der Zugriff auf die folgenden Elemente eine Authentifizierung:

- Fenster Entlassener Patient
- Fenster Arbeitsliste
- Fenster Verl.dat.
- Fenster Konfiguration verwalten
- Menü Wartung

Die für die Authentifizierung relevanten Einstellungen können nur im Menü **Wartung** geändert werden. Weitere Informationen finden Sie unter 11.2.8.1 Setup-Registerkarte "Anmeldung als Arzt".

#### 3.9.1 Anmelden ohne Authentifizierung

Wenn Sie sich ohne Authentifizierung am System anmelden, gelten Sie als klinischer Standardbenutzer. In diesem Fall können Sie nicht alle autorisierten Funktionen starten.

Wenn das System mit keinem Netzwerk verbunden ist, können Sie mittels eines Wartungskennworts das Menü **Wartung** öffnen.

#### 3.9.2 Anmelden mit Authentifizierung

Zum Anmelden am System mittels Authentifizierung beachten Sie die folgenden Anweisungen:

- 1. Wählen Sie 🖳 . Das System zeigt das Fenster Anmel.
- 2. Wählen Sie eine Anmeldemethode.
  - Geben Sie manuell Benutzername oder Kennwort ein.
  - Lesen Sie den Barcode des entsprechenden Arztes mittels eines Barcode-Lesers ein. Ausführliche Informationen über das Verbinden mit dem Barcode-Leser finden Sie unter 3.4.5 Verbinden des Barcode-Lesers.
- 3. Wählen Sie **OK**.

#### 3.9.3 Aktivieren des Standby-Modus

Um den Stromverbrauch zu reduzieren und die Lebensdauer des Bildschirms zu verlängern, können Sie den Standby-Modus aktivieren.

Wenn die voreingestellte Standby-Zeit erreicht ist, deaktiviert das System automatisch die Bildschirmanzeige und aktiviert in den folgenden Situationen den Standby-Modus:

- Eine Extremitätenableitung wurde getrennt.
- Es wurden keine Vorgänge am Bildschirm ausgeführt.
- Es wurden keine Vorgänge zum Aufzeichnen oder Drucken eines EKGs ausgeführt.

Ausführliche Informationen über das Einstellen der Standby-Zeit finden Sie unter 3.8.5 Einstellen der Standby-Zeit.

Wenn entweder ein EKG-Signal oder Informationen vom Barcode-Leser empfangen werden, verlässt das System automatisch den Standby-Modus. Um den Standby-Modus manuell zu beenden, drücken Sie am System eine beliebige Taste, oder tippen Sie auf den Touchscreen.

### 3.10 Ausschalten des Systems

Nehmen Sie vor dem Ausschalten des Systems die folgenden Überprüfungen vor:

- 1. Vergewissern Sie sich, dass die Patientenmessung und die Aufzeichnung abgeschlossen sind.
- 2. Trennen Sie die Elektroden vom Patienten.

Halten Sie den Netzschalter 3 Sekunden lang gedrückt, **"System wird heruntergefahren…"** wird angezeigt. Das Gerät wird in 10 Sekunden heruntergefahren.

Durch das Ausschalten des Systems wird das System nicht vom Netzstrom getrennt. Um das Gerät vollständig von der Stromversorgung zu trennen, ziehen Sie das Netzkabel ab.

Wenn die voreingestellte Abschaltzeit erreicht ist, schaltet sich das System in den folgenden Situationen automatisch aus:

- Eine Extremitätenableitung wurde getrennt.
- Es wurden keine Vorgänge am Bildschirm ausgeführt.
- Es wurden keine Vorgänge zum Aufzeichnen oder Drucken eines EKGs ausgeführt.

Die Funktion zum automatischen Abschalten ist standardmäßig deaktiviert. Zum Aktivieren dieser Funktion müssen Sie **Auto-Herunterfahren** festlegen. Weitere Informationen finden Sie unter 3.8.6 Einstellen der Abschaltzeit.

#### VORSICHT

• Wenn das System nicht auf normale Weise ausgeschaltet werden kann, halten Sie den Netzschalter 10 Sekunden lang gedrückt, um das System zwangsweise herunterzufahren. Dabei können Patientendaten verloren gehen.

# 4.1 Eingeben der Informationen zu neuen Patienten

Einige Patienteninformationen können direkten Einfluss auf die EKG-Analyse haben. Komplette und korrekte Patienteninformationen sind hilfreich für eine genaue Diagnose und angemessene Behandlung des Patienten.

Die angezeigten Elemente der erforderlichen und sonstigen Patienteninformationen können nur im Menü **Wartung** geändert werden. Weitere Informationen finden Sie unter *11.2.4 Patientenverwaltung*.

Wenn das Gerät mit dem Admit-Discharge-Transfer(ADT)-Server verbunden ist, werden die Patientendaten nach Eingabe der im ADT-Server vorhandenen Patienten-ID automatisch vom ADT-Server geladen bzw. aktualisiert. Die Einstellungen für die Verbindung zum ADT-Server können nur im Menü **Wartung** geändert werden. Weitere Informationen finden Sie unter *11.2.12.8 Registerkarte "ADT-Setup"*.

#### 4.1.1 Manuelles Eingeben von Patienteninformationen

Zum manuellen Eingeben der Patienteninformationen beachten Sie die folgenden Anweisungen:

- 1. Wählen Sie 👆.
- 2. Geben Sie die gewünschten Informationen ein.
- 3. Wählen Sie OK.

#### **HINWEIS**

• Bei Patienten unter 16 Jahren wird empfohlen, "V3-Platzierung" auf "V4R" festzulegen und die Brustwandelektroden an den Positionen V4R, V1, V2, V4, V5 sowie V6 zu platzieren. Dies ist bei Patienten dieses Alter ein normales Vorgehen.

#### 4.1.2 Einlesen von Patienteninformationen über einen Barcode-Leser

Zum Auslesen von Patienteninformationen über einen Barcode-Leser beachten Sie die folgenden Anweisungen:

- 1. Verbinden Sie den Barcode-Leser. Weitere Informationen finden Sie unter *3.4.5 Verbinden des Barcode-Lesers*.
- 2. Drücken Sie am Griff des Lesers die Taste. Richten Sie dann den Leser auf den Barcode. Anschließend wird das Fenster **Patientenverw.** mit der eingegebenen Patienten-ID angezeigt.
- 3. Wählen Sie **OK**.

#### 4.1.3 Auswählen eines Patienten aus der Auftragsliste

Wenn das System mit dem Krankenhausinformationssystem (KIS) verbunden ist, können Sie Patienteninformationen vom Krankenhaus-Server laden.

Zum Auswählen eines Patienten aus der Auftragsliste beachten Sie die folgenden Anweisungen:

- 1. Wählen Sie 🛃.
- 2. Wählen Sie die Registerkarte Arbeitsliste.
- 3. Geben Sie die Abfragekriterien ein. Wählen Sie dann Suche.
- 4. Wählen Sie den gewünschten Patienten aus.
- 5. Wählen Sie Untersuchung.

### 4.1.4 Auswählen eines Patienten aus der Liste "Entlassener Patient"

Wenn das System mit dem ADT-Server verbunden ist, können Sie Patienteninformationen vom ADT-Server laden.

Sie können einen entlassenen Patienten erneut untersuchen. Folgen Sie dazu den folgenden Anweisungen:

- 1. Wählen Sie 🚑.
- 2. Wählen Sie die Registerkarte Entlassener Patient.
- 3. Geben Sie die Abfragekriterien ein. Wählen Sie dann **Suche**.
- 4. Wählen Sie den gewünschten Patienten aus.
- 5. Wählen Sie Untersuchung.

# 4.2 Bearbeiten der Informationen zum derzeitigen Patienten

Wenn die Patientendaten unvollständig oder falsch sind, können Sie die Informationen des aktuellen Patienten bearbeiten. Folgen Sie dazu den folgenden Anweisungen:

- 1. Wählen Sie 🚑.
- 2. Wählen Sie die Registerkarte Pat.-ID bearb.
- 3. Ändern Sie bei Bedarf die Patienteninformationen.
- 4. Wählen Sie OK.

# 5.1 Sicherheitshinweise zum Vorbereiten von Patienten

#### WARNUNG

- Vergewissern Sie sich, dass alle Elektrodenkabel verbunden sind und dass alle Elektroden an den korrekten Stellen angelegt sind. Vergewissern Sie sich, dass die elektrisch leitenden Teile des Patientenkabels und der Elektroden, einschließlich der neutralen Elektrode, keinen Kontakt zu anderen elektrisch leitenden Teilen, einschließlich der Masse, haben.
- Die Saugglocken der Brustwandelektroden enthalten Latex, das zu allergischen Reaktionen führen kann. Kontrollieren Sie die Anlegungsorte der Elektroden in regelmäßigen Abständen, um Hautschäden zu vermeiden. Wenn sich die Hautqualität ändert, tauschen Sie die Elektroden aus.
- Die Metallelektrode enthält Nickel, das zu Hautreizungen führen kann. Kontrollieren Sie die Anlegungsorte der Elektroden in regelmäßigen Abständen, um Hautschäden zu vermeiden. Wenn sich die Hautqualität ändert, tauschen Sie die Elektroden aus.

#### VORSICHT

- Polarisierungselektroden können dazu führen, dass die Elektroden nach der Defibrillation eine Restladung aufweisen. Eine Restladung blockiert die Erfassung des EKG-Signals.
- Verwenden Sie niemals gleichzeitig Patientenelektroden verschiedenen Typs oder verschiedener Marken. Unterschiedliche Metalle oder sonstige Inkompatibilitäten können zu einer erheblichen Grundlinienabweichung führen und die Kurven-Erholungszeit nach der Defibrillation verlängern.
- Verwenden Sie Einwegprodukte nicht wieder. Das Wiederverwenden von Einwegzubehör birgt das Risiko einer Kontamination und kann die Messgenauigkeit beeinträchtigen.
- Wiederverwendbare Elektroden müssen vor dem Anlegen am Patienten gereinigt und desinfiziert werden.
- Wenn das System mit einem Defibrillator verwendet wird, verwenden Sie Einwegelektroden.

#### HINWEIS

- Vergewissern Sie sich für eine hohe Qualität des EKG-Signals, dass die Metallelektroden fest auf der Haut aufliegen.
- Die Metallelektroden und ihre Anlegungsorte müssen sauber sein.
- Achten Sie beim Platzieren der Brustwandelektroden darauf, dass sich die Metallelektroden nicht berühren und dass das Kontaktgel eines Anlegungsorts keine andere Stelle berührt.
- Die Metallplatte der Extremitätenelektrode kann durch häufiges An- und Abstecken des Ableitungskabels locker sein. Vergewissern Sie sich, dass das Ableitungskabel fest mit der Elektrode verbunden ist.
- Wiederverwendbare Elektroden müssen nach jedem Gebrauch gereinigt und desinfiziert werden.

### 5.2 Anweisen des Patienten

Bevor Sie mit der EKG-Aufzeichnung beginnen, können Sie den Patienten begrüßen und ihm das Verfahren erklären, um ihm etwaige Ängste zu nehmen.

Nach dem Anbringen der Elektroden weisen Sie den Patienten an, sich wie folgt zu positionieren:

- Arme und Beine flach ablegen
- Entspannt und bequem liegen
- Nicht bewegen und nicht sprechen
- Normal atmen, nicht mit den Zähnen knirschen und Zähne nicht zusammenbeißen

# 5.3 Vorbereiten der Haut

Damit eine gute Signalqualität der Elektroden gegeben ist, ist eine gründliche Vorbereitung der Haut erforderlich, da die elektrische Leitfähigkeit der Haut gering ist.

Zum Vorbereiten der Haut gehen Sie wie folgt vor:

- 1. Legen Sie an den ausgewählten Anlegungsorten der Elektroden die Haut frei.
- 2. Rasieren Sie ggf. Haare an den Anlegungsorten der Elektroden ab.
- 3. Entfetten Sie alle Anlegungsorte der Elektroden mit Alkohol, und entfernen Sie abgestorbene Hautzellen sanft mit trockener Gaze.
- 4. Trocknen Sie die Haut vollständig ab.

# 5.4 Verbinden der Ableitungskabel mit Elektroden

Zum Verbinden eines Ableitungskabels mit einer Elektrode beachten Sie die folgenden Anweisungen:

- 1. Vergewissern Sie sich, dass das Patientenkabel ordnungsgemäß mit dem System verbunden ist. Weitere Informationen finden Sie unter 3.4.4 Verbinden des Patientenkabels.
- Stecken Sie die Extremitäten-Ableitungskabel jeweils in die Elektrodenanschlüsse der 4 Extremitätenelektroden. Vergewissern Sie sich, dass jedes Ableitungskabel fest mit der jeweiligen Elektrode verbunden ist.
- 3. Stecken Sie die Brustwand-Ableitungskabel jeweils in die Elektrodenanschlüsse der 6 Brustwandelektroden. Vergewissern Sie sich, dass jedes Ableitungskabel fest mit der jeweiligen Elektrode verbunden ist.

#### **HINWEIS**

• Die Extremitätenelektroden sind farbcodiert. Vergewissern Sie sich, dass jeweils ein Extremitäten-Ableitungskabel mit einer Extremitätenelektrode derselben Farbe verbunden ist.

#### 5.4.1 Ableitungskabel und Elektroden

#### Patientenkabel

Das Patientenkabel besteht aus einem Stecker, einem Stammkabel, 4 Extremitäten-Ableitungskabeln und 6 Brustwand-Ableitungskabeln. Die Ableitungskabel sind farbcodiert.

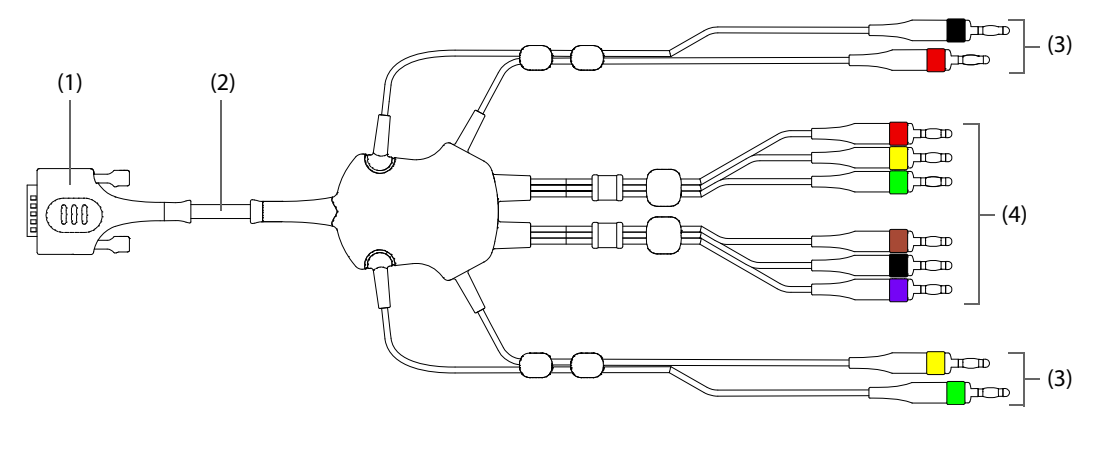

(1) Steckverbinder

(2) Stammkabel

(3) Extremitäten-Ableitungskabel (4) Brustwand-Ableitungskabel

#### Brustwandelektrode

Die Brustwandelektrode besteht aus einer Saugglocke und einer Metallelektrode. Der Ableitungskabel-Anschluss der Metallelektrode ist für das jeweilige Brustwand-Ableitungskabel vorgesehen.

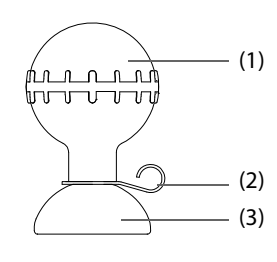

(1) Saugglocke
 (2) Ableitungskabel-Anschluss
 (3) Metallelektrode

#### Extremitätenelektrode

Die Extremitätenelektrode besteht aus einer Kunststoffklemme und einer Metallelektrode. Der Ableitungskabel-Anschluss der Metallelektrode ist für das jeweilige Extremitäten-Ableitungskabel vorgesehen.

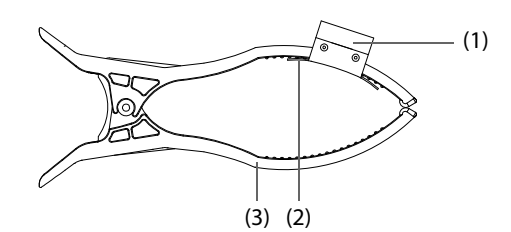

- (1) Ableitungskabel-Anschluss
- (2) Metallelektrode
- (3) Klemme

### 5.4.2 Farbcodes der Ableitungskabel

In der folgenden Tabelle sind die Bezeichnungen und die Farbcodes der Ableitungskabel entsprechend den AHA-Standards und den IEC-Normen aufgeführt:

| Kanal                  | IEC         |              | АНА         |               |
|------------------------|-------------|--------------|-------------|---------------|
|                        | Bezeichnung | Farbe        | Bezeichnung | Farbe         |
| Rechter Arm            | R           | Rot          | RA          | Weiß          |
| Linker Arm             | L           | Gelb         | LA          | Schwarz       |
| Rechtes Bein (neutral) | Ν           | Schwarz      | RL          | Grün          |
| Linkes Bein            | F           | Grün         | LL          | Rot           |
| Brust 1                | C1          | Weiß/Rot     | V1          | Braun/Rot     |
| Brust 2                | C2          | Weiß/Gelb    | V2          | Braun/Gelb    |
| Brust 3                | C3          | Weiß/Grün    | V3          | Braun/Grün    |
| Brust 4                | C4          | Weiß/Braun   | V4          | Braun/Blau    |
| Brust 5                | C5          | Weiß/Schwarz | V5          | Braun/Orange  |
| Brust 6                | C6          | Weiß/Violett | V6          | Braun/Violett |

# 5.5 Anlegen der Elektroden

In diesem Abschnitt wird die Elektrodenplatzierung anhand der AHA Benennungskonvention dargestellt.

# 5.5.1 Standardplatzierung der Elektroden bei einem 12-Kanal-EKG

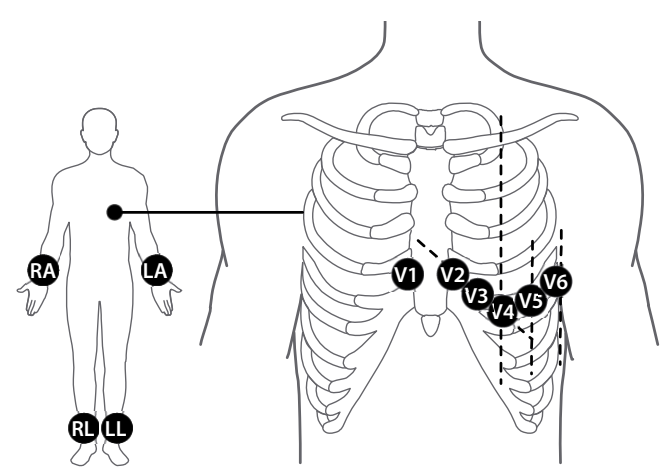

| АНА | IEC | Elektrodenplatzierung                                                                                |
|-----|-----|----------------------------------------------------------------------------------------------------|
| V1  | C1  | Im vierten Interkostalraum rechts neben dem Brustbein                                                |
| V2  | C2  | Im vierten Interkostalraum links neben dem Brustbein                                                 |
| V3  | C3  | Zwischen den Elektrodenpositionen V2 (C2) und V4 (C4)                                                |
| V4  | C4  | Im fünften Interkostalraum auf der linken Medioklavikularlinie                                       |
| V5  | C5  | Auf der linken vorderen Axillarlinie, horizontal zur<br>Elektrodenposition V4 (C4)                   |
| V6  | C6  | Auf der linken mittleren Axillarlinie, horizontal zur<br>Elektrodenposition V4 (C4)                  |
| RA  | R   | An der Innenseite des rechten Handgelenks (Innenseite des rechten<br>Arms unterhalb des Ellenbogens) |
| LA  | L   | An der Innenseite des linken Handgelenks (Innenseite des linken<br>Arms unterhalb des Ellenbogens)   |
| RL  | N   | An der Innenseite des rechten Beins oberhalb des Knöchels<br>(unterhalb des Knies)                   |
| LL  | F   | An der Innenseite des linken Beins oberhalb des Knöchels (unterhalb des Knies)                       |
## 5.5.2 Elektrodenplatzierung bei Kindern

Bei Patienten unter 16 Jahren sind die Brustwandelektroden an den Positionen V4R, V1, V2, V4, V5, V6 und die Elektrode V3 an Position V4R anzulegen, wie unten dargestellt.

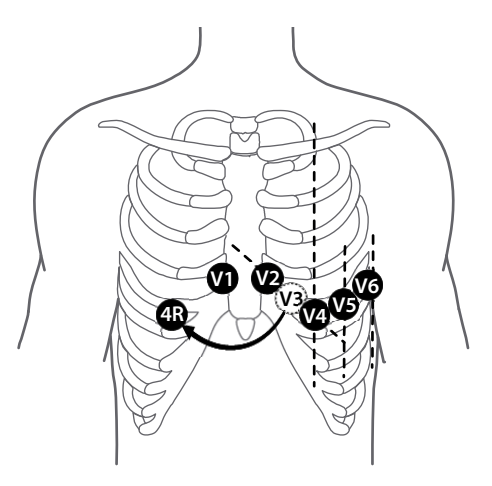

### 5.5.3 Platzierung zusätzlicher Elektroden

Basierend auf der Standardplatzierung der Elektroden bei einem 12-Kanal-EKG können rechte Brustwandelektroden (V3R, V4R, V5R), posteriore Elektroden (V7, V8, V9) oder sowohl rechte Brustwandelektroden als auch posteriore Elektroden für die EKG-Aufzeichnung hinzugefügt werden.

Die zusätzlichen Elektroden V3R, V4R, V5R, V7, V8 und V9 sind jeweils relativ zu den Positionen der Elektroden V1, V2, V3, V4, V5 und V6 zu platzieren.

#### **Rechte Brustwandelektroden**

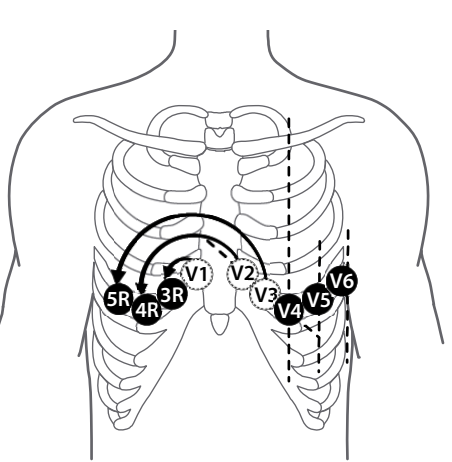

**Posteriore Elektroden** 

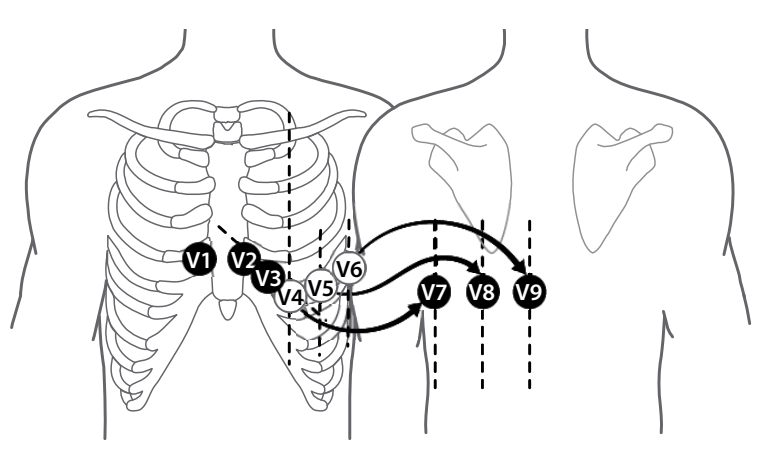

#### Rechte Brustwandelektroden und posteriore Elektroden

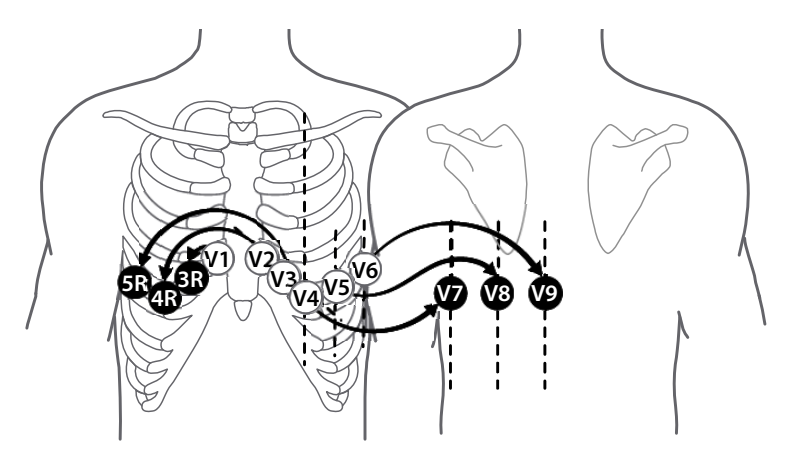

| АНА | IEC | Elektrodenplatzierung                                                                 |
|-----|-----|---------------------------------------------------------------------------------------|
| V3R | C3R | Zwischen den Elektrodenpositionen V1 (C1) und V4R (C4R)                               |
| V4R | C4R | Im fünften Interkostalraum auf der rechten Medioklavikularlinie                       |
| V5R | C5R | Auf der rechten vorderen Axillarlinie, horizontal zur<br>Elektrodenposition V4R (C4R) |
| V7  | C7  | Im fünften Interkostalraum posterior auf der linken Axillarlinie                      |
| V8  | C8  | Im fünften Interkostalraum unter dem linken Schulterblatt                             |
| V9  | С9  | Im fünften Interkostalraum im linken paraspinalen Bereich                             |

### 5.5.4 Anlegen von wiederverwendbaren Elektroden

Zum Anlegen einer wiederverwendbaren Elektrode beachten Sie die folgenden Anweisungen:

- 1. Vergewissern Sie sich, dass die Elektroden sauber sind.
- 2. Vergewissern Sie sich, dass die Ableitungskabel fest mit den Elektroden verbunden sind. Weitere Informationen finden Sie unter *5.4 Verbinden der Ableitungskabel mit Elektroden*.
- 3. Verlegen Sie die Ableitungskabel so, dass sie nicht verdreht werden.
- 4. Bereiten Sie die Haut vor. Weitere Informationen finden Sie unter 5.3 Vorbereiten der Haut.
- 5. Tragen Sie Leitfähigkeitsgel gleichmäßig auf jede Anwendungsstelle der Elektrode auf.
- 6. Tragen Sie eine dünne Schicht Kontaktgel gleichmäßig auf die Metallteile der Extremitätenelektroden und auf den Rand jeder Brustelektrode auf.
- 7. Legen Sie die Extremitätenelektroden an den entsprechenden Positionen an.
- Legen Sie die Brustwandelektroden an, indem Sie jeweils die Saugglocke zusammendrücken und halten, die Elektrode an der entsprechenden Position aufsetzen und dann die Saugglocke wieder loslassen. Die Elektrode wird durch den Ansaugdruck fixiert.

### 5.5.5 Anlegen von Einwegelektroden

Zum Anlegen einer Einwegelektrode beachten Sie die folgenden Anweisungen:

- 1. Vergewissern Sie sich, dass die Ableitungskabel fest mit den Elektroden verbunden sind. Weitere Informationen finden Sie unter *5.4 Verbinden der Ableitungskabel mit Elektroden*.
- 2. Verlegen Sie die Ableitungskabel so, dass sie nicht verdreht werden.
- 3. Bereiten Sie die Haut vor. Weitere Informationen finden Sie unter 5.3 Vorbereiten der Haut.
- 4. Legen Sie alle Elektroden fest an den vorgegebenen Positionen an.

# 5.6 Anzeige einer Aufforderung für eine Ableitungsumkehrung

Die automatische Anzeigefunktion der Eingabeaufforderung für vertauschte Ableitungen ist standardmäßig aktiviert. Die Einstellung der Umschaltfläche **Aufforderung für Ableitungsumkehrung** kann nur im Menü **Wartung** geändert werden. Weitere Informationen finden Sie unter *11.2.2.4 Setup-Registerkarte "Erweitert"*.

Im Modus "Auto" zeigt das System unter den folgenden Bedingungen automatisch eine Aufforderung mit dem Hinweis, dass eine Ableitungsumkehrung vorliegt:

- Der Mindray Algorithmus ist konfiguriert, und die linken sowie die rechten Extremitätenableitungen sind umgekehrt verbunden.
- Der Glasgow-Algorithmus ist konfiguriert, und alle Extremitätenableitungen sind umgekehrt verbunden.

# 5.7 Anzeige einer Anleitung zur Elektrodenplatzierung

Das System bietet eine Anleitung zur Elektrodenplatzierung mit Grafiken und Anweisungen.

Das System aktiviert standardmäßig die Funktion zur automatischen Anzeige einer Anleitung zur Elektrodenplatzierung. Die Schaltereinstellung **Autom. Anzeige der Ableitungsführung** kann nur im Menü **Wartung** geändert werden. Weitere Informationen finden Sie unter *11.2.2.4 Setup-Registerkarte "Erweitert"*.

### 5.7.1 Aufrufen der Anleitung zur Elektrodenplatzierung

Das System zeigt unter den folgenden Bedingungen automatisch eine Anleitung zur Elektrodenplatzierung:

- Bevor Sie mit der Aufzeichnung eines EKGs beginnen, wechselt der Ableitungsstatus "Extremitätenabl. aus" zu "Nichtextremitätenabl. aus".
- Sie können jederzeit mit der Aufzeichnung eines EKGs mit zusätzlichen Ableitungen beginnen.

Ableitungsstatus

Die folgende Abbildung zeigt die Anleitung zur Elektrodenplatzierung.

Die Hintergrundfarbe jeder Elektrode entspricht der jeweiligen Signalqualität:

- 🔳 🛛 旲 Grün: gute Signalqualität
- Gelb: zeigt an, dass eine Störung vorliegt, wie z. B. Muskelartefakt, Verschiebung der Grundlinie und Netzrauschen.
- Rot: unzureichender Kontakt mit dem Patienten
- K Grau: Ableitung ab

Bei Bedarf können Sie die Anleitung zur Elektrodenplatzierung auch aufrufen, indem Sie den Bereich für Meldung 2 wählen. Weitere Informationen finden Sie unter *C.2.2 Meldung 2*.

 Wenn mehrere Meldungen im Zusammenhang mit Signalinterferenzen auftreten, werden "Muskelartefakt", "Grundlinienabweichung" und "Netzrauschen" kreisförmig angezeigt.

#### 5.7.2 Schließen der Anleitung zur Elektrodenplatzierung

Das System schließt die Anleitung zur Elektrodenplatzierung unter den folgenden Bedingungen automatisch:

- Sie platzieren Elektroden f
  ür ein Standard-12-Kanal-EKG, und bei allen Elektroden besteht 2 Sekunden lang eine gute Signalqualit
  ät.
- Sie platzieren Elektroden für ein EKG mit zusätzlichen Ableitungen und führen innerhalb von 60 Sekunden keine weiteren Vorgänge aus.
- Sie führen keine sonstigen Vorgänge aus, die nicht mit der Elektrodenplatzierung in Zusammenhang stehen, beispielsweise das Drücken einer Taste, das Auswählen einer Schnelltaste, das Anmelden am System oder das Einlesen von Informationen eines neuen Patienten mit einem Barcode-Leser.

Bei Bedarf können Sie die Anleitung zur Elektrodenplatzierung auch schließen, indem Sie 🗙 wählen.

## 5.8 Anzeige einer Anleitung zur Problembehebung

Wenn der Schreiber oder die Server-Verbindung ausfällt, zeigt das Gerät automatisch eine Anleitung zur Problembehebung.

Bei Bedarf können Sie die Anleitung zur Problembehebung auch aufrufen, indem Sie den Bereich für Meldung 1 wählen. Weitere Informationen finden Sie unter *C.2.1 Meldung 1*.

Das System schließt die Anleitung zur Problembehebung unter den folgenden Bedingungen automatisch:

- Sie führen innerhalb von 60 Sekunden keine Vorgänge aus.
- Sie haben die Fehlermeldung gelöscht.
- Sie führen keine sonstigen Vorgänge aus, die nicht mit der Elektrodenplatzierung in Zusammenhang stehen, beispielsweise das Drücken einer Taste, das Auswählen einer Schnelltaste, das Anmelden am System oder das Einlesen von Informationen eines neuen Patienten mit einem Barcode-Leser.

Bei Bedarf können Sie die Anleitung zur Problembehebung auch schließen, indem Sie 🗙 wählen.

## 6.1 Sicherheitshinweise zur EKG-Aufzeichnung

### WARNUNG

- Dieses Gerät ist nicht für eine Anwendung direkt am Herzen vorgesehen.
- Dieses System ist nicht zur Verwendung mit Hochfrequenz-Chirurgiegeräten vorgesehen.
- Berühren Sie nicht den Patienten während einer Defibrillation. Andernfalls können schwere Verletzungen oder Tod die Folge sein.
- Wenn bei Schrittmacherpatienten mehrere unerwünschte Ereignisse gleichzeitig vorliegen, verwechselt das System ggf. einen Schrittmacherimpuls mit einem QRS-Komplex. Halten Sie den Patienten stets unter strikter Beobachtung.
- Bei Schrittmacher-Patienten müssen Sie den Parameter Pacer aktiv auf Ja einstellen. Andernfalls interpretiert das System möglicherweise einen Schrittmacherimpuls als QRS-Komplex und löst bei zu schwachem EKG-Signal keinen Alarm aus. Bei Patienten ohne Schrittmacher müssen Sie die Option Pacer aktiv auf Nein einstellen.
- Vergewissern Sie sich, dass alle Elektrodenkabel verbunden sind und dass alle Elektroden an den korrekten Stellen angelegt sind. Vergewissern Sie sich, dass die elektrisch leitenden Teile des Patientenkabels und der Elektroden, einschließlich der neutralen Elektrode, keinen Kontakt zu anderen elektrisch leitenden Teilen, einschließlich der Masse, haben.
- Die automatischen Messungen und Diagnosen dienen nur zu Referenzzwecken und können nicht direkt für die Patientenbehandlung verwendet werden.

### VORSICHT

- Interferenz von nicht geerdeten Geräten in Patientennähe und Interferenzen von elektrochirurgischen Geräten können zu Rauschen und Artefakten in den Kurven führen.
- Wenn der ausgewählte Kanal kein gültiges EKG-Signal erzeugen kann, wird eine gestrichelte Linie im EKG-Wellenbereich angezeigt.

# 6.2 Konfigurieren der angezeigten Kurven

Vor der Aufzeichnung eines EKGs können Sie die angezeigten Kurven konfigurieren. Wählen Sie im Bereich für das Modus- und das Kurven-Setup die gewünschte Schnelltaste. Nehmen Sie dann die Einstellungen wie folgt vor:

| Abbildung | Verfügbare Optionen                   | Beschreibung                   | Verfügbare Modi |
|-----------|---------------------------------------|--------------------------------|-----------------|
| Auto      | Auto, Manuell, Rhythmus,<br>Med. Test | Legt den Erfassungsmodus fest. | Alle            |

| Abbildung       | Verfügbare Optionen                                                                       | Beschreibung                                                                                                    | Verfügbare Modi                          |
|-----------------|-------------------------------------------------------------------------------------------|----------------------------------------------------------------------------------------------------|------------------------------------------|
| 12-Kanal        | "12L","12L+V3R,V4R,V5R,V7,V8,V9",<br>"V3R,V4R,V5R, V7,V8,V9",<br>"V3R,V4R,V5R","V7,V8,V9" | <ul> <li>Legt die Elektrodenplatzierung fest.</li> <li>12-Kanal: Standard-12-Kanal-EKG</li> <li>12L+V3R, V4R, V5R, V7, V8, V9:<br/>12 Standardkanäle und zusätzliche<br/>Ableitungen für rechte<br/>Brustwandelektroden und<br/>posteriore Elektroden</li> <li>V3R, V4R, V5R, V7, V8, V9:<br/>zusätzliche Ableitungen für rechte<br/>Brustwandelektroden und<br/>posteriore Elektroden</li> <li>V3R, V4R, V5R: zusätzliche<br/>Ableitungen für rechte<br/>Brustwandelektroden</li> <li>V3R, V4R, V5R: zusätzliche<br/>Ableitungen für rechte<br/>Brustwandelektroden</li> <li>V7, V8, V9: zusätzliche Ableitungen<br/>für posteriore Elektroden</li> </ul> | Modus "Auto"                             |
| 6 x 2           | 6×1 (C), 6×1 (L), 3×4, 3×4+1,<br>3×4+3, 6×2, 6×2+1, 12×1                                  | Legt die Kurvenanordnung fest.<br>Beispiel "3×4+1": EKG-Kurven werden in<br>3 Zeilen und 4 Spalten, gefolgt von der<br>Rhythmusableitungskurve, angezeigt.                                                                                                    | Modus "Auto", Modus<br>"Medikationstest" |
| 35Hz<br>Filter  | Aus, 20 Hz, 35 Hz                                                                         | Legt die Filter-Frequenz fest.                                                                                                    | Alle                                     |
| 25<br>mm/s      | 5 mm/s, 12,5 mm/s, 25 mm/s,<br>50 mm/s                                                    | Legt die Durchlaufgeschwindigkeit der<br>Kurven fest.                                                                                                    | Alle                                     |
| 10<br>mm/mV     | 1,25 mm/mV, 2,5 mm/mV, 5 mm/<br>mV, 10 mm/mV, 20 mm/mV, Auto,<br>L=10 C=5, L=20 C=10      | <ul> <li>Legt die Kurvenamplitude fest.</li> <li>L=10 C=5: Zeigt die Kurven der<br/>Extremitätenelektroden mit einer<br/>Amplitude von 10 mm/mV und die<br/>Kurven der Brustwandelektroden<br/>mit einer Amplitude von 5 mm/mV.</li> <li>L=20 C=10: Zeigt die Kurven der<br/>Extremitätenelektroden mit einer<br/>Amplitude von 20 mm/mV und die<br/>Kurven der Brustwandelektroden<br/>mit einer Amplitude von 10 mm/mV.</li> </ul>                                                                                                    | Alle                                     |
| Einzel<br>Kanal | Einzelableitung, Drei Ableitungen                                                         | Legt die Anzahl der anzuzeigenden<br>Rhythmus-Kurven fest.                                                                                                    | Modus "Rhythmus"                         |
| II              | I, II, III, V1, V2, V3, V4, V5, V6, aVR,<br>aVL, aVF                                      | Legt die anzuzeigende Rhythmus-<br>Ableitung fest.                                                                                                    | Modus "Rhythmus"                         |
| Test<br>Setup   | /                                                                                         | Legt den Medikamentennamen und die<br>Erfassungssequenz fest.                                                                                                    | Modus<br>"Medikationstest"               |

Die Standardeinstellungen der angezeigten Kurven können im Menü **Wartung** geändert werden. Weitere Informationen finden Sie unter 11.2.2 Menü "Kurven-Setup".

# 6.3 Speichern von manuellen Ereignissen

Sie können auffällige Ereignisse und Medikamente speichern, die sich auf den Zustand des Patienten auswirken. Folgen Sie dazu den folgenden Anweisungen:

- 1. Wählen Sie die Schnelltaste Markierung.
- 2. Wählen Sie einen Namen für das Ereignis, beispielsweise Brustschmerzen.
- 3. Fügen Sie bei Bedarf ein neues Ereignis hinzu, indem Sie einen Ereignisnamen eingeben.
- 4. Wählen Sie **OK**. Das Ereignis wird manuell im System gespeichert.

## 6.4 Markieren von anormalen Schlägen

Wenn im Modus "Auto", "Manuell" oder "Rhythmus" VES' und supraventrikuläre Extrasystolen erkannt werden, werden die Kurven automatisch fixiert, die anormalen Schläge werden rot markiert, und auf der Schnelltaste **Fixieren** wird die Anzahl der anormalen Schläge angezeigt.

Die Anzahl der anormalen Schläge (in diesem Beispiel: 6) entspricht der Anzahl der anormalen Schläge, die seit der letzten Kurvenfixierung erkannt wurden.

Die Funktion "Auto-markieren" ist standardmäßig aktiviert. Die Einstellung der Umschaltfläche **Markierung für abnormale Schläge** kann nur im Menü **Wartung** geändert werden. Weitere Informationen finden Sie unter *11.2.2.4 Setup-Registerkarte "Erweitert"*.

# 6.5 Fixieren bei Kurven

In den Modi "Auto", "Manuell" und "Rhythmus" können Sie zum Prüfen des Patientenstatus die angezeigten Kurven fixieren. Zudem können Sie jede fixierte Kurve ausdrucken.

### **HINWEIS**

 Die im Fenster "Fixieren" geänderten Kurven- und Druckeinstellungen gelten nur für die aktuell fixierten Kurven. Diese Einstellungen haben keine Auswirkungen auf die im Hauptbildschirm angezeigten Kurven und die standardmäßigen Druckeinstellungen.

### 6.5.1 Aufrufen von fixierten Kurven

Zum Fixieren von Kurven, die zurzeit aktualisiert werden, wählen Sie im Modus "Auto", "Manuell", oder "Rhythmus" die Schnelltaste **Fixieren**.

Maximal können 10 Minuten fixierter Kurven geprüft werden. Wenn die Daten fixierter Kurven weniger als 10 Sekunden ausmachen, ist die Schnelltaste **Fixieren** nicht verfügbar.

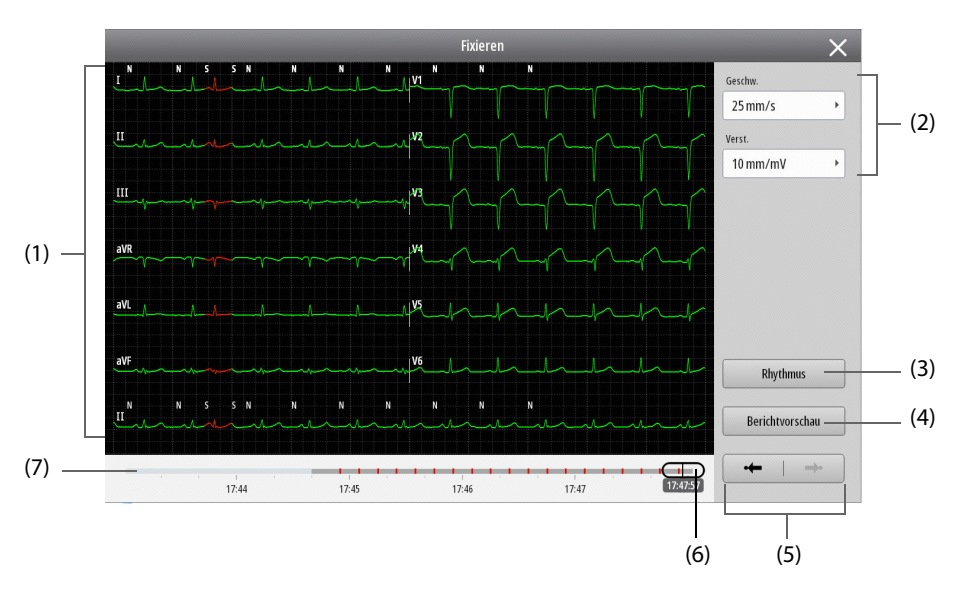

Die folgende Abbildung zeigt fixierte 12-Kanal-EKG-Kurven.

- Bereich mit fixierten Kurven: Zeigt fixierte Kurven.
   Ein rot markiertes Kurvensegment verweist darauf, dass die Funktion zur automatischen Markierung aktiv ist und anormale Schläge erkannt werden.
- (2) Setup f
  ür angezeigte Kurven: Konfiguriert die im aktuellen Fenster angezeigten Kurven. Die Setup-Elemente variieren je nach Modus. Wenn eine Einstellung ge
  ändert wird, wird die Zeitskala entsprechend aktualisiert.
- Moduswechsel-Schaltfläche: Wechselt zu fixierten Kurven anderer Modi.
   Wenn Sie zu fixierten Rhythmuskurven wechseln, wird 12-Kanal angezeigt.
- (4) Schaltfläche "Vorschau": Vorschau eines Berichts mit fixierter Kurve.
- (5) Schaltfläche: Zeigt den abnormen Herzschlag an und lokalisiert ihn.
- (6) Schieberegler: Sucht im aktuellen Fenster nach einem bestimmten Zeitpunkt.
- Zeitskala: Zeigt standardmäßig einen Zeitraum von 5 Minuten.
   Wenn die Daten der fixierten Kurven mehr als 5 Minuten ausmachen, wird eine 10 Minuten umfassende Zeitskala angezeigt.
  - Der dunkelgraue Abschnitt markiert einen Zeitraum, dessen Trenddaten geprüft werden können.
  - Der hellgraue Abschnitt markiert einen Zeitraum, für den keine Trenddaten verfügbar sind.
  - Der rote Abschnitt markiert einen Zeitraum, in dem anormale Schläge erkannt wurden.

### 6.5.2 Aufrufen von fixierten 12-Kanal-EKG-Kurven

Zum Aufrufen der 12-Kanal-EKG-Kurven beachten Sie die folgenden Anweisungen:

- 1. Zum Aufrufen fixierter 12-Kanal-Kurven haben Sie folgende Möglichkeiten:
  - Wählen Sie im Modus "Auto" die Schnelltaste **Fixieren**.
  - Wählen Sie im Fenster **Fixieren** der fixierten Rhythmuskurven die Option **12-Kanal**.
- 2. Nehmen Sie die Einstellungen für die angezeigten Kurven vor:
  - **Geschw.**: Legt die gewünschte Kurvengeschwindigkeit fest.
  - **Verst.**: Legt die gewünschte Kurvenamplitude fest.
- 3. Um Trenddaten eines bestimmten Zeitpunkts anzusteuern und aufzurufen, verschieben Sie den Schieberegler an die gewünschte Stelle.
- 4. Wenn ein abnormer Herzschlag vorliegt, wählen Sie 🔸 oder 🔶 , um diesen anzuzeigen.

### 6.5.3 Aufrufen von fixierten Rhythmus-Kurven

Zum Aufrufen der fixierten Rhythmus-Kurven beachten Sie die folgenden Anweisungen:

- 1. Zum Aufrufen fixierter Rhythmus-Kurven haben Sie folgende Möglichkeiten:
  - Wählen Sie im Modus "Rhythmus" die Schnelltaste **Fixieren**.
  - Wählen Sie im Fenster **Fixieren** der 12-Kanal-Kurven die Option **Rhythmus**.
- 2. Nehmen Sie die Einstellungen für die angezeigten Kurven vor:
  - Rhythmus-Ableitung: Legt die Anzahl der anzuzeigenden Rhythmus-Kurven fest.
  - **Angezeigte Ableitung**: Legt die anzuzeigende Rhythmus-Ableitung fest.
  - **Geschw.**: Legt die gewünschte Kurvengeschwindigkeit fest.
  - Verst.: Legt die gewünschte Kurvenamplitude fest.
- 3. Um Trenddaten des gewünschten Zeitpunkts aufzurufen, wählen Sie die entsprechende Kurve. Um Daten von mehr als einer Seite einzusehen, scrollen Sie bei Bedarf im Fenster nach oben bzw. unten.
- 4. Wenn ein abnormer Herzschlag vorliegt, wählen Sie 🔸 oder 🔶 , um diesen anzuzeigen.

### 6.5.4 Vorschau von fixierten Kurven

Für die Vorschau der fixierten Kurven wählen Sie im Fenster **Fixieren** das Element **Berichtvorschau**. Sie können auch wie folgt vorgehen:

- Auswählen von Trend, um den Bericht zu überprüfen. Weitere Informationen finden Sie unter 8.4.1 Prüfen eines Berichts über einen entlassenen Patienten.
- Auswählen von Bearb., um den aktuellen Bericht zu bearbeiten. Weitere Informationen finden Sie unter 6.7.4 Bearbeiten eines Berichts.
- Auswählen von Send, um den aktuellen Bericht zu übertragen. Weitere Informationen finden Sie unter 6.7.5 Übertragen eines Berichts.
- Auswählen von Löschen, um den aktuellen Bericht zu löschen. Weitere Informationen finden Sie unter 6.7.6 Löschen eines Berichts.
- Auswählen von Drucken, um den aktuellen Bericht zu drucken. Weitere Informationen finden Sie unter 6.7.7 Drucken der Berichtvorschau.
- Auswählen von X, um die Berichtvorschau zu beenden. Anschließend wird die Berichtvorschau als Datei gespeichert.

### 6.5.5 Aufheben der Fixierung von Kurven

Um die Fixierung der Kurven aufzuheben, wählen Sie im Fenster **Fixieren** das Element X .

# 6.6 Aufzeichnen eines EKGs

Das System bietet mehrere Modi zum Aufzeichnen eines EKGs.

Im Modus "Auto" und im Modus "Medikationstest" kann entweder der Mindray Algorithmus oder der Glasgow-Algorithmus für die Bereitstellung von Messwerten und Diagnoseergebnissen konfiguriert werden. Weitere Informationen über den Algorithmus finden Sie in der Anleitung für Ärzte zum entsprechenden Algorithmus.

### 6.6.1 Modus "Auto"

Im Modus "Auto" können Sie ein EKG unter Verwendung der standardmäßigen 12 Kanäle, unter Verwendung von zusätzlichen Ableitungen oder unter Verwendung der standardmäßigen 12 Kanäle inklusive zusätzlicher Ableitungen aufzeichnen.

Wenn die EKG-Daten erfasst wurden, zeigt das System standardmäßig die Berichtvorschau. Die Einstellung der Umschaltfläche **Berichtvorschau** kann nur im Menü **Wartung** geändert werden. Weitere Informationen finden Sie unter *11.2.3.1 Registerkarte "Aufz.-Setup"*.

### 6.6.1.1 Aktivieren von "Auto Erfassung"

Im Modus "Auto" zeichnet das System automatisch ein EKG auf, sobald ein neuer Patient länger als 10 Sekunden ordnungsgemäß mit allen Ableitungskabeln verbunden war.

Die Funktion "Auto Erfassung" ist standardmäßig aktiviert. Die "Auto Erfassung" ist für ein und denselben Patienten ein einziges Mal verfügbar. Die Einstellung der Umschaltfläche **Autom. Erfassung** kann nur im Menü **Wartung** geändert werden. Weitere Informationen finden Sie unter *11.2.3.1 Registerkarte "Aufz.-Setup"*.

### **HINWEIS**

• Wenn eine automatische Erfassung nicht gestartet oder unerwartet unterbrochen wird, können Sie die Erfassung manuell starten, um Verzögerungen zu vermeiden.

### 6.6.1.2 Aufzeichnen eines 12-Kanal-EKGs

Zum Starten der Aufzeichnung eines 12-Kanal-EKGs im Modus "Auto" beachten Sie die folgenden Anweisungen:

- 1. Prüfen Sie, ob die Patienteninformationen korrekt sind.
- 2. Wählen Sie im Bereich für das Modus- und das Kurven-Setup Auto und 12-Kanal.
- 3. Wählen Sie die Schnelltaste **EKG starten**, oder drücken Sie  $\frac{1}{1000}$ .

- 4. Legen Sie bei Bedarf fest, dass vor der eigentlichen EKG-Aufzeichnung 10 Sekunden der EKG-Daten erfasst werden sollen. Die Funktion zur Voraberfassung von EKG-Daten ist standardmäßig deaktiviert. Die Einstellung der Umschaltfläche **Vorerfassung** kann nur im Menü **Wartung** geändert werden. Weitere Informationen finden Sie unter *11.2.3.1 Registerkarte "Aufz.-Setup"*.
- 5. Wenn 10 Sekunden an EKG-Daten erfasst wurden, startet das System die Analyse und zeigt die Berichtvorschau standardmäßig und automatisch.

Eine laufende Erfassung können Sie jederzeit unterbrechen, indem Sie **EKG stoppen** wählen oder  $\frac{1}{2}$  drücken.

#### 6.6.1.3 Aufzeichnen eines EKGs mit zusätzlichen Ableitungen

Zum Starten der Aufzeichnung eines EKGs mit zusätzlichen Ableitungen im Modus "Auto" beachten Sie die folgenden Anweisungen:

- 1. Prüfen Sie, ob die Patienteninformationen korrekt sind.
- 2. Wählen Sie im Bereich für das Modus- und das Kurven-Setup **Auto** und zusätzliche Ableitungen ("12L+V3R,V4R,V5R,V7,V8,V9", "V3R,V4R,V5R,V7,V8,V9", "V3R,V4R,V5R", "V7,V8,V9").
- 3. Wählen Sie die Schnelltaste **EKG starten**, oder drücken Sie  $\frac{4}{ECG}$ .
- 4. Legen Sie bei Bedarf fest, dass vor der eigentlichen EKG-Aufzeichnung 10 Sekunden der EKG-Daten erfasst werden sollen. Die Funktion zur Voraberfassung von EKG-Daten ist standardmäßig deaktiviert. Die Einstellung der Umschaltfläche **Vorerfassung** kann nur im Menü **Wartung** geändert werden. Weitere Informationen finden Sie unter *11.2.3.1 Registerkarte "Aufz.-Setup"*.
- 5. Wenn 10 Sekunden an EKG-Daten erfasst wurden, startet das System die Analyse und zeigt die Berichtvorschau standardmäßig und automatisch.
- 6. Wählen Sie Ableitungen hinzufügen.

Eine laufende Erfassung können Sie jederzeit unterbrechen, indem Sie **EKG stoppen** wählen oder  $\frac{1}{ECG}$  drücken.

### HINWEIS

 Wenn Sie "12L+V3R,V4R,V5R,V7,V8,V9" auswählen und die Erfassung abschließen, können Sie eine Berichtsvorschau sowohl des Standard-EKG mit 12 Ableitungen als auch weiterer Ableitungen erstellen. Wenn Sie "V3R,V4R,V5R,V7,V8,V9", "V3R,V4R,V5R" oder "V7,V8,V9" auswählen und die Aufzeichnung abschließen, kann nur die Vorschau des Berichts zu den zusätzlichen Ableitungen generiert werden.

### 6.6.2 Modus "Manuell"

Im Modus "Manuell" erfasst das System kontinuierlich die EKG-Echtzeitkurven. Der Modus "Manuell" liefert keine Messwerte und keine Diagnoseergebnisse.

Zum Starten einer EKG-Aufzeichnung im Modus "Manuell" beachten Sie die folgenden Anweisungen:

- 1. Wählen Sie im Bereich für das Modus- und das Kurven-Setup Manuell.
- 2. Wählen Sie die Schnelltaste **EKG starten**, oder drücken Sie  $\frac{-V_{\rm F}}{ECG}$
- 3. Zum Abschließen der Erfassung wählen Sie die Schnelltaste **EKG stoppen**, oder drücken Sie die Taste  $\frac{1}{2}$  .

Nach Abschluss der Erfassung zeigt das System standardmäßig und automatisch die Berichtvorschau. Die Funktion für die Berichtvorschau ist standardmäßig aktiviert. Die Einstellung der Umschaltfläche **Berichtvorschau** kann nur im Menü **Wartung** geändert werden. Weitere Informationen finden Sie unter *11.2.3.1 Registerkarte "Aufz.-Setup"*.

### 6.6.3 Modus "Rhythmus"

Im Modus "Rhythmus" erfasst das System für die Rhythmus-Ableitung maximal 30 Minuten an EKG-Daten. Der Modus "Rhythmus" liefert keine Messwerte und keine Diagnoseergebnisse.

Zum Starten einer EKG-Aufzeichnung im Modus "Rhythmus" beachten Sie die folgenden Anweisungen:

1. Wählen Sie die Schnelltaste **Rhythmus starten**. Standardmäßig wird eine einzelne Rhythmus-Ableitung erfasst. Die Einstellung von **Rhythmus-Ableitungen** können Sie auch im Menü **Wartung** ändern. Weitere Informationen finden Sie unter *11.2.2.3 Setup-Registerkarte "Kanal"*.

- 2. Wählen Sie bei Bedarf im Bereich für das Modus- und das Kurven-Setup **Drei Ableitungen** und dann die gewünschte Ableitung. Die Einstellungen zum Erfassen von 3 Rhythmus-Ableitungen können Sie auch im Menü **Wartung** ändern. Weitere Informationen finden Sie unter *11.2.2.3 Setup-Registerkarte "Kanal"*.
- 3. Zum Abschließen der Erfassung wählen Sie die Schnelltaste **EKG stoppen**, oder drücken Sie die Taste  $\frac{1}{ECG}$ .

Nach Abschluss der Erfassung zeigt das System standardmäßig und automatisch die Berichtvorschau. Die Funktion für die Berichtvorschau ist standardmäßig aktiviert. Die Einstellung der Umschaltfläche **Berichtvorschau** kann nur im Menü **Wartung** geändert werden. Weitere Informationen finden Sie unter *11.2.3.1 Registerkarte "Aufz.-Setup"*.

### 6.6.4 Modus "Medikationstest"

Nachdem dem Patienten im Modus "Medikationstest" ein Medikament injiziert wurde, erfasst und analysiert das System zu jedem vordefinierten Zeitpunkt automatisch 10 Sekunden an EKG-Daten.

Zum Starten einer EKG-Erfassung im Modus "Medikationstest" beachten Sie die folgenden Anweisungen:

- 1. Wählen Sie im Bereich für das Modus- und das Kurven-Setup **Med. Test**.
- 2. Wählen Sie den Namen des gewünschten Medikaments.
- 3. Fügen Sie bei Bedarf ein neues Medikament hinzu, indem Sie zunächst **Andere** wählen und dann den Namen des neuen Medikaments eingeben.
- 4. Legen Sie **Erfassungssequenz** fest. Wenn beispielsweise **Erfassungssequenz** auf **0-5-10** festgelegt ist und der Medikationstest um 14:00 gestartet wird, zeichnet das System jeweils um 14:00 Uhr (Startzeit des Tests) und dann erneut um 14:05 Uhr und um 14:10 Uhr ein EKG auf.
- 5. Wählen Sie OK.
- 6. Wählen Sie die Schnelltaste **Test starten**.
- 7. Wenn der letzte vordefinierte Zeitpunkt erreicht ist, startet das System die Analyse und zeigt die Berichtvorschau standardmäßig und automatisch. Die Einstellung der Umschaltfläche Berichtvorschau kann nur im Menü Wartung geändert werden. Weitere Informationen finden Sie unter 11.2.3.1 Registerkarte "Aufz.-Setup".

Eine laufende Erfassung können Sie jederzeit unterbrechen, indem Sie **Test stoppen** wählen oder  $\frac{1}{ECG}$  drücken und dann im Popup-Dialogfeld **OK** wählen.

# 6.7 Berichtvorschau

Nach Abschluss der Erfassung zeigt das System standardmäßig und automatisch die Berichtvorschau.

### 6.7.1 Konfigurieren der Berichtvorschau-Anzeige

Die Berichtvorschau und der Berichtausdruck haben denselben Inhalt.

Vor dem Drucken des Berichts können Sie folgende Einstellungen vornehmen:

- Layout: Legt die gewünschte Kurvenanordnung fest.
- Verst.: Legt die gewünschte Kurvenamplitude fest.
- oder > : Wechselt die Seite, sofern der Bericht mehrere Seiten umfasst.

### 6.7.2 Verwenden von Hilfswerkzeugen

Wenn im Bericht über ein Standard-12-Kanal-EKG eine ST-Anomalie ("ST elevation" oder "ST depression") aufgeführt ist, können Sie eine grafische Darstellung der Diagnoseergebnisse aufrufen, indem Sie in der Berichtvorschau **Hilfswerkzeuge** wählen.

Sie können auch den Inhalt des Fensters **Hilfswerkzeuge** in den Berichtausdruck aufnehmen, indem Sie **Zu Bericht hinzugefügt** wählen.

Die folgende Abbildung zeigt das Fenster Hilfswerkzeuge.

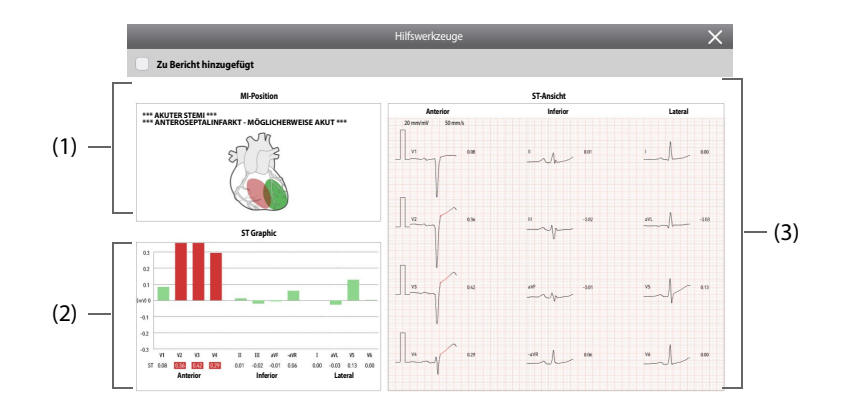

- (1) Myokardinfarkt(MI)-Positionsdiagramm: grafische Darstellung der MI-Position und der MI-Fläche. Beim Vorliegen mehrerer Infarkte werden zur Unterscheidung außerdem überlappende oder sich überschneidende Bereiche anhand unterschiedlicher Farben gekennzeichnet. Als MI gelten die folgenden Infarkte: Hinterwandinfarkt, Lateralinfarkt, Anteroseptalinfarkt, Vorderwandinfarkt, Septalinfarkt, Anterolateralinfarkt und ausgedehnter Infarkt.
- (2) ST-Grafik: Zeigt zu jedem Kanal den ST-Wert.
  - Ein grüner Balken verweist auf einen ST-Wert innerhalb des Normalbereichs.
  - Ein roter Balken verweist auf einen ST-Wert außerhalb des Normalbereichs.
- (3) ST-Ansicht: Zeigt zu jedem Kanal einen vollständigen QRS-Komplex.
   Ein rot markiertes Kurvensegment verweist darauf, dass die Funktion zur automatischen Markierung aktiv ist und anormale Schläge erkannt werden.

### 6.7.3 Aufzeichnen eines EKGs mit zusätzlichen Ableitungen

Wenn Sie bei einem Patienten einen Myokardinfarkt vermuten, können Sie auf Basis des Berichts über ein Standard-12-Kanal-EKG ein EKG unter Verwendung von zusätzlichen Ableitungen (Brustwand rechts, posterior oder Brustwand rechts zusammen mit posterior) aufzeichnen. Folgen Sie dazu den folgenden Anweisungen:

- 1. Wählen Sie in der Berichtvorschau Ableitungen hinzufügen.
- 2. Wählen Sie die gewünschten zusätzlichen Ableitungen.
- 3. Legen Sie am Patienten die entsprechenden Zusatzelektroden an, wie unter 5.5.3 Platzierung zusätzlicher Elektroden beschrieben.
- 4. Wählen Sie die Schnelltaste **EKG starten**, oder drücken Sie  $\frac{1}{ECG}$ .
- 5. Wenn 10 Sekunden an EKG-Daten erfasst wurden, startet das System die Analyse und zeigt die Berichtvorschau automatisch.

Für eine einzelne Berichtvorschau können maximal 10 Berichte über zusätzliche Ableitungen erstellt werden. Wenn 10 Berichte erstellt wurden, ist **Ableitungen hinzufügen** nicht verfügbar.

### 6.7.4 Bearbeiten eines Berichts

Zum Ändern von Patienteninformationen in der Berichtvorschau können Sie Bearb. wählen.

Wenn Pflichtinformationen geändert werden, startet das System automatisch eine Neuanalyse für genaue Diagnoseergebnisse. Die Funktion für die erneute Analyse ist standardmäßig aktiviert. Die Einstellung der Umschaltfläche **Neu analys** kann nur im Menü **Wartung** geändert werden. Weitere Informationen finden Sie unter *11.2.3.2 Setup-Registerkarte "Berichtsanalyse"*.

### 6.7.5 Übertragen eines Berichts

Um einen Bericht zu übertragen, wählen Sie in der Berichtvorschau **Send**. Ausführliche Informationen über das Übertragungssetup finden Sie unter *11.2.12.4 Registerkarte "Transfer-Setup"*.

Wenn **Nach dem Speichern senden** aktiviert und **Berichtvorschau** deaktiviert ist, überträgt das System nach einer EKG-Aufzeichnung in den Modi "Auto", "Manuell" und "Rhythmus" bzw. im Modus "Medikationstest" automatisch einen Bericht. Die Umschalteinstellungen von **Nach dem Speichern senden** und **Berichtvorschau** können Sie nur im Menü **Wartung** ändern. Weitere Informationen finden Sie unter *11.2.3.1 Registerkarte "Aufz.-Setup"* und *11.2.12.4 Registerkarte "Transfer-Setup"*.

### 6.7.6 Löschen eines Berichts

Um einen Bericht zu löschen, wählen Sie in der Berichtvorschau **Löschen**. Anschließend wird die aktuelle Berichtvorschau gelöscht und beendet. Wenn die Berichtsvorschau mehr als einen Bericht enthält, wird durch Auswählen von **Löschen** der aktuelle Bericht gelöscht.

Das System kann so konfiguriert werden, dass ein Bericht nach der Übertragung gelöscht wird. Diese Funktion ist standardmäßig deaktiviert. Die Einstellung der Umschaltfläche **Nach dem Senden autom. löschen** kann nur im Menü **Wartung** geändert werden. Weitere Informationen finden Sie unter *11.2.12.4 Registerkarte "Transfer-Setup"*.

### 6.7.7 Drucken der Berichtvorschau

Um die aktuelle Berichtvorschau zu drucken, wählen Sie in der Berichtvorschau Drucken.

In der Vorschau eines Berichts, der auf Basis eines Standard-12-Kanal-EKG und zusätzlicher Ableitungen erstellt wurde, können Sie den gewünschten Bericht drucken, indem Sie entweder **Strd.** oder **Zus.** und anschließend **Drucken** wählen.

Wenn **Berichtdruck** aktiviert und **Berichtvorschau** deaktiviert ist, druckt das System nach einer EKG-Aufzeichnung im Modus "Auto" automatisch einen Bericht. Die Umschalteinstellungen von **Berichtdruck** und **Berichtvorschau** können Sie nur im Menü **Wartung** ändern. Weitere Informationen finden Sie unter 11.2.3.1 Registerkarte "Aufz.-Setup".

### 6.7.8 Beenden der Berichtvorschau

Um die Berichtvorschau zu beenden, wählen Sie in der Berichtvorschau imes .

## 6.8 Drucken von Berichten

Um Berichte zu drucken, können Sie entweder den integrierten Schreiber oder einen externen Drucker verwenden. Das System unterstützt die Drucker HP LaserJet Pro M203dn und HP LaserJet Pro M203dw.

Das System kann die folgenden Berichte drucken:

- Bericht über Standard-12-Kanal-EKG
- Bericht über zusätzliche Ableitungen
- Manueller Bericht (nur für Schreiber)
- Rhythmus-Bericht
- Bericht über Medikationstest
- Bericht eingefrorener Kurve
- Trendbericht
- Bericht über Neuanalyse

Ausführliche Informationen über das Drucken im Rahmen bestimmter Funktionen finden Sie in den entsprechenden Abschnitten dieses Handbuchs.

Die entsprechenden Druckeinstellungen können im Menü **Wartung** geändert werden. Weitere Informationen finden Sie unter *11.2.5 Menü "Druck-Setup"*.

### VORSICHT

- Ziehen Sie während eines Druckvorgangs nicht am Schreiberpapier. Das kann den Schreiber beschädigen.
- Öffnen Sie die Schreiberklappe nicht, es sei denn Sie füllen Papier nach oder beseitigen Fehler.
- Um Hautverbrennungen zu vermeiden, berühren Sie nach einem längeren Druckvorgang nicht den Druckkopf.

### 6.8.1 Automatisches Drucken eines Berichts

Wenn **Berichtdruck** aktiviert und **Berichtvorschau** deaktiviert ist, druckt das System nach einer EKG-Aufzeichnung im Modus "Auto" bzw. im Modus "Medikationstest" automatisch einen Bericht.

Die Umschalteinstellungen von **Berichtdruck** und **Berichtvorschau** können Sie nur im Menü **Wartung** ändern. Weitere Informationen finden Sie unter *11.2.3.1 Registerkarte "Aufz.-Setup"*.

### 6.8.2 Drucken des aktuellen Berichts

Auf der aktuellen Seite (beispielsweise Berichtvorschau oder Vorschau fixierter Kurven) können Sie **Drucken** wählen, um den aktuellen Bericht zu drucken.

### 6.8.3 Aufrufen des Druckerstatus

Wenn mehrere Druckaufträge gestartet werden, können Sie den Druckstatus der neuesten 10 Aufträge aufrufen.

Zum Aufrufen des Druckstatus wählen Sie die Schnelltaste **Hauptmenü**. Wählen Sie dann in der Spalte **Verwalten** das Element **Druck.warteschlange**.

Jede Druckaufgabe enthält die Patienten-ID, das Untersuchungselement, die Erfassungszeit und den Druckstatus.

### 6.8.4 Beheben eines Papierstaus

Wenn der Schreiber nicht richtig arbeitet oder ungewöhnliche Geräusche produziert, sollten Sie zunächst prüfen, ob ein Papierstau aufgetreten ist. Wenn ein Papierstau vorhanden ist, befolgen Sie diese Arbeitsschritte, um ihn zu beheben:

- 1. Öffnen Sie die Schreiberklappe.
- 2. Entnehmen Sie die Papierrolle und entfernen Sie den zusammengefalteten Teil.
- 3. Legen Sie die Papierrolle wieder ein und schließen Sie die Schreiberklappe.

### 6.8.5 Löschen von Druckerfehlern

Wenn sich in einem externen Drucker kein Papier mehr befindet, erfolgt auf eine Druckanforderung keine Reaktion. Bei zu vielen unbeantworteten Druckjobs kann ein Druckerfehler auftreten. In diesem Fall müssen Sie Papier nachlegen und den Druckauftrag erneut senden. Starten Sie den Drucker bei Bedarf neu.

### 6.8.6 Stoppen des Druckvorgangs

Zum Stoppen des Druckvorgangs haben Sie folgende Möglichkeiten:

- Das System stoppt automatisch, sobald ein automatischer Druckvorgang abgeschlossen ist.
- Zum manuellen Stoppen eines Druckvorgangs wählen Sie Stopp oder Alle Berichte stoppen.
- Löschen Sie den Druckauftrag, indem Sie im Fenster Druck.warteschlange das Element Löschen oder das Element Alle löschen wählen.

# 6.9 Aufrufen von gedruckten Berichten

Elemente, die dem Berichtausdruck hinzugefügt wurden, können nur im Menü **Wartung** geändert werden. Weitere Informationen finden Sie unter *11.2.3.3 Setup-Registerkarte "Zu Bericht hinzugefügt"*.

Die folgende Abbildung zeigt einen Bericht über ein im Modus "Auto" aufgezeichnetes Standard-12-Kanal-EKG.

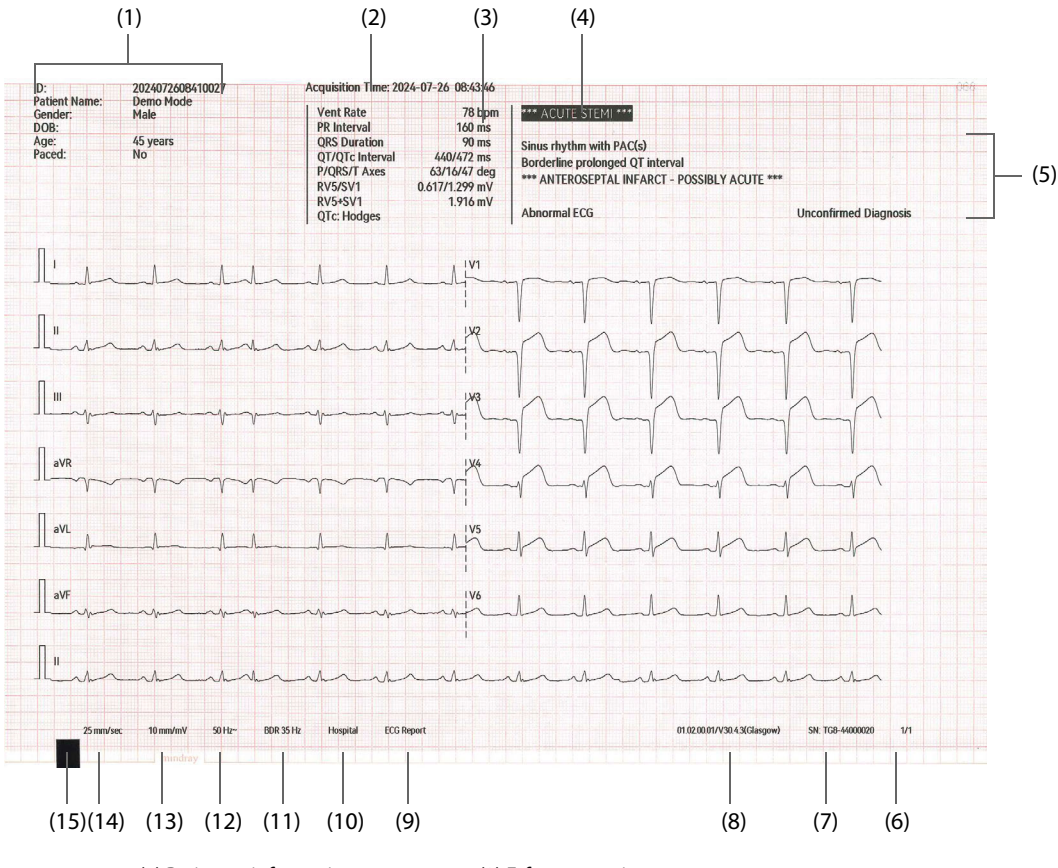

(1) Patienteninformationen

(2) Erfassungszeit

(3) Messwerte: Umfasst "Herzfrequenz", "PF-Intervall", "QRS-Dauer", "QT/QTc-Intervall", "P/QRS/T-Achsen", "RV5/SV1", "RV5+SV1" und "QTc-Formel".

(4) Kritische Werte: Umfasst "Akuten STEMI in Betracht ziehen", "Akuter MI/Ischämie", "Extreme Tachykardie", "Extreme Bradykardie" und "Signifikante Arrhythmie".

| (5) Diagnoseergebnisse       | (6) Seitenzahl                               |
|------------------------------|----------------------------------------------|
| (7) Seriennummer des Systems | (8) Systemsoftwareversion/Algorithmusversion |
| (9) Bericht-Name             | (10) Name der Einrichtung                    |
| (11) Frequenzbereich         | (12) Notchfilter                             |
| (13) Verstärkung             | (14) Papiergeschwindigkeit                   |
|                              |                                              |

(15) Schwarze Markierung

Diese Seite wurde absichtlich frei gelassen.

# 7.1 Aufrufen des Fensters "Arbeitsliste"

Sie können Patienten, für die eine EKG-Untersuchung in Auftrag gegeben wurde, verwalten. Zum Aufrufen des Fensters **Arbeitsliste** wählen Sie die Schnelltaste **Arbeitsliste**.

|                  | Patientenverw.         |           |               |                     |                 |                        |              |          |
|------------------|------------------------|-----------|---------------|---------------------|-----------------|------------------------|--------------|----------|
| Neuer Patient    | PatID bearb.           | Entlasse  | ner Patient   | Arbeitsliste        |                 |                        |              |          |
| ID               | - Suchkriterien        | eingeben. |               |                     |                 |                        | Q Suche      | Filter   |
| Letzte Aktualisi | ierungszeit 2024-09-06 | 16:21:39, | 2 Patienten w | erden aktualisiert, | 2 Patienten ins | gesamt                 |              | 0        |
| ID               | Pat.name               | Geschl    | Geb.datum     | Bestell-Nr.         | Bett-Nr.        | Bestellzeit            | Abteilung    | Unt.ele. |
| Demo111111       | DemoLN1, DemoFN1       | Männlich  | 1991-05-22    | ReqNo111111         | DemoBed_1       | 2024-09-06<br>16:21:39 | DemoICU111   | 12-Kanal |
| Demo222222       | DemoLN2, DemoFN2       | Weiblich  | 1992-06-20    | ReqNo222222         | DemoBed_2       | 2024-09-06<br>16:21:39 | DemoICU222   | 18-Kan.  |
|                  |                        |           |               |                     |                 |                        |              |          |
|                  |                        |           |               |                     |                 |                        |              |          |
|                  |                        |           |               |                     |                 |                        |              |          |
|                  |                        |           |               |                     |                 |                        |              |          |
|                  |                        |           |               |                     | -               | Changes Lingham        | Unterstation | Abba     |
|                  |                        |           |               |                     | 4               | Charge loschen         | Untersüchung | ADDr.    |

In der Auftragsliste sind die Aufträge nach Bestellzeit sortiert. Neben der Bestellzeit enthält die Liste auch Informationen wie beispielsweise die Patienten-ID, den Namen, das Geschlecht, die Untersuchungselemente und den Untersuchungsstatus. Der neueste Auftrag steht immer am Anfang der Auftragsliste.

### **HINWEIS**

- Zum Aufrufen des Fensters Arbeitsliste ist eine Benutzerauthentifizierung erforderlich. Weitere Informationen finden Sie unter 3.9.2 Anmelden mit Authentifizierung.
- Vergewissern Sie sich vor Beginn einer EKG-Untersuchung, dass die Patienteninformationen mit den am Bildschirm angezeigten Auftragsinformationen übereinstimmen.

# 7.2 Aktualisieren der Auftragsliste

Wenn das System mit dem Krankenhausinformationssystem (KIS) verbunden ist, können Sie Aufträge zu EKG-Untersuchungen vom Krankenhaus-Server laden. Die auftragsrelevanten Netzwerkeinstellungen können nur im Menü **Wartung** geändert werden. Weitere Informationen finden Sie unter *11.2.12.5 Registerkarte "Arbeitslisten-Setup"*.

Unter den folgenden Bedingungen aktualisiert das System die Auftragsliste automatisch:

- Sie schalten das System ein.
- Sie melden sich am System mittels einer Authentifizierung an.
- Sie wählen

Nach einer automatischen Aktualisierung enthält die Auftragsliste jeweils das Aktualisierungsdatum und die Aktualisierungszeit.

Bei Bedarf können Sie die Auftragsliste auch manuell aktualisieren, indem Sie 🜔 wählen.

# 7.3 Konfigurieren der Anzeige der Auftragsliste

Sie können die Anzeige der Auftragsliste konfigurieren. Folgen Sie dazu den folgenden Anweisungen:

- 1. Öffnen Sie das Fenster Arbeitsliste.
- 2. Wählen Sie 🟠.
- 3. Stellen Sie den Schalter **Nach Untersuchung autom. löschen** ein. Wenn diese Funktion aktiviert ist, wird der Auftrag nach der Untersuchung des Patienten gelöscht.
- 4. Wählen Sie in der Liste **Detaillierte Elemente anzeigen** das gewünschte Element, das angezeigt werden soll.

# 7.4 Filtern von Aufträgen

Sie können die Aufträge filtern. Folgen Sie dazu den folgenden Anweisungen:

- 1. Öffnen Sie das Fenster Arbeitsliste.
- 2. Wählen Sie Filter.
- 3. Nehmen Sie die gewünschten Filtereinstellungen vor.

# 7.5 Suchen nach einem Auftrag

Zum Suchen nach einem Auftrag beachten Sie die folgenden Anweisungen:

- 1. Öffnen Sie das Fenster Arbeitsliste.
- 2. Geben Sie Abfragekriterien ein.
- 3. Wählen Sie Suche.

## 8.1 Erstellen einer Datei

Das Gerät kann automatisch eine Datei erstellen und speichern (auch als "Bericht" bezeichnet). Die Erstellung einer Datei wird durch die Schaltereinstellungen von **Berichtvorschau** und beeinflusst **Berichtdruck**.

- Wenn Berichtvorschau und Berichtdruck eingeschaltet sind, zeigt das Gerät nach der Aufzeichnung automatisch die Berichtsvorschau an und speichert eine Datei.
- Wenn Berichtvorschau eingeschaltet und Berichtdruck ausgeschaltet ist, zeigt das Gerät nach der Aufzeichnung automatisch die Berichtsvorschau an. Eine Datei wird gespeichert, nachdem Sie die Berichtsvorschau geschlossen haben.
- Wenn Berichtvorschau und Berichtdruck deaktiviert sind, startet das System nach der Erfassung automatisch den Druckvorgang. Eine Datei wird nach dem Drucken gespeichert.
- Wenn Berichtvorschau ausgeschaltet und Berichtdruck eingeschaltet ist, speichert das Gerät eine Datei nach der Aufzeichnung automatisch.

**Berichtvorschau** und **Berichtdruck** sind standardmäßig eingeschaltet. Die Umschalteinstellungen von **Berichtvorschau** und **Berichtdruck** können Sie nur im Menü **Wartung** ändern. Weitere Informationen finden Sie unter *11.2.3.1 Registerkarte "Aufz.-Setup"*.

# 8.2 Aufrufen des Fensters "Verlaufsdatei"

Sie können Dateien verwalten. Zum Aufrufen des Fensters Verl.dat. wählen Sie die Schnelltaste Verl.dat.

|       |                           |                      | Verl.dat. |                        |             | ×              |
|-------|---------------------------|----------------------|-----------|------------------------|-------------|----------------|
| ID    | ✓ Suc                     | hkriterien eingeben. |           |                        |             | Q Suche        |
| 2 Ber | ichte insgesamt; 2 werden | Berichte angezeigt   |           |                        |             |                |
|       | ID                        | Name                 | Geschl    | Erfassungszeit         | Unt.ele.    | Berichtsstatus |
|       | 2024090616024400          |                      | Unbest.   | 2024-09-06<br>16:03:14 | 12-Kanal    | Nicht gesendet |
|       | 2024090616024400          |                      | Unbest.   | 2024-09-06<br>16:02:43 | 12-Kanal    | Nicht gesendet |
|       |                           |                      |           |                        |             |                |
|       |                           |                      |           |                        |             |                |
|       |                           |                      |           |                        |             |                |
|       |                           |                      |           |                        |             |                |
|       |                           |                      |           |                        |             |                |
|       |                           |                      |           |                        |             |                |
|       |                           |                      |           |                        |             |                |
| A     | lle wählen                |                      | Löschen   | Trend                  | Exportieren | Send Drucken   |

In der Dateiliste sind die Dateien nach Erfassungszeit sortiert. Neben der Erfassungszeit enthält die Liste auch Informationen wie beispielsweise die Patienten-ID, den Namen, das Geschlecht, die Untersuchungselemente und den Untersuchungsstatus. Die neueste Datei steht immer am Anfang der Dateiliste.

### **HINWEIS**

• Zum Aufrufen des Fensters Verl.dat. ist eine Benutzerauthentifizierung erforderlich. Weitere Informationen finden Sie unter 3.9.2 Anmelden mit Authentifizierung.

# 8.3 Suchen nach einer Datei

Zum Suchen nach einer Datei beachten Sie die folgenden Anweisungen:

- 1. Öffnen Sie das Fenster Verl.dat.
- 2. Geben Sie Abfragekriterien ein.
- 3. Wählen Sie Suche.

## 8.4 Prüfen einer Datei

### 8.4.1 Prüfen eines Berichts über einen entlassenen Patienten

Sie können einen einzelnen Auto-Bericht über einen entlassenen Patienten aufrufen. Folgen Sie dazu den folgenden Anweisungen:

- 1. Öffnen Sie das Fenster Verl.dat.
- 2. Wählen Sie in der Liste die gewünschte Datei.
- 3. Wählen Sie Trend.
- 4. Nehmen Sie die Einstellungen wie folgt vor.
  - Kurvenanordnung: Legt die gewünschte Kurvenanordnung fest.
  - Verst.: Legt die gewünschte Kurvenamplitude fest.

Sie können den aktuellen Trendbericht drucken, indem Sie **Drucken** wählen.

Sie können den aktuellen Trendbericht übertragen, indem Sie Send wählen.

### 8.4.2 Neuanalysieren einer Datei

Unvollständige und falsche Patienteninformationen können zu ungenauen Diagnoseergebnissen führen. Für die Neuanalyse eines Berichts über ein Standard-12-Kanal-EKG können Sie zusätzliche Informationen eingeben.

Zum Neuanalysieren einer Datei beachten Sie die folgenden Anweisungen:

- 1. Öffnen Sie das Fenster Verl.dat.
- 2. Wählen Sie in der Liste die gewünschte Datei.
- 3. Wählen Sie **Trend**  $\rightarrow$  **Bearb.**
- 4. Bearbeiten Sie die gewünschten Patienteninformationen.
- 5. Wählen Sie **OK**. Das System analysiert die Datei automatisch neu und zeigt den Trendbericht an.

Sie können den Bericht über die Neuanalyse drucken, indem Sie **Drucken** wählen.

Sie können den Bericht über die Neuanalyse übertragen, indem Sie **Send** wählen.

### 8.4.3 Vergleichen von Dateien

Wenn für einen entlassenen Patienten mehrere Dateien gespeichert werden, können Sie zwei Berichte für einen Vergleich auswählen. Folgen Sie dazu den folgenden Anweisungen:

- 1. Öffnen Sie das Fenster **Verl.dat.**
- 2. Wählen Sie in der Liste die gewünschte Datei.
- 3. Wählen Sie**Trend** → **Vergleichsbericht**.
- 4. Wählen Sie im Bereich für frühere Berichte den gewünschten Bericht aus, und wählen Sie **Ref. festlegen**. Dadurch wird dieser Bericht als Referenzbericht festgelegt.
- 5. Wählen Sie im Bereich für frühere Berichte den Bericht aus, den Sie mit dem Referenzbericht vergleichen möchten.
- 6. Legen Sie die Anzeige für den Kurvenvergleich fest.
  - **Geschw.**: Legt die gewünschte Kurvenanordnung fest.
  - Verst.: Legt die gewünschte Kurvenamplitude fest.

Die folgende Abbildung zeigt einen Vergleich der Kurven zweier Berichte.

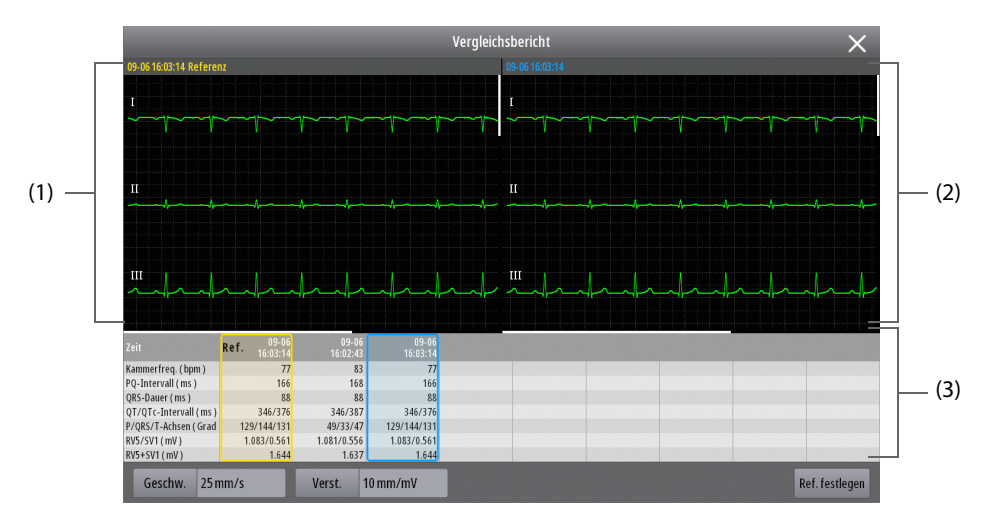

- (1) Bereich für Referenzkurven: Zeigt die Kurven des Referenzberichts. Der Referenzbericht ist oben links durch die Erfassungszeit und die Angabe **Referenz** in gelber Schrift gekennzeichnet.
- (2) Bereich für Vergleichskurven: Zeigt die Kurven des Vergleichsberichts. Die Erfassungszeit ist im Bericht in blauer Schrift angegeben.
- (3) Bereich f
  ür fr
  ühere Berichte: Zeigt die Erfassungszeit und die Messwerte aller gespeicherten Berichte. Der Referenzbericht ist durch Ref. mit gelber Umrandung und der Vergleichsbericht durch eine blaue Umrandung gekennzeichnet.

## 8.5 Exportieren von Dateien

Sie können ein USB-Laufwerk zum Exportieren von Dateien verwenden. Folgen Sie dazu den folgenden Anweisungen:

- 1. Schließen Sie das USB-Laufwerk an den USB-Anschluss des Systems an.
- 2. Öffnen Sie das Fenster Verl.dat.
- 3. Wählen Sie den gewünschten Patienten aus. Wählen Sie nach Bedarf mehrere Dateien oder Alle wählen.
- 4. Wählen Sie Exportieren.

### **HINWEIS**

• Trennen Sie das USB-Laufwerk erst vom System, nachdem der Datenexport abgeschlossen wurde.

## 8.6 Löschen von Dateien

Die automatische Anzeige von unzureichendem Speicherplatz ist standardmäßig aktiviert. Die Einstellung der Umschaltfläche **Aufforderung unzureichende Kapazität** kann nur im Menü **Wartung** geändert werden. Weitere Informationen finden Sie unter *11.2.4.5 Setup-Registerkarte "Patientendaten"*.

Wenn weniger als 10 Berichte gespeichert werden können, wird "**Speicherplatz ist fast voll**" angezeigt. Wenn nur ein Bericht gespeichert werden kann, wird "**Der Speicherplatz ist voll, und die Verlaufsdateien werden automatisch gelöscht.**" angezeigt.

Sie können eine Datei auch manuell aus dem System löschen. Folgen Sie dazu den folgenden Anweisungen:

- 1. Öffnen Sie das Fenster Verl.dat.
- 2. Wählen Sie den gewünschten Patienten aus. Wählen Sie nach Bedarf mehrere Dateien oder Alle wählen.
- 3. Wählen Sie Löschen.

#### **HINWEIS**

 Bei Erreichen des Speichervolumens des Geräts werden zuvor gespeicherte Daten durch neue Daten überschrieben.

# 8.7 Drucken von Dateien

Sie können ungedruckte Dateien drucken oder Dateien erneut drucken. Folgen Sie dazu den folgenden Anweisungen:

- 1. Öffnen Sie das Fenster Verl.dat.
- 2. Wählen Sie den gewünschten Patienten aus. Wählen Sie nach Bedarf mehrere Dateien oder Alle wählen.
- 3. Wählen Sie Drucken.

# 8.8 Übertragen von Dateien

Sie können noch nicht gesendete Dateien übertragen oder Dateien erneut senden. Folgen Sie dazu den folgenden Anweisungen:

- 1. Öffnen Sie das Fenster **Verl.dat.**.
- 2. Wählen Sie den gewünschten Patienten aus. Wählen Sie nach Bedarf mehrere Dateien oder Alle wählen.
- 3. Wählen Sie Send.

# 8.9 Beenden des Fensters "Verlaufsdatei"

Zum Beenden des Fensters **Verl.dat.** wählen Sie X .

# 9.1 Einführung zur Datenkommunikation

Das System kann über kabelgebundene und drahtlose Netzwerke mit der CMS, dem eGateway und der CardioVista ECG Viewer Software kommunizieren. Zudem können Sie Daten vom System über das FTP-Protokoll, das HL7-Protokoll oder das DICOM-Protokoll an Systeme Dritter übertragen.

# 9.2 Sicherheitshinweise zur Datenkommunikation

### VORSICHT

- Auslegung, Bereitstellung, Debugging und Wartung von drahtlosen Netzwerken sind vom Mindray Kundendienst oder von autorisierten Technikern auszuführen.
- Die Bereitstellung von drahtlosen Netzwerken muss stets in Übereinstimmung mit den örtlich geltenden Gesetzen und Bestimmungen erfolgen.
- Nach Möglichkeit sollte das 5-GHz-Frequenzband genutzt werden. Im 2,4-GHz-Frequenzband sind mehr Störquellen vorhanden.
- Private APs und WLAN-Router sind nicht zulässig. Diese Geräte können Funkstörungen verursachen und zum Datenverlust führen.
- Damit Sicherheit und Stabilität des Netzwerks gewährleistet sind, muss die Datenkommunikation über ein geschlossenes Netzwerk oder über ein isoliertes virtuelles Krankenhausnetzwerk erfolgen. Die Gewährleistung der Sicherheit des quasi-isolierten Netzwerks liegt in der Verantwortung der Gesundheitseinrichtung.
- Nach Möglichkeit sollten Verifizierung und Verschlüsselung mit höherer Sicherheit wie "WPA3-PSK" bzw. "WPA3-Enterprise" genutzt werden. Andernfalls können die drahtlosen Daten unbefugt abgegriffen oder Patientendaten an die Öffentlichkeit getragen werden.
- Angaben für die Netzwerkauthentifizierung wie Kennwörter dürfen für Unbefugte nicht zugänglich sein.
- Bei schwachem Signal im drahtlosen Netzwerk kann eine Verzögerung der Datenübertragung eintreten oder es besteht das Risiko, dass Berichte fehlen.
- Mit einem einzelnen AP können maximal 8 Systeme verbunden sein. Wenn zu viele Systeme mit demselben AP verbunden sind, können unter Umständen Systeme vom Netzwerk getrennt werden.
- HF-Störungen können zum Ausfall von Verbindungen im drahtlosen Netzwerk führen.
- Ein Trennen der Verbindung zum Netzwerk kann zu Datenverlust und zum Ausfall von Funktionen führen. Im Fall einer Unterbrechung der Verbindung zum Netzwerk stellen Sie die Verbindung zum Netzwerk schnellstmöglich wieder her.
- Vergewissern Sie sich, dass die eingestellte IP-Adresse des Systems korrekt ist. Beim Ändern von Netzwerkeinstellungen kann es zur Unterbrechung von Verbindungen im Netzwerk kommen. Wenden Sie sich im Fall von Problemen mit der Einstellung der IP-Adresse an das zuständige Wartungspersonal.

## 9.3 Herstellen der Verbindung zu Netzwerken

### 9.3.1 Herstellen der Verbindung zu einem kabelgebundenen Netzwerk

Zum Herstellen der Verbindung zu einem kabelgebundenen Netzwerk gehen Sie wie folgt vor:

- 1. Schließen Sie das Netzwerkkabel an den Netzwerkanschluss am System an.
- 2. Schließen Sie das Netzwerkkabel an den Netzwerkanschluss des PC an, auf dem das entsprechende Kommunikationssystem installiert ist.
- 3. Ändern Sie die Einstellungen des kabelgebundenen Netzwerks. Die Einstellungen für das kabelgebundene Netzwerk können nur im Menü **Wartung** geändert werden. Weitere Informationen finden Sie unter *11.2.12.1 Setup-Registerkarte "Netzwerktyp"* und *11.2.12.2 Setup-Registerkarte "LAN1-IP"*.

### 9.3.2 Herstellen einer Verbindung zu einem kabellosen Netzwerk

Nach der Wiederherstellung der Verbindung nach einer Trennung oder einem Neustart des Systems wird automatisch eine Verbindung zu demjenigen kabellosen Netzwerk hergestellt, zu dem zuletzt eine Verbindung bestand. Wenn das Herstellen einer Verbindung zum letzten verbundenen kabellosen Netzwerk fehlschlägt, stellt das System automatisch eine Verbindung zu einem anderen kabellosen Netzwerk her, und zwar in der Reihenfolge, in der Netzwerke hinzugefügt wurden.

Die Einstellungen für das drahtlose Netzwerk können nur im Menü **Wartung** geändert werden. Weitere Informationen finden Sie unter 11.2.12.1 Setup-Registerkarte "Netzwerktyp" und 11.2.12.3 Registerkarte "WLAN-Setup".

## 9.4 MLDAP

Mindray LDAP (Lightweight Directory Access Protocol) wird auch als "MLDAP" bezeichnet. Dabei handelt es sich um einen unabhängigen Prozess, der auf eGateway oder einen anderen Anwendungsserver (Windows) installiert werden kann. MLDAP leistet Anwender-Identität und Anwender-Authentifizierung.

Wenn der MLDAP-Server mit dem LDAP-Server des Krankenhauses verbunden ist, können über das mit dem MLDAP-Server verbundene System die Anwender-Identität und die Anwender-Authentifizierung für das Menü **Wartung** implementiert werden.

Die Verbindungs- und Berechtigungseinstellungen für den MLDAP-Server können nur im Menü **Wartung** geändert werden. Weitere Informationen finden Sie unter *11.2.8 Menü "Einst. Berechtigungen"* und *11.2.12.10 Registerkarte "MLDAP-Setup"*.

# 9.5 Herstellen der Verbindung zum CMS

Das System kann über ein kabelgebundenen oder ein kabelloses Netzwerk mit dem CMS verbunden werden. Bei bestehender Verbindung zum CMS bietet das System die folgenden Funktionen:

- Das System überträgt Patienteninformationen und EKG-Berichte an das CMS.
- Die oben genannten Daten können am CMS eingesehen werden.
- Patienteninformationen und Meldungsstatus können zwischen dem System und dem CMS synchronisiert werden.

Die Einstellungen für die Verbindung zum CMS können nur im Menü **Wartung** geändert werden. Weitere Informationen finden Sie unter 11.2.12 Menü "Netzwerk-Setup".

Ausführliche Informationen über die Bedienhandlungen am CMS finden Sie im *BeneVision Überwachungssystem – Benutzerhandbuch*.

# 9.6 Herstellen der Verbindung zum eGateway

Das System kann über ein kabelgebundenes oder ein kabelloses Netzwerk mit dem eGateway verbunden werden. Ein eGateway kann Interaktionen zwischen diesem System und anderen Systemen realisieren. Ist das System mit einem eGateway verbunden, stehen die folgenden Funktionen zur Verfügung:

- Das System überträgt Daten an das eGateway, einschließlich Patienteninformationen und EKG-Berichten.
- Die Systemzeit des Systems wird automatisch mit der Systemzeit des eGateway synchronisiert.
- Patienteninformationen aus dem KIS können am System über das eGateway abgerufen werden.

Das ADT-Gateway (Admit-Discharge-Transfer, Aufnahme-Entlassung-Transfer) wird normalerweise über das eGateway bereitgestellt. Das ADT-Gateway kann dazu verwendet werden, Patienteninformationen vom ADT-Server des Krankenhauses abzurufen.

Die Einstellungen für die Verbindung zum ADT-Server können nur im Menü **Wartung** geändert werden. Weitere Informationen finden Sie unter *11.2.12.8 Registerkarte "ADT-Setup"*.

## 9.7 Herstellen einer Verbindung zum NTP-Server

Das System kann über ein kabelgebundenen oder ein kabelloses Netzwerk mit dem NTP-Server verbunden werden. Besteht eine Verbindung zum NTP-Server, wird die Systemzeit des Systems automatisch mit der Systemzeit des NTP-Servers synchronisiert. Die Einstellungen für die Verbindung zum NTP-Server können nur im Menü **Wartung** geändert werden. Weitere Informationen finden Sie unter *11.2.7.1 Registerkarte "Zeitsynchronisation-Setup"*.

# 9.8 Übertragen von EKG-Berichten

Das System kann EKG-Berichte an die Krankenhaus-Server übertragen, indem wahlweise eine Verbindung zum CMS, zum eGateway, zur CardioVista ECG Viewer Software, zum HL7-Server, zum FTP-Server oder zum DICOM-Server hergestellt wird.

Das verfügbare Format für den EKG-Bericht umfasst PDF, PNG, JPEG, BMP, DICOM, FDA XML und MR XML. Die Einstellungen für die Übertragung von Berichten können Sie nur im Menü **Wartung** ändern. Weitere Informationen finden Sie unter *11.2.12.4 Registerkarte "Transfer-Setup"*.

Ausführliche Informationen über die Bedienhandlungen in der Software CardioVista ECG Viewer finden Sie im Benutzerhandbuch für die Software CardioVista ECG Viewer.

Diese Seite wurde absichtlich frei gelassen.

# 10.1 Einführung zu Konfigurationen

Je nach Zustand des Patienten können Sie die Einstellungen des Systems anpassen. Die Gesamtheit dieser anpassbaren Einstellungen wird als Konfiguration bezeichnet. Das System verfügt über mehrere Standardkonfigurationen. Sie können einige Standardkonfigurationen ändern und sie dann als Benutzerkonfiguration speichern.

### WARNUNG

• Die Funktion zur Konfigurationsverwaltung ist kennwortgeschützt. Die Konfigurationsverwaltung darf nur von medizinischen Fachkräften durchgeführt werden.

## 10.2 Aufrufen der Konfigurationsverwaltung

Zum Aufrufen des Fensters **Konfiguration verwalten** wählen Sie die Schnelltaste **Hauptmenü**  $\rightarrow$  wählen Sie aus der Spalte **Konfiguration** das Element **Verwalten**  $\rightarrow$  geben Sie das erforderliche Kennwort ein  $\rightarrow$  wählen Sie **20**.

### **HINWEIS**

• Zum Aufrufen des Fensters Konfiguration verwalten ist eine Benutzerauthentifizierung erforderlich. Weitere Informationen finden Sie unter 3.9.2 Anmelden mit Authentifizierung.

## 10.3 Auswählen von Standardkonfigurationen

Wenn ein Patient aufgenommen wird, lädt das System automatisch die voreingestellte Standardkonfiguration.

Zum Auswählen einer Standardkonfiguration beachten Sie die folgenden Anweisungen:

- 1. Öffnen Sie das Fenster Konfiguration verwalten.
- 2. Wählen Sie **Standardkonfig. auswählen**.
- 3. Wählen Sie die gewünschte Konfiguration.
  - Letzte Konfiguration laden: Wenn das System gestartet oder ein Patient aufgenommen wird, wird die neueste Konfiguration geladen.
  - Angegebene Konfiguration laden: Wenn das System gestartet oder ein Patient aufgenommen wird, wird die gewählte Konfiguration geladen. Die angegebene Konfiguration kann die werkseitige Standardkonfiguration oder eine gespeicherte Benutzerkonfiguration sein.

# 10.4 Speichern aktueller Einstellungen

Sie können die aktuellen Einstellungen als Benutzerkonfiguration speichern. Folgen Sie dazu den folgenden Anweisungen:

- 1. Öffnen Sie das Fenster Konfiguration verwalten.
- 2. Wählen Sie Akt. Einstell. speichern.
- 3. Geben Sie den Konfigurationsnamen ein.
- 4. Wählen Sie OK.

## 10.5 Löschen einer Konfiguration

Sie können eine gespeicherte Benutzerkonfiguration löschen. Folgen Sie dazu den folgenden Anweisungen:

- 1. Öffnen Sie das Fenster Konfiguration verwalten.
- 2. Wählen Sie Konfiguration löschen.

- 3. Wählen Sie die gewünschte Konfiguration.
- 4. Wählen Sie Löschen.
- 5. Wählen Sie **OK**.

## 10.6 Exportieren von Konfigurationen

Die aktuellen Konfigurationen des Systems können auf ein USB-Laufwerk exportiert werden. Folgen Sie dazu den folgenden Anweisungen:

- 1. Schließen Sie das USB-Laufwerk an den USB-Anschluss des Systems an.
- 2. Öffnen Sie das Fenster Konfiguration verwalten.
- 3. Wählen Sie Konfiguration exportieren.
- 4. Wählen Sie die gewünschte Konfiguration.
- 5. Wählen Sie **Exportieren**.

## 10.7 Importieren von Konfigurationen

Bei der Installation mehrerer Geräte mit identischen Konfigurationen müssen Sie nicht jedes Gerät separat konfigurieren. Mithilfe eines USB-Laufwerks können Sie Konfigurationen von einem System auf ein anderes importieren. Folgen Sie dazu den folgenden Anweisungen:

- 1. Speichern Sie die zu übertragenden Konfigurationen auf ein USB-Laufwerk.
- 2. Schließen Sie das USB-Laufwerk an den USB-Anschluss des Systems an.
- 3. Öffnen Sie das Fenster Konfiguration verwalten.
- 4. Wählen Sie Konfiguration importieren.
- 5. Wählen Sie die gewünschte Konfiguration.
- 6. Wählen Sie Importieren.

## 10.8 Laden von Konfigurationen

Einstellungen, die Sie unter bestimmten Bedingungen geändert haben, sind möglicherweise für den neu aufgenommenen Patienten nicht korrekt oder nicht geeignet. In diesem Fall können Sie Konfigurationen laden.

Zum Laden einer Konfiguration beachten Sie die folgenden Anweisungen:

- 1. Wählen Sie die Schnelltaste **Hauptmenü** → wählen Sie in der Spalte **Konfiguration** das Element **Laden**.
- 2. Wählen Sie auf der entsprechenden Seite die gewünschte Konfiguration.
  - Seite Lokal: Zeigt die auf diesem System vorhandenen Konfigurationen.
  - Seite USB-Laufwerk: Zeigt die auf dem USB-Laufwerk vorhandenen Konfigurationen.
- 3. Wählen Sie Laden.

#### **HINWEIS**

• Wenn Sie als aktuelle Konfiguration eine Konfiguration einer anderen Softwareversion laden, konfiguriert das System einige Einstellungen möglicherweise standardmäßig.

# 10.9 Ändern des Kennworts für die Konfigurationsverwaltung

Sie können das Kennwort für das Aufrufen der Konfigurationsverwaltung ändern. Folgen Sie dazu den folgenden Anweisungen:

- 1. Öffnen Sie das Fenster Konfiguration verwalten.
- 2. Wählen Sie Kennwort ändern.
- 3. Geben Sie das alte Kennwort und das neue Kennwort ein.
- 4. Wählen Sie OK.

# 11.1 Benutzerautorisierung

Unter "Benutzerwartung" können Sie das Gerät an Ihre konkreten Anforderungen anpassen.

Die Benutzerwartung erfordert eine Benutzerauthentifizierung. Weitere Informationen finden Sie unter 3.9.2 Anmelden mit Authentifizierung.

Nachdem Sie sich mittels Authentifizierung am System angemeldet haben, müssen Sie zum Aufrufen des Menüs **Wartung** kein Wartungskennwort eingeben. Wenn das System mit keinem Netzwerk verbunden ist und Sie sich ohne Authentifizierung am System anmelden, können Sie das Menü **Wartung** aufrufen, indem Sie ein Wartungskennwort eingeben.

Das Menü **Wartung** enthält mehrere Seiten für Benutzer, die sich je nach den Berechtigungen unterscheiden. Die folgende Tabelle enthält die Benutzerrollen und die entsprechenden Berechtigungen.

| Benutzerrolle             | Berechtigung                                                                                                    |
|---------------------------|----------------------------------------------------------------------------------------------------|
| Klinisches Fachpersonal   | Zugang zu den Menüs <b>Kurven-Setup, Berichts-Setup, Patientenverw., Drucken</b> ,<br><b>Einheit, Zeit</b> und <b>Andere</b> .                                                                       |
| Biomedizinisches Personal | Zugang zu den Menüs <b>Kurven-Setup, Berichts-Setup, Patientenverw., Drucken</b> ,<br>Einheit, Zeit, Andere, Einst. Berechtig., Version, Info zum Akku, Scanner und<br>Netzwerk-Setup.               |
| Service-Personal          | Zugang zu den Menüs Kurven-Setup, Berichts-Setup, Patientenverw., Drucken,<br>Einheit, Zeit, Andere, Einst. Berechtig., Version, Info zum Akku, Scanner, Netzwerk-<br>Setup und Factory Maintenance. |

### VORSICHT

 Die Wartungseinstellungen können nur von autorisiertem Personal geändert werden. Wenden Sie sich bezüglich der für Ihr System gültigen Kennwörter an Ihren Vorgesetzen oder Ihre Abteilung für Biomedizintechnik.

### HINWEIS

• Einstellungen in Zusammenhang mit der werkseitigen Wartung können nur von autorisiertem Service-Personal geändert werden.

# 11.2 Ändern der Wartungseinstellungen

Zum Aufrufen des Menüs Wartung beachten Sie die folgenden Anweisungen:

- Wählen Sie die Schnelltaste Hauptmenü. → Wählen Sie in der Spalte System das Element Wartung. → Geben Sie das erforderliche Kennwort ein. → Wählen Sie \_\_\_\_.
- 2. Wählen Sie das gewünschte Setup-Menü, und ändern Sie die Einstellungen.

#### **HINWEIS**

Die neue Einstellung der Systemsprache wird erst nach dem Neustart des Systems wirksam.

# 11.2.1 Setup-Menü für Gerätestandort

| Menüelement | Standardwert | Beschreibung                                                |
|-------------|--------------|-------------------------------------------------------------|
| Gerätename  | /            | Geben Sie den Gerätenamen ein.                              |
| Einrichtung | /            | Gibt den Namen Ihrer Einrichtung an.                        |
| Abteilung   | /            | Geben Sie den Standort ein, an dem sich das Gerät befindet. |

## 11.2.2 Menü "Kurven-Setup"

## 11.2.2.1 Registerkarte "Anzeige-Setup"

| Menüelement                   | Standardwert | Beschreibung                                                                                                    |
|-------------------------------|--------------|----------------------------------------------------------------------------------------------------|
| Kurven-Aktualisierungssequenz | Sequenziell  | <ul> <li>Legt die Aktualisierungsmethode für EKG-Kurven fest.</li> <li>Sequenziell: Die EKG-Kurven aller Kanäle werden<br/>nacheinander aktualisiert.</li> <li>Synchronisieren: Die EKG-Kurven aller Kanäle werden<br/>gleichzeitig aktualisiert.</li> </ul> |
| Hauptbildschirm-Gitterlinie   | Ein          | Legt fest, ob Kurven im Hauptbildschirm mit Gitterlinien<br>angezeigt werden sollen.                                                                                                    |

## 11.2.2.2 Registerkarte "Filter-Setup"

| Menüelement              | Standardwert             | Beschreibung                                                                                                    |
|--------------------------|--------------------------|----------------------------------------------------------------------------------------------------|
| Muskelartefakt-Filter    | 35 Hz                    | <ul> <li>Der Muskelartefakt-Filter schwächt Rauschen in der Kurve ab, indem die angegebenen Frequenzen unterdrückt werden.</li> <li>Beim Muskelartefakt-Filter handelt es sich um einen<br/>Tiefpassfilter. Signale über der eingestellten Frequenz werden herausgefiltert.</li> <li><b>35 Hz</b>: Es werden nur Signale mit höchstens 35 Hz angezeigt.</li> <li><b>20 Hz</b>: Es werden nur Signale mit höchstens 20 Hz angezeigt.</li> <li><b>Aus</b>: Es werden nur Signale mit höchstens 350 Hz angezeigt.</li> </ul> |
| Tiefpassfilter           | 150 Hz                   | Signale über der eingestellten Frequenz werden herausgefiltert.                                                                                                    |
| Kompens Basisliniendrift | 0,56 Hz (BDR<br>0,56 Hz) | Durch die Kompensation der Basisliniendrift werden die aus<br>der Basisliniendrift resultierenden Störungen größtenteils<br>unterdrückt, und die Darstellungstreue der Höhe der ST-<br>Strecken bleibt erhalten.                                                                                                    |
| Notchfilter              | Ein                      | Von der Bandsperre werden durch die Netzfrequenz verursachte Interferenzen herausgefiltert.                                                                                                    |
| Frequenz Bandsperre      | 50 Hz                    | Stellt die Frequenz des Notch-Filters auf die Frequenz des<br>örtlichen Stromnetzes ein.                                                                                                    |

## 11.2.2.3 Setup-Registerkarte "Kanal"

| Menüelement          | Standardwert    | Beschreibung                                                 |
|----------------------|-----------------|--------------------------------------------------------------|
| Rhythmus-Kanal 1     | II              | Legt die erste anzuzeigende Rhythmus-Ableitung fest.         |
| Rhythmus-Kanal 2     | V2              | Legt die zweite anzuzeigende Rhythmus-Ableitung fest.        |
| Rhythmus-Kanal 3     | V5              | Legt die dritte anzuzeigende Rhythmus-Ableitung fest.        |
| Rhythmus-Ableitungen | Einzelableitung | Legt die Anzahl der anzuzeigenden Rhythmus-Ableitungen fest. |

| Menüelement       | Standardwert | Beschreibung                                                                                                    |
|-------------------|--------------|----------------------------------------------------------------------------------------------------|
| Ableitungssequenz | Standard     | <ul> <li>Legt das Layout für die EKG-Kurve fest.</li> <li>Standard: Die Kurven-Sequenz ist I, II, III, aVR, aVL, aVF, V1, V2, V3, V4, V5, V6.</li> <li>Cabrera: Die Kurven-Sequenz ist aVL, I, -aVR, II, aVF, III, V1, V2, V3, V4, V5, V6.</li> </ul> |
| EKG-Standard      | АНА          | Legt den EKG-Standard entsprechend den verwendeten<br>Ableitungskabeln fest.                                                                                                    |

## 11.2.2.4 Setup-Registerkarte "Erweitert"

| Menüelement                             | Standardwert | Beschreibung                                                                                                    |
|-----------------------------------------|--------------|----------------------------------------------------------------------------------------------------|
| Abtastrate für Stimulation              | Normal       | <ul> <li>Normal: Tastet Kurven mit einer Amplitude von ± 2 mV bis ± 700 mV und einer Dauer von 0,1 ms bis 2,0 ms ab.</li> <li>Hohe Empfindlichkeit: Tastet Kurven mit einer Amplitude von ± 500 μV bis ± 700 mV und einer Dauer von 30 μs bis 2,0 ms ab.</li> </ul> |
| Aufforderung für<br>Ableitungsumkehrung | Ein          | Legt fest, ob das System im Modus "Auto" eine Aufforderung<br>mit dem Hinweis anzeigen soll, dass eine Umkehrung der<br>Extremitätenelektroden vorliegt.                                                                                                    |
| Autom. Anzeige der<br>Ableitungsführung | Ein          | Legt fest, ob das Gerät im Automodus automatisch eine<br>Ableitungshilfe für die Elektrodenplatzierung anzeigen soll.                                                                                                    |
| Markierung für abnormale Schläge        | Ein          | Legt fest, ob die Funktion zur automatischen Markierung anormaler Schläge aktiviert werden soll.                                                                                                    |

# 11.2.3 Menü "Berichts-Setup"

## 11.2.3.1 Registerkarte "Aufz.-Setup"

| Menüelement                                         | Standardwert | Beschreibung                                                                                                    |
|-----------------------------------------------------|--------------|----------------------------------------------------------------------------------------------------|
| Druckgerät                                          | Schreiber    | Legt das Ausgabegerät fest, auf dem die Berichte gedruckt werden.                                                                                                    |
| Vorerfassung                                        | Aus          | <ul> <li>Legt im Auto-Modus fest, ob das Gerät ein EKG erfasst, bevor<br/>Sie die Schnelltaste EKG starten wählen oder <sup>A</sup>/<sub>ECG</sub> drücken.</li> <li>Ein: Wenn mehr als 10 Sekunden an EKG-Daten erfasst<br/>wurden, zeigt das System sofort eine Berichtvorschau,<br/>nachdem Sie die Erfassung gestartet haben. Wenn weniger<br/>als 10 Sekunden an EKG-Daten erfasst wurden, wird die<br/>Meldung EKG wird erfasst Der Druckvorgang wird<br/>nach der Erfassung gestartet. angezeigt.</li> <li>Aus: Das System zeigt eine Berichtvorschau, nachdem Sie<br/>die Erfassung gestartet haben und 10 Sekunden der EKG-<br/>Daten erfasst wurden.</li> </ul> |
| Autom. Erfassung                                    | Ein          | Legt im Modus "Auto" fest, ob das System automatisch ein<br>EKG aufzeichnet, sobald ein neuer Patient länger als<br>10 Sekunden ordnungsgemäß mit allen Ableitungskabeln<br>verbunden war.                                                                                                    |
| Erfassungsdauer für Rhythmus-/<br>Manueller Bericht | 1 min        | Legt die Dauer der EKG-Aufzeichnung in den Betriebsarten "Manuell" und "Rhythmus" fest.                                                                                                    |

| Menüelement     | Standardwert | Beschreibung                                                                                                    |
|-----------------|--------------|----------------------------------------------------------------------------------------------------|
| Berichtdruck    | Ein          | Legt fest, ob das System nach einer EKG-Aufzeichnung sofort drucken soll.                                                                                                    |
|                 |              | Wenn Berichtvorschau eingeschaltet ist:                                                                                                    |
|                 |              | <ul> <li>Ein: Das Gerät zeigt nach der Aufzeichnung automatisch<br/>die Berichtsvorschau an und speichert eine Datei.</li> </ul>                                                            |
|                 |              | <ul> <li>Aus: Das Gerät zeigt automatisch die Berichtvorschau nach<br/>der Aufzeichnung an. Eine Datei wird gespeichert,<br/>nachdem Sie die Berichtsvorschau geschlossen haben.</li> </ul> |
|                 |              | Wenn Berichtvorschau ausgeschaltet ist:                                                                                                    |
|                 |              | <ul> <li>Ein: Das Gerät startet nach der Erfassung automatisch den<br/>Druckvorgang. Eine Datei wird nach dem Drucken<br/>gespeichert.</li> </ul>                                           |
|                 |              | Aus: Das Gerät speichert nach der Erfassung automatisch<br>eine Datei.                                                                                                    |
| Berichtvorschau | Ein          | Legt fest, ob vor dem Drucken eines EKG-Berichts zunächst<br>eine Berichtvorschau angezeigt werden soll.                                                                                    |

## 11.2.3.2 Setup-Registerkarte "Berichtsanalyse"

| Menüelement | Standardwert | Beschreibung                                                                                                    |
|-------------|--------------|----------------------------------------------------------------------------------------------------|
| Neu analys  | Ein          | Legt fest, ob die EKG-Daten neu analysiert werden sollen,<br>wenn Informationen eines entlassenen Patienten<br>(einschließlich Alter, Geburtsdatum, Geschlecht, Ethnie,<br>Medikation oder V3-Platzierung) geändert wurden.                                                                                                    |
| Tachy       | 100          | Legt den Grenzwert für Tachykardie fest.<br>Diese Einstellung ist nur für Patienten älter als 180 Tage<br>wirksam.                                                                                                    |
| Brady       | 50           | Legt den Grenzwert für Bradykardie fest.<br>Diese Einstellung ist nur für Patienten älter als 2.191 Tage<br>wirksam.                                                                                                    |
| QTc-Formel  | Hodges       | Legt die QTc-Formel zur Korrektur des QT-Intervalls<br>hinsichtlich der Herzfrequenz fest.<br>• Hodges:<br>$QTc = QT + 1.75 \times (HeartRate - 60)$<br>• Bazett:<br>$QTc = QT \times \left(\frac{HeartRate}{60}\right)^{\frac{1}{2}}$<br>• Fridericia:<br>$QTc = QT \times \left(\frac{HeartRate}{60}\right)^{\frac{1}{3}}$<br>• Framingham:<br>$QTc = QT + 154 \times \left(1 - \frac{60}{HeartRate}\right)$ |

### 11.2.3.3 Setup-Registerkarte "Zu Bericht hinzugefügt"

| Menüelement                                                             | Standardwert     | Beschreibung                                                                                                    |
|-------------------------------------------------------------------------|------------------|----------------------------------------------------------------------------------------------------|
| Messungen/Interpretation/<br>Interpretationszusammenfassung/<br>RV5/SV1 | Ausgewählt       | <ul> <li>Legt das Element fest, das dem Bericht hinzugefügt werden soll.</li> <li>Messungen: Umfasst "Herzfrequenz", "PQ-Intervall", "QRS-<br/>Dauer", "QT/QTc-Intervall", "P/QRS/T-Achsen", "RV5/SV1"</li> </ul>                                                                                                    |
| Mediankomplex/Messmatrix                                                | Nicht ausgewählt | <ul> <li>und "RV5+SV1".</li> <li>Mediankomplex: Zeigt eine Mediankomplex-Kurve für jeden Kanal und eine Rhythmus-Ableitungskurve von 10 Sekunden im Format 3x4+1.</li> <li>Messmatrix (für Glasgow-Algorithmus): Bietet 32 Messparameter für jeden Kanal, umfasst "Pon" (ms), "Pdur" (ms), "QRSon" (ms), "QRSdur" (ms), "QDur" (ms), "Rbur" (ms), "QRSof" (ms), "R'dur" (ms), "CDur" (ms), "QRSdef" (ms), "P+amp" (µV), "P-amp" (µV), "QRSp2p" (µV), "Qamp" (µV), "Anstieg" (µV), "Samp" (µV), "R'amp" (µV), "S'amp" (µV), "T-amp" (µV), "2/8STT" (µV), "3/8STT" (µV), "T+amp" (µV), "T-amp" (µV), "QRSarea" (µV*ms), "Rnotch", "DWconf" (%), "STslope" (Grad), "Ton" (ms), "Tdur" (ms), "T+dur" (ms) und "QTint" (ms).</li> <li>Messmatrix (für Mindray Algorithmus): Bietet 30 Messparameter für jeden Kanal, umfasst "Pon" (ms), "Pedur" (ms), "Sdur" (ms), "RDur" (ms), "Sdur" (ms), "RDur" (ms), "Sdur" (ms), "RDur" (ms), "Sdur" (ms), "RDur" (ms), "Store" (µV), "P-amp" (µV), "Ramp" (µV), "Sramp" (µV), "Sramp" (µV), "Ramp" (µV), "Ramp" (µV), "Ramp" (µV), "Sramp" (µV), "Stamp" (µV), "Stamp" (µV), "T-amp" (µV), "Ramp" (µV), "Stamp" (µV), "Stamp" (µV), "Stamp" (µV), "T-amp" (µV), "T-amp" (µV), "Ramp" (µV), "CRSarea" (µV*ms), "STslope" (Grad), "Ton" (ms), "Tur" (ms), "T+dur" (ms), "Stapp" (µV), "Stamp" (µV), "T-amp" (µV), "R'amp" (µV), "R'amp" (µV), "R'amp" (µV), "Stamp" (µV), "Stamp" (µV), "Stamp" (µV), "T-amp" (µV), "R'amp" (µV), "R'amp" (µV), "R'amp" (µV), "Stamp" (µV), "Stamp" (µV), "Stamp" (µV), "Stamp" (µV), "T-amp" (µV), "R'amp" (µV), "R'amp" (µV), "R'amp" (µV), "R'amp" (µV), "Stamp" (µV), "Sta</li></ul> |

### 11.2.3.4 Registerkarte "Exportieren"

| Menüelement | Standardwert | Beschreibung                                         |
|-------------|--------------|------------------------------------------------------|
| Dateityp    | PDF          | Legt das Standardformat der exportierten Datei fest. |

## 11.2.4 Patientenverwaltung

## 11.2.4.1 Setup-Registerkarte "Angezeigte Informationen"

| Menüelement                                                                                                    | Standardwert     | Beschreibung                                                                                                    |
|----------------------------------------------------------------------------------------------------|------------------|----------------------------------------------------------------------------------------------------|
| Zweiter Vorname/Sekundäre ID/<br>Ethnie/V3-Platzierung/Abteilung/<br>Zimmer-Nr./Bett-Nr./Arzt/<br>Techniker/Anzeige/Medikation/<br>Gewicht/RR | Nicht ausgewählt | Legt das im Fenster <b>Patientenverw.</b> auf den Seiten <b>Neuer</b><br><b>Patient</b> und <b>PatID bearb.</b> jeweils angezeigte<br>Standardelement fest. |

### 11.2.4.2 Setup-Registerkarte "Vorbehaltene Informationen"

| Menüelement                                    | Standardwert     | Beschreibung                                                                                    |
|------------------------------------------------|------------------|-------------------------------------------------------------------------------------------------|
| Ethnie/Arzt/Techniker/Abteilung/<br>Zimmer-Nr. | Nicht ausgewählt | Legt für das jeweilige Element die für den nächsten Patienten verbleibenden Informationen fest. |

### 11.2.4.3 Setup-Registerkarte "Erforderliche Informationen"

| Menüelement                                           | Standardwert     | Beschreibung                                                                                                    |
|-------------------------------------------------------|------------------|----------------------------------------------------------------------------------------------------|
| PatID/Pat.name/Geschl/<br>Geb.datum/Alter/Pacer aktiv | Nicht ausgewählt | Legt das im Fenster <b>Patientenverw.</b> auf den Seiten <b>Neuer</b><br><b>Patient</b> und <b>PatID bearb.</b> jeweils erforderliche Element fest. |

## 11.2.4.4 Registerkarte "Geschütztes Setup"

| Menüelement                                             | Standardwert | Beschreibung                                                                                                    |
|---------------------------------------------------------|--------------|----------------------------------------------------------------------------------------------------|
| Primärbildschirm-Anzeige Vollst.<br>Name                | Ein          | Legt fest, ob der Name des Patienten im Patienteninformati-<br>onsbereich des Hauptbildschirms angezeigt werden soll. |
| Primärbildschirm: Vollständige<br>Patienten-ID anzeigen | Ein          | Legt fest, ob die Patienten-ID im Patienteninformationsbe-<br>reich des Hauptbildschirms angezeigt werden soll.       |

## 11.2.4.5 Setup-Registerkarte "Patientendaten"

| Menüelement                             | Standardwert | Beschreibung                                                                                      |
|-----------------------------------------|--------------|---------------------------------------------------------------------------------------------------|
| Aufforderung unzureichende<br>Kapazität | Ein          | Legt fest, ob das Gerät automatisch die Aufforderung bei<br>unzureichendem Speicherplatz anzeigt. |
| Alle Patientendaten löschen             | /            | Löscht sämtliche Patienteninformationen und Patientendaten vom System.                            |

## 11.2.5 Menü "Druck-Setup"

| Menüelemen                                                                                       | t                    | Standardwert           | Beschreibung                                                                                                    |
|--------------------------------------------------------------------------------------------------|----------------------|------------------------|----------------------------------------------------------------------------------------------------|
| Verbindungstyp                                                                                   |                      | Drucker                | Legt fest, ob der Patientenbericht über den Druckserver oder<br>über einen Netzwerkdrucker gedruckt werden soll. |
| Testseite druc                                                                                   | ken                  | 1                      | Testet, ob der Drucker korrekt funktioniert.                                                                     |
| Wenn Verbing                                                                                     | dungstyp auf Drucker | festgelegt ist, stehen | die folgenden Elemente zur Verfügung.                                                                            |
| Drucker-IP-Ad                                                                                    | resse                | 0.0.0.0                | Gibt die IP-Adresse des Netzwerkdruckers an.                                                                     |
| Papierformat                                                                                     |                      | A4                     | Legt das Standardformat von gedruckten Papierberichten fest.                                                     |
| Druckauflösur                                                                                    | ng                   | 300 dpi                | Legt die Standardauflösung von gedruckten Papierberichten fest.                                                  |
| Ausdruckraster                                                                                   |                      | Ein                    | Legt fest, ob der gedruckte Papierbericht Gitterlinien enthalten soll.                                           |
| Wenn Verbindungstyp auf Druckserver festgelegt ist, stehen die folgenden Elemente zur Verfügung. |                      |                        |                                                                                                    |
| Druckserver-A                                                                                    | dresse               | 1                      | Wenn das CMS als Druckerserver verwendet wird, legen Sie                                                         |
| Druckserver-IP-Adresse                                                                           |                      | 0.0.0.0                | Port aut "6603" fest.                                                                                            |
| Port                                                                                             |                      | 6603                   |                                                                                                    |
| EKG-Bericht                                                                                      | Drucker              | /                      | Legt den Standarddrucker von gedruckten Papierberichten fest.                                                    |
|                                                                                                  | Druckauflösung       | /                      | Legt die Standardauflösung für gedruckte Papierberichte fest.                                                    |
|                                                                                                  | PDF-Auflösung        | 600 dpi                | Legt die Standardauflösung von PDF-Berichten fest.                                                               |
|                                                                                                  | Druck-Maßnahme       | Papier                 | Legt das Druckmedium von Berichten fest.                                                                         |
|                                                                                                  | Farbmodus            | Farbe                  | Legt fest, ob Berichte in Farbe gedruckt werden sollen.                                                          |

## 11.2.6 Setup-Menü "Einheit"

| Menüelement     | Standardwert | Beschreibung                                               |
|-----------------|--------------|------------------------------------------------------------|
| Einheit Gewicht | kg           | Legt die Standardeinheit für die einzelnen Parameter fest. |
| Einheit ST      | mV           |                                                            |
| Einheit Druck   | mmHg         |                                                            |

### 11.2.7 Setup-Menü "Zeit"

### 11.2.7.1 Registerkarte "Zeitsynchronisation-Setup"

| Menüelement                 | Standardwert | Beschreibung                                                                               |
|-----------------------------|--------------|--------------------------------------------------------------------------------------------|
| Zeitzone                    | UTC+0 0      | Legt die Zeitzone der Systemzeit fest.                                                     |
| NTP-Zeitsynchronis. starten | Aus          | Legt fest, ob die Systemzeit des Systems mit der Zeit des NTP-Servers synchronisiert wird. |
| Intervall                   | 1 h          | Legt das Intervall für die Zeitsynchronisation fest.                                       |
| Zeitserver-Adr.             | /            | Legt den Namen des NTP-Servers fest.                                                       |
| Zeitserver                  | 0.0.0.0      | Legt die IP-Adresse des NTP-Servers fest.                                                  |
| Verbindungsstatus           | /            | Zeigt den Status der Verbindung zum ausgewählten NTP-<br>Server an.                        |
| Netzwerktest                | /            | Überprüft, ob eine ordnungsgemäße Verbindung zum<br>ausgewählten NTP-Server besteht.       |

### 11.2.7.2 Setup-Registerkarte "Sommerzeit"

| Menüelement     | Standardwert | Beschreibung                                             |
|-----------------|--------------|----------------------------------------------------------|
| Auto-Sommerzeit | Aus          | Legt fest, ob die Sommerzeit automatisch aktiviert wird. |

## 11.2.8 Menü "Einst. Berechtigungen"

### 11.2.8.1 Setup-Registerkarte "Anmeldung als Arzt"

| Menüelement        | Standardwert                   | Beschreibung                                                                                                    |
|--------------------|--------------------------------|----------------------------------------------------------------------------------------------------|
| Anmeldung als Arzt | Authentifizierung<br>des Arzts | Legt die Authentifizierungsmethode für die Anmeldung am<br>Gerät fest.                                                                                                    |
|                    |                                | <ul> <li>Überprüfung des Arzts: Der auf dem MLDAP-Server<br/>gespeicherte Benutzername ist für die Anmeldung<br/>erforderlich.</li> </ul>                                  |
|                    |                                | <ul> <li>Authentifizierung des Arzts: Der auf dem MLDAP-Server<br/>gespeicherte Benutzername und das gespeicherte<br/>Kennwort sind zur Anmeldung erforderlich.</li> </ul> |
| Imprivata-Domain   | /                              | Gibt die Imprivata-Domain an.                                                                                                    |

## 11.2.8.2 Setup-Registerkarte "Berechtigung"

| Menüelement          | Standardwert        | Beschreibung                                                                                                    |  |
|----------------------|---------------------|----------------------------------------------------------------------------------------------------|--|
| Wartung              |                     |                                                                                                    |  |
| Benutzerwartung      | Lokales<br>Kennwort | <ul> <li>Legt das Kennwort zum Aufrufen des Menüs Wartung fest.</li> <li>Lokales Kennwort: Das System erfordert ein<br/>Benutzerwartungskennwort.</li> <li>Benutzerkennwort: Der auf dem MLDAP-Server<br/>gespeicherte Benutzername und das auf dem MLDAP-<br/>Server gespeicherte Kennwort sind erforderlich.</li> </ul> |  |
| Lok. Kennwort ändern | /                   | Ändert das Benutzerwartungskennwort für das System.                                                                                                    |  |

| Menüelement                                       | Standardwert  | Beschreibung                                                                                                    |
|---------------------------------------------------|---------------|----------------------------------------------------------------------------------------------------|
| Klinische Einstellung                             |               |                                                                                                    |
| Entlassene Patienten und<br>Arbeitsliste anzeigen | Kein Kennwort | <ul> <li>Legt das Kennwort für das Aufrufen von entlassenen<br/>Patienten fest.</li> <li>Kein Kennwort: kein Kennwort erforderlich.</li> <li>Benutzerkennwort: Die Anzeige entlassener Patienten<br/>und die Verwaltung von Anforderungen sind<br/>kennwortgeschützt. Der Benutzername und das<br/>Benutzerkennwort, abgelegt auf dem Mindray LDAP-<br/>Server, sind erforderlich.</li> </ul> |
| Verl.dat.                                         | Kein Kennwort | <ul> <li>Legt das Kennwort für das Aufrufen von Dateien fest.</li> <li>Kein Kennwort: kein Kennwort erforderlich.</li> <li>Benutzerkennwort: Anzeige von Verlaufsdateien ist<br/>kennwortgeschützt. Der Benutzername und das<br/>Benutzerkennwort, abgelegt auf dem Mindray LDAP-<br/>Server, sind erforderlich.</li> </ul>                                                                   |
| Lok. Kennwort ändern                              | /             | Ändert das klinische Kennwort für das System.                                                                                                    |

# 11.2.9 Informationsmenü "Version"

| Menüelement | Beschreibung                                                                                    |
|-------------|-------------------------------------------------------------------------------------------------|
| Version     | Zeigt die Systemsoftwareversion, die Modulversion, die Firmware-Version und den Algorithmustyp. |

## 11.2.10 Menü "Info zum Akku"

| Menüelement | Beschreibung                                         |
|-------------|------------------------------------------------------|
| Akku1       | Zeigt zugehörige Informationen zum eingelegten Akku. |

### 11.2.11 Setup-Menü "Scanner"

### 11.2.11.1 Setup-Registerkarte "Scanner-Informationen"

| Menüelement        | Standardwert | Beschreibung                                             |
|--------------------|--------------|----------------------------------------------------------|
| Datenanalysemodus  | 2D-Scanner   | Verwendet die für den 2D-Barcode bestehenden             |
| Datencodierungstyp | UTF8         | ändern.                                                  |
| Patienten-Barcode  | /            | Legt fest, wie der Patienten-Barcode unterschieden wird. |
| Arzt-Barcode       | /            | Legt fest, wie der Arzt-Barcode unterschieden wird.      |

## 11.2.11.2 Setup-Registerkarte "2D-Barcode" (für von Mindray stammende 2D-Barcode-Leser)

| Menüelement                               | Standardwert | Beschreibung                                                                                                    |
|-------------------------------------------|--------------|----------------------------------------------------------------------------------------------------|
| Patientenkategorie/Geschl/<br>Monat/Alter | /            | Legt die Beziehung zwischen Patientendaten für das System und Barcode-Daten fest.                                                                                                    |
|                                           |              | Zum Beispiel verfügt das System über die Option <b>Kind</b> als<br>Patientenkategorie. Im Barcode Ihres Krankenhauses lautet<br>der Text möglicherweise "Pädiatrisch". Um die Beziehung<br>herzustellen, müssten Sie in diesem Fall für das Feld <b>Kind</b> die<br>Bezeichnung "Pädiatrisch" eingeben. |
#### 11.2.11.3 Setup-Registerkarte "Scanner erkennen" (für nicht von Mindray stammende 2D-Barcode-Leser)

| Menüelement    | Standardwert | Beschreibung                                                                                                    |
|----------------|--------------|----------------------------------------------------------------------------------------------------|
| Scanner wählen | /            | Wenn Sie einen 2D-Barcode-Leser nicht von Mindray<br>verwenden, wählen Sie den Barcode-Leser aus der Liste der USB-<br>Geräte, damit das System den Barcode-Leser erkennen kann. |

#### 11.2.11.4 Setup-Registerkarte "Feld" (für spezielle von Mindray stammende 2D-Barcode-Leser)

| Menüelement                                          | Standardwert     | Beschreibung                                                             |
|------------------------------------------------------|------------------|--------------------------------------------------------------------------|
| Patienten-ID/Vorname/<br>Nachname/Geschl/Geb.datum   | Ausgewählt       | Legt die vom Barcode-Leser auszugebenden<br>Patienteninformationen fest. |
| Sekundäre ID/Zimmer-Nr./<br>Bett-Nr./Alter/Abteilung | Nicht ausgewählt |                                                                          |

## 11.2.12 Menü "Netzwerk-Setup"

#### 11.2.12.1 Setup-Registerkarte "Netzwerktyp"

| Menüelement | Standardwert | Beschreibung                                                                                    |
|-------------|--------------|-------------------------------------------------------------------------------------------------|
| Gerät       | Auto         | Legt den Netzwerktyp fest.<br><b>Auto</b> : Das System ermittelt Ihren Netzwerktyp automatisch. |

#### 11.2.12.2 Setup-Registerkarte "LAN1-IP"

| Menüelement                      | Standardwert     | Beschreibung                                                          |
|----------------------------------|------------------|-----------------------------------------------------------------------|
| IP-Adresse automatisch erhalten  | Ausgewählt       | Legt fest, ob dem System die IP-Adresse automatisch zugewiesen wird.  |
| Folgende Adresse verwenden       | Nicht ausgewählt | Wenn Sie <b>Folgende Adresse verwenden</b> wählen, müssen Sie         |
| IP-Adresse                       | 0. 0. 0. 0       | eingeben.                                                             |
| Subnetzmaske                     | 0. 0. 0. 0       |                                                                       |
| Gateway                          | 0. 0. 0. 0       |                                                                       |
| DNS-Adresse automatisch erhalten | Ausgewählt       | Legt fest, ob dem System die DNS-Adresse automatisch zugewiesen wird. |
| Mit der folgenden DNS-Adresse    | Nicht ausgewählt | Wenn Sie <b>Mit der folgenden DNS-Adresse</b> wählen, müssen          |
| Bevorzugter DNS-Server           | 0. 0. 0. 0       | alternativen DNS-Servers manuell eingeben.                            |
| Alternativer DNS-Server          | 0. 0. 0. 0       |                                                                       |

#### 11.2.12.3 Registerkarte "WLAN-Setup"

| Menüelement  | Standardwert | Beschreibung                                                                            |
|--------------|--------------|-----------------------------------------------------------------------------------------|
| WLAN hinzuf. | /            | Fügt ein kabelloses Netzwerk hinzu und richtet das<br>Netzwerk im Popup-Dialogfeld ein. |
| Netzwerktest | /            | Prüft, ob das drahtlose Netzwerk ordnungsgemäß verbunden ist.                           |

| Menüelement  |                                     | Standardwert     | Beschreibung                                                                                                    |
|--------------|-------------------------------------|------------------|----------------------------------------------------------------------------------------------------|
| WLAN         | Name                                | /                | Legt den Namen des kabellosen Netzwerks fest.                                                                                                    |
|              | SSID                                | /                |                                                                                                    |
|              | Sicherheit                          | OPEN             | Legt die Sicherheitsmethode fest.                                                                                                    |
|              | Kennwort                            | /                | Legt das Kennwort zum Herstellen einer Verbindung mit dem kabellosen Netzwerk fest.                                                                                                    |
| WLAN IP      | IP-Adresse<br>automatisch erhalten  | Ausgewählt       | Legt fest, ob dem System die IP-Adresse automatisch zugewiesen wird.                                                                                                    |
|              | Folgende Adresse<br>verwenden       | Nicht ausgewählt | Wenn Sie <b>Folgende Adresse verwenden</b> wählen, müssen<br>Sie die IP-Adresse, die Subnetzmaske und das Gateway                                                                             |
|              | IP-Adresse                          | 0. 0. 0. 0       | manuell eingeben.                                                                                                    |
|              | Subnetzmaske                        |                  |                                                                                                    |
|              | Gateway                             |                  |                                                                                                    |
|              | DNS-Adresse<br>automatisch erhalten | Ausgewählt       | Legt fest, ob dem System die DNS-Adresse automatisch zugewiesen wird.                                                                                                    |
|              | Mit der folgenden<br>DNS-Adresse    | Nicht ausgewählt | Wenn Sie <b>Mit der folgenden DNS-Adresse</b> wählen,<br>müssen Sie die IP-Adressen des bevorzugten DNS-Servers                                                                               |
|              | Bevorzugter<br>DNS-Server           | 0. 0. 0. 0       | und des alternativen DNS-Servers manuell eingeben.                                                                                                    |
|              | Alternativer<br>DNS-Server          |                  |                                                                                                    |
| WLAN-Setup   | WLAN-Band                           | Auto             | Legt das gewünschte Band fest, das das System identifizieren kann.                                                                                                    |
|              | 2,4 G-Kanal                         | Alle             | Legt die gewünschten Kanäle fest.                                                                                                    |
|              | 5 G-Kanal                           | Alle             |                                                                                                    |
|              | 6G-Kanal                            | Alle             |                                                                                                    |
| Zertifikate- | Lokal                               | /                | Löschen: Löscht die ausgewählten Zertifikate.                                                                                                    |
| verwaltung   | USB-Laufwerk                        | /                | Wählen Sie die Zertifikate aus, die Sie von einem USB-<br>Laufwerk importieren wollen, und wählen Sie<br>anschließend <b>Importieren</b> , um die ausgewählten<br>Zertifikate zu importieren. |

## 11.2.12.4 Registerkarte "Transfer-Setup"

| Menüelement                    | Standardwert | Beschreibung                                                                                          |
|--------------------------------|--------------|----------------------------------------------------------------------------------------------------|
| Nach dem Speichern senden      | Ein          | Legt fest, ob das System den Bericht nach der Speicherung<br>automatisch an das Ziel übertragen soll. |
| Nach dem Senden autom. löschen | Aus          | Legt fest, ob das System den Bericht nach der Übertragung<br>automatisch löschen soll.                |
| Ziel senden                    | FTP          | Legt das gewünschte Ziel fest.                                                                        |
| Netzwerktest                   | /            | Prüft, ob der Ziel-Server ordnungsgemäß verbunden ist.                                                |
| Setup der Zentralstation       |              |                                                                                                    |
| Serveradresse                  | /            | Legt den gewünschten CMS fest.                                                                        |
| IP-Adresse                     | 0.0.0.0      |                                                                                                    |
| HL7-Konfiguration              |              |                                                                                                    |
| Serveradresse                  | /            | Legt den gewünschten HL7-Server fest.                                                                 |
| IP-Adresse                     | 0.0.0.0      |                                                                                                    |
| Port                           | 0            |                                                                                                    |

| Menüelement       | Standardwert | Beschreibung                                             |
|-------------------|--------------|----------------------------------------------------------|
| Dateityp          | FDA XML      | Legt das zu übertragende Berichtsformat fest.            |
| FTP-Setup         |              |                                                          |
| Serveradresse     | /            | Legt den gewünschten FTP-Server fest.                    |
| Port              | 21           |                                                          |
| Benutzername      | /            |                                                          |
| Kennwort          | /            |                                                          |
| Dateityp          | FDA XML      | Legt das zu übertragende Berichtsformat fest.            |
| eGateway-Setup    |              |                                                          |
| Serveradresse     | /            | Legt den gewünschten eGateway-Server fest.               |
| IP-Adresse        | 0.0.0.0      |                                                          |
| Port              | 0            |                                                          |
| Dateityp          | FDA XML      |                                                          |
| CardioVista Setup |              |                                                          |
| Serveradresse     | /            | Legt den Server fest, der mit der                        |
| IP-Adresse        | 0.0.0.0      | Cargiovista ECG viewer software installiert wergen soll. |
| Port              | 0            |                                                          |
| DICOM Setup       |              |                                                          |
| Serveradresse     | /            | Legt den gewünschten DICOM-Server fest.                  |
| IP-Adresse        | 0.0.0.0      |                                                          |
| Port              | 0            |                                                          |
| AETitle           | /            |                                                          |

## 11.2.12.5 Registerkarte "Arbeitslisten-Setup"

| Menüelement   | Standardwert | Beschreibung                                                                  |
|---------------|--------------|-------------------------------------------------------------------------------|
| Quelle        | Schließen    | Legt den Server fest, von dem Aufträge geladen werden sollen.                 |
| Serveradresse | 1            | Legt den gewünschten Server für Aufträge fest.                                |
| IP-Adresse    | 0. 0. 0. 0   |                                                                               |
| Port          | 0            |                                                                               |
| AETitle       | 1            |                                                                               |
| Netzwerktest  | /            | Prüft, ob der für Aufträge vorgesehene Server<br>ordnungsgemäß verbunden ist. |

## 11.2.12.6 Registerkarte "Master-Server-Setup"

| Menüelement              | Standardwert    | Beschreibung                                             |
|--------------------------|-----------------|----------------------------------------------------------|
| Master-Serveradresse     | 1               | Legt den gewünschten Master-Server fest.                 |
| Master-Server-IP-Adresse | 0. 0. 0. 0      |                                                          |
| Verbindungsstatus        | Nicht verbunden | Zeigt den Verbindungsstatus des Master-Servers an.       |
| Netzwerktest             | /               | Prüft, ob der Master-Server ordnungsgemäß verbunden ist. |

#### 11.2.12.7 Setup-Registerkarte "QoS"

| Menüelement | Standardwert | Beschreibung                                         |
|-------------|--------------|------------------------------------------------------|
| QoS         | 0            | Legt die Dienstqualität der Netzwerkverbindung fest. |

## 11.2.12.8 Registerkarte "ADT-Setup"

| Menüelement   | Standardwert | Beschreibung                                             |
|---------------|--------------|----------------------------------------------------------|
| Serveradresse | /            | Legt das gewünschte ADT-Gateway fest.                    |
| IP-Adresse    | 0.0.0.0      |                                                          |
| Port          | 3502         |                                                          |
| Netzwerktest  | /            | Prüft, ob der Master-Server ordnungsgemäß verbunden ist. |

#### 11.2.12.9 Registerkarte "Info.sicherheit-Setup"

| Menüelement                    | Standardwert                   | Beschreibung                                                                                                    |
|--------------------------------|--------------------------------|----------------------------------------------------------------------------------------------------|
| Verschlüsselung Verbindungstyp | Nur private<br>Verschlüsselung | <ul> <li>Nur private Verschlüsselung: Die Daten werden für die<br/>Übertragung mittels privater Mindray Verschlüsselung<br/>verschlüsselt. Zu Geräten mit SSL-(Secure Sockets Layer)-<br/>Verschlüsselung kann keine Verbindung hergestellt<br/>werden.</li> </ul>                                |
|                                |                                | <ul> <li>SSL-VerschlüssPriorität: Für die Verbindung zu Geräten,<br/>die SSL-Verschlüsselung unterstützen, wird die SSL-<br/>Verschlüsselung verwendet. Für die Verbindung zu<br/>Geräten, die SSL-Verschlüsselung nicht unterstützen, wird<br/>die private Verschlüsselung verwendet.</li> </ul> |

## 11.2.12.10 Registerkarte "MLDAP-Setup"

| Menüelement   | Standardwert | Beschreibung                                            |
|---------------|--------------|---------------------------------------------------------|
| Serveradresse | /            | Legt den gewünschten MLDAP-Server fest.                 |
| IP-Adresse    | 0.0.0.0      |                                                         |
| Port          | 6665         |                                                         |
| Netzwerktest  | /            | Prüft, ob der MLDAP-Server ordnungsgemäß verbunden ist. |

## 11.2.13 Setup-Menü "Andere"

| Menüelement                 | Standardwert | Beschreibung                                                                                                    |
|-----------------------------|--------------|----------------------------------------------------------------------------------------------------|
| Sprache                     | /            | Legt die Systemsprache fest.                                                                                                    |
| Screenshot                  | Aus          | Legt fest, ob die Funktion zur Sprachaufzeichnung aktiviert werden soll.                                                                                                    |
| Systemprotokoll durchsuchen | /            | <ul> <li>Zeigt das Ergebnisprotokoll.</li> <li>Suche: Zeigt die gewählten Protokolle.</li> <li>Gehen nach: Zeigt Protokolle des gewählten Datums und der gewählten Uhrzeit.</li> </ul> |
| Systemprotokoll exportieren | /            | Exportiert das Ergebnisprotokoll auf ein USB-Laufwerk.                                                                                                    |
| Kennwort ändern             | /            | Ändert das Benutzerwartungskennwort für das System.                                                                                                    |

## 12.1 Einführung zu Akkus

Wenn keine Netzstromversorgung verfügbar ist, kann das System über den Akku betrieben werden. Bei einem plötzlichen Stromausfall schaltet das System automatisch ohne Unterbrechung auf Akkubetrieb um. Daher wird empfohlen, dass das System stets mit voll aufgeladenen Batterien ausgestattet ist.

## 12.2 Sicherheitshinweise zu Batterien

#### WARNUNG

- Bewahren Sie Akkus außerhalb der Reichweite von Kindern auf.
- Verwenden Sie nur vom Hersteller vorgegebene Akkus. Bei Verwendung anderer Akkus besteht Brand- und Explosionsgefahr.
- Bewahren Sie Akkus bis zur Verwendung in der Originalverpackung auf.
- Setzen Sie Akkus keinen Flüssigkeiten aus.
- Zerbrechen oder durchbohren Sie Akkus nicht, und lassen Sie Akkus nicht fallen. Unsachgemäße mechanische Handhabung kann zu Schäden und Kurzschlüssen im Inneren von Akkus führen. Wenn ein Akku heruntergefallen ist oder gegen eine harte Oberfläche gestoßen wurde, verwenden Sie diesen Akku nicht mehr, und entsorgen Sie diesen Akku ordnungsgemäß, auch wenn keine äußeren Schäden sichtbar sind.
- Wenn der Akku Anzeichen von Beschädigungen oder Undichtigkeit aufweist, muss er sofort ersetzt werden.
- Es wird empfohlen, Batterien ausschließlich in diesem System oder in der vorgegebenen Ladestation aufzuladen.
- Bei ungewöhnlich hohen Umgebungstemperaturen kann der Überhitzungsschutz der Batterien ansprechen. In einem solchen Fall schaltet sich das System aus.
- Öffnen Sie Batterien nicht, erwärmen Sie Batterien niemals über 60 °C, verbrennen Sie Batterien nicht, und schließen Sie die Batterieklemmen nicht kurz. Andernfalls können sich Akkus entzünden oder explodieren oder auslaufen und dadurch Verletzungen verursachen.

## 12.3 Austauschen von Batterien

Zum Austauschen der Batterie gehen Sie wie folgt vor:

- 1. Schalten Sie das System aus. Trennen Sie das Netzkabel und die sonstigen Kabel.
- 2. Ziehen Sie das Akkufach auf.

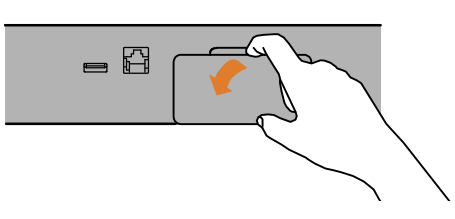

3. Drehen Sie die schwarze Lasche mit einer Hand zur Seite. Ziehen Sie dann den Akku mit der anderen Hand am Akku-Gürtel heraus.

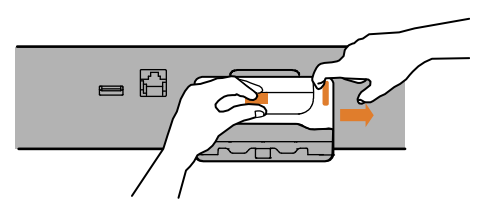

- 4. Richten Sie eine neue Batterie am Batteriefach aus, und drücken Sie die Batterien hinein, bis die Batterie hörbar einrastet.
- 5. Schließen Sie das Akkufach.

## 12.4 Akku-Anzeigen

Der Zustand des Akkus wird durch die Akku-Anzeige, das auf dem Bildschirm angezeigte Akku-Symbol und die entsprechenden Aufforderungsmeldungen angegeben.

#### HINWEIS

• Nach längerer Anwendung kann die vom Batteriesymbol angezeigte Stromleistung von der tatsächlichen Leistung abweichen. Beachten Sie stets die Aufforderungsmeldungen auf dem Bildschirm.

#### 12.4.1 Batterieanzeige

Die Akku-Anzeige gibt folgende Status an:

- Leuchtet grün: Der Akku ist voll geladen.
- Blinkt grün: Das Gerät wird über den Akku mit Spannung versorgt.
- Leuchtet orange: Der Akku wird zurzeit geladen.
- Blinkt orange: Der Akku ist ausgefallen.
- Aus: Im System ist kein Akku eingelegt.

#### 12.4.2 Akkusymbole

Das Batteriesymbol auf dem Bildschirm zeigt folgende Status an:

- Zeigt an, dass die Batterie ordnungsgemäß funktioniert. Der grüne Bereich zeigt die verbleibende Ladung an.
- Bedeutet, dass der Ladezustand des Akkus niedrig ist und der Akku aufgeladen werden muss.
- Zeigt an, dass der Akku nahezu leer ist und sofort aufgeladen werden muss. Andernfalls wird das System in Kürze automatisch heruntergefahren.
- Zeigt an, dass die Batterie zurzeit geladen wird.
- Bedeutet, dass kein Akku eingebaut ist oder dass der eingebaute Akku ausgefallen ist.

#### 12.4.3 Aufforderungen bei schwachem Akku

Wenn der Akku schwach ist, wird die Meldung **Akkuladung niedrig** angezeigt. Wenn der Akku fast leer ist, wird die Meldung **Kritisch niedrige Akkuladung** angezeigt. In diesem Fall sollten Sie das System sofort an eine Netzstromversorgung anschließen. Andernfalls fährt das System kurz darauf automatisch herunter.

#### 12.5 Laden des Akkus

Wenn das System an eine Netzstromversorgung angeschlossen ist, wird der Akku automatisch aufgeladen, unabhängig davon, ob das System ein- oder ausgeschaltet ist. Bei eingeschaltetem System dauert der Ladevorgang länger.

## 12.6 Konditionieren der Batterie

Mit der Zeit nimmt die Leistungsfähigkeit von Batterien ab. Zum Verlängern der Lebensdauer des Akkus sollten Sie den Akku spätestens alle drei Monate konditionieren. Wenn ein Akku über einen längeren Zeitraum nicht konditioniert wird, ist die Ladeanzeige eventuell nicht korrekt, und Sie könnten von einer falschen Laufzeit des Akkus ausgehen.

So konditionieren Sie einen Akku:

- 1. Trennen Sie das Gerät vom Patienten, und stoppen Sie alle Vorgänge.
- 2. Lassen Sie die Batterie ununterbrochen laden, bis die Batterie vollständig geladen ist.

- 3. Betreiben Sie das Gerät so lange über die Batterie, bis diese vollständig entladen ist und das Gerät sich automatisch ausschaltet.
- 4. Wenn die Batterie erneut verwendet werden soll, laden Sie die Batterie vollständig auf. Soll die Batterie eingelagert werden, laden Sie die Batterie auf 40 bis 60 % der Kapazität auf.

#### **HINWEIS**

- Verwenden Sie das Gerät während des Konditionierens der Batterie nicht.
- Unterbrechen Sie die Batteriekonditionierung nicht.

## 12.7 Überprüfen der Leistungsfähigkeit des Akkus

Die Leistungsfähigkeit eines wieder aufladbaren Akkus nimmt mit der Zeit ab. Zum Verlängern der Lebensdauer von Batterien wird empfohlen, das Betriebsverhalten von Batterien alle drei Monate zu überprüfen. Diese Überprüfung sollte auch bei Anzeichen eines baldigen Ausfalls der Batterien erfolgen.

Überprüfen Sie die Leistungsfähigkeit des Akkus anhand der unter *12.6 Konditionieren der Batterie* aufgeführten Schritte 1 bis 3. Die Betriebszeit einer Batterie ist ein direktes Maß für den Zustand der Batterie. Wenn die Betriebszeit einer Batterie deutlich unter die in den Technischen Daten angegebene Zeit sinkt, hat die Batterie möglicherweise das Ende ihrer Nutzungsdauer erreicht.

Wenn das Betriebsverhalten der Batterie die Vorgaben erfüllt, laden Sie die Batterie bei vorgesehener Nutzung wieder vollständig bzw. bei vorgesehener Einlagerung auf 40 % bis 60 % auf.

#### HINWEIS

- Die Lebenserwartung einer Batterie ist von der Verwendungshäufigkeit und -dauer abhängig. Bei ordnungsgemäßem Gebrauch erreicht der Lithium-Ionen-Akku eine Lebensdauer von etwa drei Jahren. Durch unsachgemäße Nutzung und Wartung kann sich die Lebensdauer der Batterie verkürzen. Es wird empfohlen, den Akku alle zwei Jahre auszutauschen.
- Für ein optimales Betriebsverhalten sollte eine vollständig (oder nahezu vollständig) entladene Batterie so bald wie möglich aufgeladen werden.
- Die Betriebsdauer über Batterie ist von der Ausstattung und der konkreten Nutzung des Systems abhängig. Beispielsweise verkürzt sich bei einer hohen Anzeigehelligkeit oder wiederholten Messungen die Betriebsdauer über Akku.

## 12.8 Lagern von Batterien

Stellen Sie beim Lagern von Batterien sicher, dass die Batterieklemmen nicht mit metallischen Objekten in Kontakt kommen. Ein über einen längeren Zeitraum nicht im System eingelegter und aufbewahrter Akku muss an einem kühlen Ort mit einer Teilladung von 40 % bis 60 % Kapazität aufbewahrt werden.

Konditionieren Sie eingelagerte Akkus alle drei Monate. Weitere Informationen finden Sie unter 12.6 Konditionieren der Batterie.

#### **HINWEIS**

- Wenn das Gerät über einen längeren Zeitraum (z. B. mehrere Wochen) nicht verwendet werden soll, entfernen Sie den Akku aus dem Gerät. Andernfalls kann sich der Akku zu stark entladen.
- Wenn Akkus über einen längeren Zeitraum bei hohen Temperaturen gelagert werden, wird die Lebensdauer der Akkus erheblich verkürzt.
- Für die Batterie ist eine Lagertemperatur von -20 °C bis 60 °C zulässig. Bei Lagerung von Batterien an einem kühlen Ort kann sich der Alterungsprozess verlangsamen. Idealerweise sollten Akkus bei einer Temperatur von 15 °C gelagert werden.

## 12.9 Recycling von Batterien

In folgenden Fällen sind Batterien zu entsorgen:

- Der Akku weist sichtbare Anzeichen von Beschädigungen auf.
- Der Akku versagt.
- Batterie ist überaltert, und die Betriebszeit ist deutlich kürzer als in den technischen Daten angegeben
- Batterie hat Ende der Lebensdauer erreicht

Entsorgen Sie Akkus gemäß den örtlichen Bestimmungen.

## 13.1 Einführung zu Pflege und Reinigung

In diesem Kapitel wird nur das Reinigen und Desinfizieren des Systems beschrieben. Informationen über das Reinigen und Desinfizieren anderer wiederverwendbarer Zubehörteile finden Sie in den entsprechenden Bedienungsanleitungen.

## 13.2 Sicherheitshinweise zu Pflege und Reinigung

#### WARNUNG

- Verwenden Sie nur die in diesem Kapitel genannten Reinigungs- und Desinfektionsmittel und methoden. Die Verwendung nicht zugelassener Substanzen oder Methoden kann zu einer Beschädigung des Geräts und zum Erlöschen der Garantie führen.
- Mischen Sie die Desinfektionslösungen nicht, das sich dabei gefährliche Gase bilden können.
- Mindray haftet nicht f
  ür die Wirksamkeit der angegebenen Reinigungs- und Desinfektionsmittel und -methoden der Infektionskontrolle. Bitte beachten Sie die Bestimmungen zur Infektionskontrolle Ihres Krankenhauses.
- Stellen Sie vor dem Reinigen des Systems sicher, dass das System ausgeschaltet ist und dass alle Netzkabel aus den Steckdosen gezogen wurden.
- Die zuständige Klinik bzw. Institution muss alle in diesem Kapitel beschriebenen Reinigungs- und Desinfektionsverfahren ausführen.

#### VORSICHT

- Tauchen Sie das Gerät oder Zubehör niemals in Flüssigkeiten, auch nicht teilweise, und verhindern Sie das Eindringen von Flüssigkeit in das Innere von Gerät und/oder Zubehör.
- Der Kontakt von Reinigungs- oder Desinfektionsmitteln mit Anschlüssen oder Metallteilen kann zu Korrosion führen.
- Schütten oder sprühen Sie keine Flüssigkeiten direkt auf das Gerät oder das Zubehör, und verhindern Sie das Eindringen von Flüssigkeit in Anschlüsse und Öffnungen.
- Wenn Flüssigkeit auf das Gerät oder Zubehör verschüttet wurde, trennen Sie das Gerät/Zubehör von der Stromversorgung, trocknen Sie das Gerät/Zubehör, und wenden Sie sich an das Wartungspersonal.
- Verwenden Sie keinesfalls scheuernde Materialien (z. B. Stahlwolle oder Silberpolitur) oder Lösungsmittel (wie Aceton oder acetonhaltige Reinigungsmittel).
- Überprüfen Sie das Gerät nach dem Reinigen und Desinfizieren. Bei Anzeichen von Beschädigungen nehmen Sie das Gerät außer Dienst.

## 13.3 Reinigung

#### 13.3.1 Reinigen der Haupteinheit

Reinigen Sie das Gerät regelmäßig. Machen Sie sich mit den Vorschriften Ihres Krankenhauses zur Reinigung von Geräten vertraut, bevor Sie mit dem Reinigen beginnen.

Zum Reinigen der Anlage gehen Sie wie folgt vor:

- 1. Befeuchten Sie ein weiches, fusselfreies Tuch mit Wasser oder Ethanol (70 %).
- 2. Wringen Sie die überschüssige Flüssigkeit aus dem Tuch.

- 3. Wischen Sie das Display des Systems ab.
- 4. Wischen Sie die Außenflächen des Systems mit dem feuchten Tuch ab, ohne dabei die Anschlüsse und Metallteile zu berühren.
- 5. Trocknen Sie die Außenflächen mit einem sauberen Tuch. Lassen Sie Geräte und Zubehör an einem gut belüfteten und kühlen Ort trocknen.

#### VORSICHT

• Deaktivieren Sie vor dem Reinigen die Bedienung des Touchscreens, indem Sie das System ausschalten.

#### 13.3.2 Reinigen des Thermodruckkopfs

Bei einem verschmutzten Druckkopf sinkt die Druckqualität. Vergewissern Sie sich anhand eines Probeausdrucks, dass die Ausdrucke gut lesbar und kontrastreich sind. Ein helles Druckbild kann ein Hinweis auf einen verschmutzten Druckkopf sein.

Zum Reinigen des Thermodruckkopfs gehen Sie wie folgt vor:

- 1. Treffen Sie Vorkehrungen gegen statische Aufladungen, z. B. mithilfe eines geerdeten Armbands.
- 2. Öffnen Sie die Zugangsklappe des Schreibers, und entnehmen Sie das Schreiberpapier.
- 3. Wischen Sie den Druckkopf mit in Ethanol getränkten Wattestäbchen ab, um Staub und Fremdpartikel zu entfernen.
- 4. Wischen Sie überschüssige Feuchtigkeit mit einem trockenen Wattestäbchen ab.
- 5. Lassen Sie den Druckkopf trocknen.
- 6. Legen Sie das Schreiberpapier wieder ein, und schließen Sie die Zugangsklappe des Schreibers wieder.

#### VORSICHT

- Verwenden Sie nichts, was das Thermoelement zerstören könnte.
- Üben Sie keine unnötige Kraft auf den Thermokopf aus.
- Der Thermodruckkopf erwärmt sich beim Drucken erheblich. Reinigen Sie den Druckkopf nicht unmittelbar nach einem Druckvorgang.

## 13.4 Desinfektion

Desinfizieren Sie den Monitor und die zugehörige Ausrüstung wie im Wartungsplan Ihrer Einrichtung vorgeschrieben. Empfohlen wird, das Zubehör vor dem Desinfizieren zu reinigen. Verdünnen und verwenden Sie Desinfektionsmittel stets gemäß den Anweisungen des Herstellers. In der folgenden Tabelle sind zugelassenen Desinfektionsmittel aufgeführt:

| Produktname                                                                        | Produkttyp  | Hersteller                                               |
|------------------------------------------------------------------------------------|-------------|----------------------------------------------------------|
| Alpet® D2<br>Oberflächendesinfektionstücher                                        | Wischtücher | BEST SANITIZERS INC™.                                    |
| CIDEX® OPA                                                                         | Flüssigkeit | Gilag GmbH International Advanced Sterilization products |
| Clorox Dispatch®<br>Krankenhaus-Reinigungs- und<br>Desinfektionsmittel mit Bleiche | Wischtücher | Clorox professional products company                     |
| Clorox Healthcare® Bleiche<br>Bakterizide Wischtücher                              | Wischtücher | Clorox professional products company                     |
| Clorox Healthcare® Wasserstoffperoxid<br>Reinigungs- und Desinfektionstücher       | Wischtücher | Clorox professional products company                     |

| Produktname                                                                  | Produkttyp          | Hersteller                                                  |
|------------------------------------------------------------------------------|---------------------|-------------------------------------------------------------|
| Diversey Oxivir® TB<br>Wischtücher                                           | Wischtücher         | Diversey Inc                                                |
| Metrex CaviCide1™                                                            | Flüssigkeit, Spray  | METERX <sup>®</sup> RESEARCH                                |
| Metrex CaviWipes™                                                            | Wischtücher         | METERX® RESEARCH                                            |
| PDI Sani-Cloth® AF3<br>Bakterizides Einwegwischtuch                          | Wischtücher         | PDI Inc.                                                    |
| PDI Sani-Cloth® Bleichmittel<br>Bakterizides Einwegwischtuch                 | Wischtücher         | PDI Inc.                                                    |
| PDI Sani-Cloth® Plus<br>Bakterizides Einwegtuch                              | Wischtücher         | PDI Inc.                                                    |
| PDI Super Sani-Cloth®<br>Bakterizides Einwegwischtuch                        | Wischtücher         | PDI Inc.                                                    |
| Virex <sup>®</sup> II 256 (1:256)                                            | Flüssigkeit         | Diversey Inc                                                |
| Virex <sup>®</sup> TB                                                        | Flüssigkeit, Spray  | Diversey Inc                                                |
| JIAN ZHI SU<br>Desinfektionstabletten                                        | Tablette            | Beijing ChangJiangMai Medical Science<br>Technology Co. Ltd |
| JIAN ZHI SU<br>Oberflächendesinfektionsspray                                 | Flüssigkeit, Spray  | Beijing ChangJiangMai Medical Science<br>Technology Co. Ltd |
| JIAN ZHI SU<br>Desinfektionsmittel, Doppelkettiges<br>quartäres Ammoniumsalz | Flüssigkeit         | Beijing ChangJiangMai Medical Science<br>Technology Co. Ltd |
| DIAN'ERKANG<br>Oberflächenwischtücher                                        | Wischtücher         | Shanghai Likang Disinfectant Hi-Tech Co., Ltd               |
| DIAN'ERKANG<br>Oberflächendesinfektionsmittel                                | Flüssigkeit         | Shanghai Likang Disinfectant Hi-Tech Co., Ltd               |
| DIAN'ERKANG<br>Desinfektionsspray                                            | Flüssigkeit, Spray  | Shanghai Likang Disinfectant Hi-Tech Co., Ltd               |
| Clinell® Universal<br>Wischtücher                                            | Wischtücher         | GAMA Healthcare Ltd                                         |
| Clinell ® Sporizid<br>Wischtücher                                            | Wischtücher         | GAMA Healthcare Ltd                                         |
| Tristel Duo™                                                                 | Flüssigkeit, Schaum | Tristel solutions Limited                                   |
| Tristel Jet                                                                  | Flüssigkeit, Spray  | Tristel solutions Limited                                   |
| Tristel Fuse<br>Für Oberflächen, 196 ppm                                     | Flüssigkeit         | Tristel solutions Limited                                   |
| Surfanios Premium, 0,25 %                                                    | Flüssigkeit         | ANIOS LABORATORIES                                          |
| Surfa 'safe                                                                  | Flüssigkeit, Spray  | ANIOS LABORATORIES                                          |
| Wip' Anios Premium                                                           | Wischtücher         | ANIOS LABORATORIES                                          |
| Aniosurf ND premium, 0,25 %                                                  | Flüssigkeit         | ANIOS LABORATORIES                                          |
| Mikrobac®<br>Tücher                                                          | Wischtücher         | BODE Chemie GmbH                                            |
| Cleanisept®<br>Wischtücher                                                   | Wischtücher         | Dr. Schumacher GmbH                                         |
| mikrozid® PAA<br>Wischtücher                                                 | Wischtücher         | Schülke & Mayr GmbH                                         |

| Produktname                                                             | Produkttyp  | Hersteller              |
|-------------------------------------------------------------------------|-------------|-------------------------|
| mikrozid®<br>Sensitive Wipes                                            | Wischtücher | Schülke & Mayr GmbH     |
| Ecolab Incidin®<br>OxyWipe S                                            | Wischtücher | Ecolab Deutschland GmbH |
| Glutaraldehyd, 2 %                                                      | Flüssigkeit | /                       |
| Ethanol, 70 %                                                           | Flüssigkeit | /                       |
| Isopropanol, 70 %                                                       | Flüssigkeit | /                       |
| Sodium hypochlorite bleach, 0,5 %                                       | Flüssigkeit | /                       |
| Wasserstoffperoxid, 3 %                                                 | Flüssigkeit | /                       |
| Rely+On™ Virkon®<br>Hochgradiges<br>Oberflächendesinfektionsmittel, 1 % | Pulver      | Antec International Ltd |
| 1-Propanol, 50 %                                                        | Flüssigkeit | /                       |
| Descosept <sup>®</sup> forte                                            | Flüssigkeit | Dr. Schumacher GmbH     |
| Descosept® AF                                                           | Flüssigkeit | Dr. Schumacher GmbH     |
| Dismozon® plus, 0,4 %                                                   | Pulver      | BODE Chemie GmbH        |
| mikrozid® AF<br>Wischtücher                                             | Wischtücher | Schülke & Mayr GmbH     |
| Terralin®<br>Flüssigkeit                                                | Flüssigkeit | Schülke & Mayr GmbH     |
| Perform <sup>®</sup> Classic<br>Konzentrat OXY, 0,5 %                   | Pulver      | Schülke & Mayr GmbH     |

## 13.5 Sterilisation

Sofern nicht anders in der Gebrauchsanweisung, die dem Zubehör und Verbrauchsmaterial beiliegt, angegeben, dürfen System, Zubehör und Verbrauchsmaterialien nicht sterilisiert werden.

## 13.6 Folgen bei nicht ordnungsgemäßer Reinigung

Eine Verwendung von anderen als den empfohlenen Reinigungsmitteln kann die folgenden Auswirkungen haben:

- Verfärbung des Produkts
- Korrosion an Metallteilen
- Spröde und brüchige Kabel, Steckverbinder und Gerätegehäuse
- Verkürzung der Lebensdauer von Kabeln und Elektrodenleitungen
- Verschlechterung des Betriebsverhaltens des Gesamtsystems
- Fehlfunktion oder Ausfall von Gerät und Ausrüstung

## 14.1 Einführung zur Wartung

Das Gerät muss gewartet werden, damit es immer sofort einsatzbereit ist. Für die Gewährleistung eines ordnungsgemäßen Betriebsverhaltens des Geräts müssen Sie strikt die in diesem Kapitel beschriebenen Wartungsarbeiten ausführen.

Falls Beschädigungen oder Abnormitäten festgestellt werden, darf das Gerät nicht mehr verwendet werden. Wenden Sie sich sofort an die Biomedizintechniker Ihres Krankenhauses oder an das Wartungspersonal.

## 14.2 Sicherheitshinweise zur Wartung

#### WARNUNG

- Ein System mit sichtbaren Schäden darf nicht mehr verwendet werden. Bei beschädigten Systemen wenden Sie sich an das Wartungspersonal.
- Halten Sie die Wartungs- und Testpläne und die örtlich geltenden Gesetze und Bestimmungen zur Durchführung von Tests und Wartung ein. Bei Nichteinhaltung des Wartungsplans können Störungen an Geräten und Gefahren für die Gesundheit auftreten.
- Am System dürfen keinerlei technische Veränderungen vorgenommen werden.
- Dieses System enthält keine vom Benutzer wartbaren bzw. reparierbaren Teile.
- Öffnen Sie das Gehäuse des Geräts nicht. Sicherheitsprüfungen bzw. Wartungsarbeiten, die eine Demontage des Geräts erfordern, sind von Fachpersonal durchzuführen. Andernfalls können unnötige Funktionsausfälle des Geräts und Gesundheitsgefahren die Folge sein.
- Das Wartungspersonal muss ausreichend qualifiziert und mit der Bedienung der Geräte bestens vertraut sein.

#### VORSICHT

- Während der Nutzung des Systems am Patienten dürfen am System und an Zubehörteilen keine Wartungsarbeiten vorgenommen werden.
- Wenn ein Problem am Gerät auftritt, verständigen Sie bitte das Service-Personal.
- Am Ende seiner Lebensdauer müssen das Gerät und sein Zubehör entsprechend den Richtlinien für die Entsorgung solcher Produkte entsorgt werden. Falls Sie Fragen zur Entsorgung des Geräts haben, setzen Sie sich bitte mit Mindray in Verbindung.

#### HINWEIS

• Falls erforderlich, wenden Sie sich an den Hersteller, um Schaltpläne, Teilelisten, Beschreibungen, Kalibrierungsanleitungen oder anderen Informationen zur Reparatur des Geräts zu erhalten.

## 14.3 Überprüfen der Angaben zur Software

Möglicherweise werden Sie nach Angaben zur Software des Systems gefragt.

Zum Anzeigen der Angaben zur Systemsoftware wählen Sie die Schnelltaste **Hauptmenü**, und wählen Sie in Spalte **System** Element **Version**.

Sie können weitere Systeminformationen über das Menü **Wartung** aufrufen. Weitere Informationen finden Sie unter 11.2.9 Informationsmenü "Version".

## 14.4 Warten der Haupteinheit

#### 14.4.1 Visuelle Überprüfung

Das System muss jeden Tag vor dem Erstgebrauch einer visuellen Überprüfung unterzogen werden. Überprüfen Sie, ob die folgenden Anforderungen erfüllt werden:

- Das Gehäuse und der Anzeigebildschirm sind frei von Rissen und sonstigen Schäden.
- Alle Tasten funktionieren ordnungsgemäß.
- Anschlüsse, Steckverbinder, Stecker und Kabel sind frei von Beschädigungen und Knicken.
- Das Netzkabel und das Patientenkabel sind ordnungsgemäß mit dem System verbunden.
- Das Schreiberpapier ist ordnungsgemäß eingelegt und ausreichend.
- Der Akku ist eingelegt und ausreichend geladen.
- Die Saugglocken der Brustwandelektroden sind frei von Rissen, und die Klemmen der Extremitätenelektroden funktionieren ordnungsgemäß.

#### 14.4.2 Gründliche Inspektion

Nach einer System-Betriebsdauer von 6 bis 12 Monaten sowie nach jeder Reparatur- oder Aufrüstungsmaßnahme muss das System von qualifiziertem Wartungspersonal einer gründlichen Inspektion unterzogen werden. Dies stellt die Funktionstüchtigkeit sicher.

Überprüfen Sie, ob die folgenden Anforderungen erfüllt werden:

- Die Umgebung und die Stromversorgung entsprechen den Anforderungen.
- Das System und die Zubehörteile sind frei von mechanischen Schäden.
- Die Netzanschlussleitung ist nicht verschlissen, und die Isolierung ist in ordnungsgemäßem Zustand.
- Zugelassenes Zubehör wird verwendet.
- Der Akku entspricht den Leistungsanforderungen.
- Der Schreiber funktioniert ordnungsgemäß, und das Schreiberpapier entspricht den Anforderungen.
- Das System funktioniert ordnungsgemäß.

#### 14.4.3 Elektrische Sicherheitstests

Prüfungen auf elektrische Sicherheit dürfen nur durch von Mindray geschultes Wartungspersonal ausgeführt werden. Weitere Informationen finden Sie unter *D Elektrische Sicherheitsprüfung*.

## 14.5 Instandhalten des Akkus

Ausführliche Informationen über das Warten des Akkus finden Sie unter 12.6 Konditionieren der Batterie und 12.7 Überprüfen der Leistungsfähigkeit des Akkus.

## 14.6 Pflegezubehör

Für eine ordnungsgemäße Funktion von Kabeln und Elektrodenkabeln folgen Sie den folgenden Richtlinien:

- Bewahren Sie Kabel und Ableitungskabel an einem trockenen und gut belüfteten Ort auf.
- Hängen Sie Kabel und Ableitungskabel vertikal auf oder über eine große Kabelrolle, ohne sie zu verdrehen oder stark zu biegen bzw. zu knicken.
- Wickeln Sie Kabel und Ableitungskabel nicht um das System.

## 14.7 Lagern von Papierberichten

Eine ordnungsgemäße Lagerung von Papierberichten kann das Verblassen des Papiers verlangsamen. Beachten Sie zum Lagern von Papierberichten die folgenden Richtlinien:

- Lagern Sie Berichte an einem kühlen, dunklen und trockenen Ort, und vermeiden Sie hohe Temperaturen, hohe Luftfeuchtigkeit und direktes Sonnenlicht.
- Bewahren Sie jeden Bericht in einem separaten Papierbeutel auf, und vermeiden Sie langfristige Überlappungen oder starken Druck.
- Vermeiden Sie eine langfristige Exposition gegenüber hellem Licht und ultravioletter Strahlung.
- Vermeiden Sie den Kontakt mit Polyvinylchlorid oder anderen Chemikalien, die zu Vergilben und Verblassen führen.
- Vermeiden Sie den Kontakt mit Reinigungsflüssigkeiten und Reinigungslösungen wie beispielsweise Alkoholen, Ketonen, Estern und Ethern.

Diese Seite wurde absichtlich frei gelassen.

Alles Zubehörmaterial, mit dem Patienten in Kontakt kommen, wurde dem Biokompatibilitätstest unterzogen und ist nach ISO 10993-1 zertifiziert.

#### WARNUNG

- Verwenden Sie nur das in diesem Kapitel aufgeführte Zubehör. Die Verwendung anderer Zubehörteile kann Schäden am Gerät verursachen oder dazu führen, dass die angegebenen Leistungsdaten nicht eingehalten werden.
- Einwegzubehör darf nicht wiederverwendet werden. Das Wiederverwenden von Einwegzubehör birgt das Risiko einer Kontamination und kann die Messgenauigkeit beeinträchtigen.

#### VORSICHT

- Wenn die Zubehörteile außerhalb der angegebenen Temperatur- und Feuchtigkeitsbereiche gelagert oder betrieben werden, können sie unter Umständen die angegebenen Leistungsspezifikationen nicht einhalten. Wenn die Leistungsfähigkeit des Zubehörs aufgrund von Alterung oder Umgebungsbedingungen beeinträchtigt ist, wenden Sie sich an das Wartungspersonal.
- Überprüfen Sie die Verpackung des Zubehörs sowie das Zubehör selbst auf Beschädigungen. Verwenden Sie das Zubehör nicht, wenn Sie Beschädigungen der Verpackung oder des Zubehörs feststellen.
- Sofern für Zubehör ein Verfallsdatum angegeben ist, verwenden Sie derartiges Zubehör nach Ablauf des Verfallsdatums nicht mehr.
- Das Einwegzubehör muss in Übereinstimmung mit den Krankenhausvorschriften entsorgt werden.

| Modell     | Artikelnummer | Beschreibung                                                                                                  | Geeignete Patienten |
|------------|---------------|----------------------------------------------------------------------------------------------------|---------------------|
| EC6408**   | 040-001642-00 | 12-poliges integratives Patientenkabel,<br>wiederverwendbar, ΑΗΑ, Φ4-Bananenstecker,<br>defibrillationssicher | Erwachsener         |
| EC6409**   | 040-001643-00 | 12-poliges integratives Patientenkabel,<br>wiederverwendbar, AHA, Clip (MR),<br>defibrillationssicher         | Erwachsene, Kinder  |
| EC6410**   | 040-001644-00 | 12-poliges integratives Patientenkabel,<br>wiederverwendbar, IEC, Ф4-Bananenstecker,<br>defibrillationssicher | Erwachsener         |
| EC6411**   | 040-001645-00 | 12-poliges integratives Patientenkabel,<br>wiederverwendbar, IEC, Clip (MR), defibrillationssicher            | Erwachsene, Kinder  |
| ECG-FD09X4 | 040-007423-00 | 12-poliges integratives Patientenkabel,<br>wiederverwendbar, ΑΗΑ, Φ4-Bananenstecker,<br>defibrillationssicher | Erwachsener         |
| ECG-FD10X4 | 040-007643-00 | 12-poliges integratives Patientenkabel,<br>wiederverwendbar, IEC, Ф4-Bananenstecker,<br>defibrillationssicher | Erwachsener         |
| ECG-FJ01   | 040-007640-00 | Multifunktionale Extremitätenelektrode,<br>wiederverwendbar, IEC, Kupferlegierung (MR)                        | Erwachsener         |
| ECG-FJ01   | 040-007641-00 | Multifunktionale Extremitätenelektrode,<br>wiederverwendbar, IEC, Ag/AgCl (MR)                                | Erwachsener         |
| ECG-FJ02   | 040-007639-00 | Multifunktionale Extremitätenelektrode,<br>wiederverwendbar, AHA, Kupferlegierung (MR)                        | Erwachsener         |

## 15.1 EKG-Zubehör

| Modell     | Artikelnummer | Beschreibung                                                              | Geeignete Patienten |
|------------|---------------|---------------------------------------------------------------------------|---------------------|
| ECG-FJ02   | 040-007642-00 | Multifunktionale Extremitätenelektrode,<br>wiederverwendbar, Ag/AgCl (MR) | Erwachsener         |
| ECG-FQX41  | 040-007428-00 | Multifunktionale Brustwandelektrode,<br>wiederverwendbar                  | Erwachsener         |
| ECG-FQX42  | 040-007429-00 | Multifunktionale Brustwandelektrode,<br>wiederverwendbar                  | Erwachsener         |
| SF06       | 040-002711-00 | Einwegelektrode, 5 Stk./Packung                                           | Erwachsener         |
| SF07       | 040-002833-00 | Einwegelektrode                                                           | Kinder, Neugeborene |
| TJ-V001A-P | 040-001646-00 | Multifunktionaler Elektrodenadapter                                       | Erwachsene, Kinder  |
| 15-25      | 0000-10-10775 | Gel für wiederverwendbare Elektroden                                      | Alle                |

# 15.2 Sonstige

| Artikelnummer | Beschreibung                            |
|---------------|-----------------------------------------|
| 022-000672-00 | Wiederaufladbare Lithium-Ionen-Batterie |
| 1000-21-00122 | Erdungskabel                            |
| 095-002773-00 | Schreiberpapier, A4, 150 Seiten         |
| 095-002774-00 | Schreiberpapier, Letter, 150 Seiten     |
| 095-002775-00 | Schreiberpapier, A4, 100 Seiten         |
| 095-002776-00 | Schreiberpapier, Letter, 100 Seiten     |
| 095-003381-00 | Schreiberpapier, A4, 150 Seiten         |
| 095-003382-00 | Schreiberpapier, Letter, 150 Seiten     |
| 095-003383-00 | Schreiberpapier, A4, 100 Seiten         |
| 095-003384-00 | Schreiberpapier, Letter, 100 Seiten     |
| 009-016580-00 | Netzkabel                               |
| 009-016581-00 | Netzkabel, Amerika                      |
| 009-016582-00 | Netzkabel, UK                           |
| 009-016583-00 | Netzanschlussleitung, Europa            |
| 009-007190-00 | Netzkabel, Indien                       |
| 009-001791-00 | Netzkabel, Südafrika                    |
| 009-001075-00 | Netzkabel, Brasilien                    |
| 009-007191-00 | Netzkabel, Schweiz                      |
| 009-002636-00 | Netzkabel, Australien                   |
| 009-016788-00 | Netzkabel, Korea                        |
| 045-001370-00 | Montagesatz für Barcode-Leser           |
| 115-008393-00 | Montagesatz für 1D-Barcode-Leser        |
| 023-002134-00 | 2D-Barcode-Lesegerät                    |
| 025-000038-00 | RFID-Handscanner 2D-Barcode-Lesegerät   |
| 025-000256-00 | Medizintechnischer 2D-Barcode-Leser     |
| 045-006662-00 | Rollwagen                               |
| 045-005108-00 | Montagesatz für Kabelführung            |
| 115-032940-00 | CardioVista ECG Viewer Software-Satz    |

## A.1 Sicherheitsspezifikationen

#### A.1.1 Sicherheitsklassifikationen

Dieses Gerät ist klassifiziert nach IEC 60601-1:

| Schutzart gegen elektrischen Schlag                                                                                                    | Gerät der Klasse I mit interner Stromversorgung                                                                                                    |
|----------------------------------------------------------------------------------------------------|----------------------------------------------------------------------------------------------------|
| Schutzgrad gegen elektrischen Schlag                                                                                                    | Typ CF, defibrillationssicher                                                                                                    |
| Schutzart gegen Eindringen von festen<br>Fremdkörpern<br>Schutzart gegen Eindringen von Wasser                                                | IP20                                                                                                    |
| Sicherheitsgrad der Anwendung in<br>Gegenwart eines entzündlichen Gemischs<br>aus Anästhetika und Luft oder Sauerstoff<br>oder Stickstoffoxid | Das Gerät eignet sich nicht zur Verwendung in Gegenwart eines<br>entzündlichen Gemischs aus Anästhetika und Luft oder Sauerstoff oder<br>Stickstoffoxid. |
| Betriebsmodus                                                                                                    | Dauerbetrieb                                                                                                    |
| Mobilitätsgrad                                                                                                    | Tragbares Gerät                                                                                                    |

## A.1.2 Umgebungsbedingungen

#### VORSICHT

 Wenn das Gerät außerhalb der angegebenen Temperatur- und Feuchtigkeitsbereiche gelagert oder betrieben wird, kann das Gerät unter Umständen die für das Gerät angegebenen Leistungsspezifikationen nicht erfüllen. Wenn das Betriebsverhalten des Systems aufgrund von Alterung oder Umgebungsbedingungen beeinträchtigt ist, wenden Sie sich an das Wartungspersonal.

| Parameter            | Temperatur       | Relative Feuchtigkeit                 | Luftdruck                                             |
|----------------------|------------------|---------------------------------------|-------------------------------------------------------|
| Betriebsbedingungen  | 5 °C bis 40 °C   | 15 % bis 95 %, nicht<br>kondensierend | 427,5 mmHg bis 805,5 mmHg<br>(57,0 kPa bis 107,4 kPa) |
| Lagerungsbedingungen | -20 °C bis 60 °C | 10 % bis 95 %, nicht<br>kondensierend | 120 mmHg bis 805,5 mmHg<br>(16,0 kPa bis 107,4 kPa)   |

## A.2 Technische Daten Stromversorgung

## A.2.1 Technische Daten Netzstrom

| Eingangsspannung | 100 bis 240 V Wechselspannung |
|------------------|-------------------------------|
| Eingangsstrom    | 1,5 bis 0,75 A                |
| Frequenz         | 50/60 Hz                      |

## A.2.2 Technische Daten für den Akku

| Batterietyp             | Wiederaufladbare Lithium-Ionen-Batterie                                                                                                    |
|-------------------------|----------------------------------------------------------------------------------------------------|
| Batteriespannung        | 10,8 V                                                                                                    |
| Batteriekapazität       | 5600 mAh                                                                                                    |
| Ladezeit Batterie       | <ul> <li>Bei einer Umgebungstemperatur von 25 °C ± 5 °C:</li> <li>Weniger als 3,5 Stunden auf 90 %, und weniger als 4 Stunden auf 100 % bei ausgeschaltetem System.</li> <li>Weniger als 11 Stunden auf 90 % und weniger als 12 Stunden auf 100 % bei eingeschaltetem System (ohne Aufzeichnung).</li> </ul>                                                                                                    |
| Betriebsdauer Batterie: | <ul> <li>Mindestens 500 automatische Berichte, 1 Stunde kontinuierliche<br/>Aufzeichnung auf Papier oder 8 Stunden papierlose Aufzeichnung<br/>Testbedingungen: <ul> <li>Umgebungstemperatur 25 °C ± 5 °C.</li> <li>Standardsystemkonfiguration (Bildschirmhelligkeit: werkseitiger<br/>Standardwert, WLAN: deaktiviert, Barcode-Leser: nicht verbunden)</li> <li>Das System lädt die Standardkonfigurationen.</li> </ul> </li> </ul> |
| Abschaltverzögerung     | Mindestens 5 Minuten nach dem ersten Auftreten des Alarms "Akkuladung niedrig"                                                                                                    |

## A.3 Mechanische Daten

| Abmessungen (Länge × Breite × Höhe) | $\leq$ 395 mm $\times$ 315 mm $\times$ 153 mm                                     |
|-------------------------------------|-----------------------------------------------------------------------------------|
| Gewicht                             | $\leq$ 5,8 kg (einschließlich Akku und Schreiber, ohne Schreiberpapier und Kabel) |

# A.4 Hardwarespezifikationen

## A.4.1 Bildschirm

| Art des Bildschirms | Kapazitiver Mehrpunkt-Farb-Touchscreen |
|---------------------|----------------------------------------|
| Bildschirmgröße     | 12,1 inches                            |
| Auflösung           | 1280 × 800 Pixel                       |

## A.4.2 Schreiber

| Methode                 | Hochauflösender Thermoschreiber                                                                                                    |
|-------------------------|----------------------------------------------------------------------------------------------------|
| Anzahl der Kurvenkanäle | maximal 12                                                                                                    |
| Druckauflösung          | Vertikale Auflösung: 8 Punkte/mm<br>Horizontale Auflösung: mindestens 40 Punkte/mm (Papiergeschwindigkeit:<br>25 mm/s) oder 16 Punkte/mm (Papiergeschwindigkeit: 50 mm/s) |

| Schreiberpapier       | Papiertyp: gefaltetes Papier<br>Papierformat: A4, US Letter            |
|-----------------------|------------------------------------------------------------------------|
| Papiergeschwindigkeit | 5 mm/s, 12,5 mm/s, 25 mm/s, 50 mm/s. Fehler nicht größer als $\pm$ 5 % |

## A.4.3 LEDs

| Betriebsleuchte | 1 (grün)                        |
|-----------------|---------------------------------|
| Netzleuchte     | 1 (grün)                        |
| Akku-LED        | 1 (zweifarbig: Orange und Grün) |

## A.4.4 Audioanzeigen

| Summer | Gibt einen Einschaltton, einen Herzschlagton, einen Ton bei |
|--------|-------------------------------------------------------------|
|        | abgeschlossener Erfassung und einen Fehlerton aus.          |

## A.4.5 Externe Anschlüsse

| Stromversorgungsanschluss      | 1 Wechselstromeingang mit Potentialausgleichsklemme zum Anschließen des externen Netzteils.   |
|--------------------------------|-----------------------------------------------------------------------------------------------|
| Netzwerkanschluss              | 1 Anschluss RJ-45, 100 Base-TX, IEEE 802.3 zum Anschließen eines Standard-<br>Netzwerkkabels. |
| USB-Anschluss                  | 2 USB-2.0-Anschlüsse zum Verbinden des USB-Laufwerks und des Barcode-<br>Lesers.              |
| Anschlüsse des Patientenkabels | 1, zum Verbinden des Patientenkabels für die EKG-Aufzeichnung                                 |

## A.5 Speichern von Daten

Stromausfälle haben keine Auswirkungen auf die im System gespeicherten Daten. Das System kann 1.200 EKG-Berichte speichern.

# A.6 Wi-Fi-Spezifikationen

| Protokoll                | IEEE 802.11 a/b/g/n/ac                                                                                                    |
|--------------------------|----------------------------------------------------------------------------------------------------|
| Modulationsmodus         | BPSK, QPSK, 16QAM, 64QAM, 256QAM, 1024QAM                                                                                                    |
| Betriebsfrequenz         | 2400 MHz bis 2483,5 MHz<br>5.150 MHz bis 5.250 MHz, 5.250 MHz bis 5.350 MHz, 5.470 MHz bis<br>5.725 MHz, 5.725 MHz bis 5.850 MHz, 5.925 MHz bis 7.125 MHz                                    |
| WLAN-Baud-Rate           | IEEE 802.11a: 6 Mbps bis 54 Mbps<br>IEEE 802.11b: 1 Mbps bis 11 Mbps<br>IEEE 802.11g: 6 Mbps bis 54 Mbps<br>IEEE 802.11n: MCS0-MCS7<br>IEEE 802.11ac: MCS0-MCS9<br>IEEE 802.11ax: MCS0-MCS11 |
| Ausgangsleistung         | ≤ 20 dBm (CE-Anforderung: Erkennungsmodus – RMS)                                                                                                    |
| Betriebsmodus            | Als Station greifen Sie zur Datenübertragung auf den AP zu                                                                                                    |
| Datensicherheit          | Normen: WPA/WPA2-PSK, WPA/WPA2-EAP, WPA3-OWE, WPA3-SAE, WPA3-EAP<br>EAP-Methode: EAP-TTLS, EAP-TLS, PEAP-MsChapV2, PEAP-TLS,PEAP-GTC,<br>LEAP, EAP-FAST<br>Verschlüsselung: TKIP, AES        |
| Distinct Vision Distance | Der eindeutige Sichtabstand zwischen dem System und dem AP: $\geq$ 50 m.                                                                                                    |

| Leistungsmerkmale WLAN                                    |                                                                                                    |
|-----------------------------------------------------------|----------------------------------------------------------------------------------------------------|
| Systemkapazität, Störfestigkeit und<br>Netzwerkstabilität | <ul> <li>Das Gerät erfüllt die folgenden Anforderungen:</li> <li>Gesamtverzögerung bei der Berichtübertragung vom System an das<br/>CMS oder an CardioVista: ≤ 5 Sekunden</li> <li>Retransmission-Prozentsatz der Daten bei einer Verzögerung von mehr<br/>als 5 Sekunden: ≤ 0,1 %</li> </ul>                                                                                                    |
| Testbedingungen                                           | <ul> <li>Erfüllt gleichzeitig die folgenden Bedingungen:</li> <li>Anzahl der von einem einzelnen AP unterstützten Geräte: ≤ 8.</li> <li>HINWEIS: Im schlimmsten Fall enthält ein EKG-Zimmer vier<br/>Untersuchungszimmer mit jeweils zwei Systemen.</li> <li>Die niedrigste Stärke des AP-Signals am Standort des Systems ist nicht<br/>kleiner als -65 dBm.</li> <li>Der Abstand zwischen den Störquellen und dem System ist größer als<br/>20 cm. Zur gleichen Zeit sind eine WLAN-Störquelle (nicht größer als -<br/>85 dBm) auf demselben Kanal und eine WLAN-Störquelle (nicht größer<br/>als -50 dBm) auf einem benachbarten-Kanal vorhanden. Zu den<br/>Störquellen gehören, ohne darauf beschränkt zu sein, 2.4G-<br/>Drahtlosgeräte, Mobilfunknetze, Mikrowellenöfen, Gegensprechanlagen,<br/>Schnurlostelefone und elektrochirurgische Geräte. Zu den überlagernden<br/>Geräten gehören keine Wi-Fi-Geräte.</li> </ul> |

#### WARNUNG

• Führen Sie alle Netzwerkfunktionen zur Datenkommunikation innerhalb eines geschlossenen Netzwerks aus.

# A.7 Technische Daten – Messung

| EKG                                 |                                                                                                    |
|-------------------------------------|----------------------------------------------------------------------------------------------------|
| Normen                              | Entspricht der Norm IEC 60601-2-25                                                                                                    |
| Messmodus                           | "Auto", "Manuell", "Rhythmus", "Medikationstest"                                                                                                    |
| Kanaltyp                            | 12-Kanal                                                                                                    |
| EKG-Standard                        | AHA, IEC                                                                                                    |
| Anzeigeempfindlichkeit              | "Auto", 1,25 mm/mV (×0,125); 2,5 mm/mV (×0,25); 5 mm/mV (×0,5);<br>10 mm/mV (×1); 20 mm/mV (×2), L=10 mm/mV C=5 mm/mV, L=20 mm/<br>mV C=10 mm/mV, Fehlerquote unter ± 5 %                                                                                                   |
| Notchfilter                         | 50/60 Hz<br>Unterdrückung von Netzfrequenzstörungen: ≥ 20 dB                                                                                                    |
| Frequenzgang                        | 0,01 Hz bis 500 Hz<br>Zeitkonstante: ≥ 3,2 s<br>Entspricht den Anforderungen von Klausel 201.12.4.107.1.1.1 der Norm<br>IEC 60601-2-25.                                                                                                    |
| Filter                              | <ul> <li>Der EMG-Filter, der Basislinienfilter und der Tiefpassfilter können<br/>konfiguriert werden:</li> <li>EMG-Filter: 20 Hz, 35 Hz, Aus</li> <li>Basislinienfilter: 0,01 Hz, 0,05 Hz, 0,56 Hz (BDR 0,56 Hz)</li> <li>Tiefpassfilter: 150 Hz, 270 Hz, 350 Hz</li> </ul> |
| Zurückweisung des gemeinsamen Modus | ≥ 123 dB (bei Notchfilter aus)<br>≥ 140 dB (bei Notchfilter ein)                                                                                                    |
| Analog-Digital-Wandler              | 64 kHz (A/D)<br>A/D: 24 Bits<br>Auflösung: 0,1192 μV/LSB                                                                                                    |
| Schrittmacher-Abtastrate            | 96000 Abtastungen/s (A/D)                                                                                                    |

| Eingangssignalbereich                                | ± 10 mV (Wert Spitze-Spitze) bei einer Empfindlichkeit von 1,25 mm/mV                                                                                |
|------------------------------------------------------|----------------------------------------------------------------------------------------------------|
| Eingangsimpedanz                                     | $\geq$ 100 M $\Omega$ bei 10 Hz, zwei beliebige Elektroden                                                                                           |
| Elektroden-Offsetpotentialtoleranz                   | $\pm$ 900 mV, weniger als $\pm$ 5 % Empfindlichkeitsänderung                                                                                         |
| Mindestsignal                                        | 20 μVp-p (10 Hz)                                                                                                    |
| Defibrillationssicher                                | Dauerhaft 5.000 V (360 J) ohne Datenverlust oder -beschädigung                                                                                       |
| Erholungszeit von der Grundlinie                     | < 5 s (nach Defibrillation)                                                                                                    |
| Wiederherstellungszeit der<br>Elektrodenpolarisation | < 10 s                                                                                                    |
| Defibrillationsenergie-Absorption                    | ≤10 % (Last 100 Ω)                                                                                                    |
| Kalibriersignal                                      | 1 mV, Fehlerquote weniger als $\pm$ 1 %                                                                                                    |
| Rauschpegel                                          | ≤ 12,5 µV (p-p)                                                                                                    |
| Überlastschutz                                       | 10 s<br>Das System kann nach einem 10-sekündigen Anliegen von 50 Hz/60 Hz und<br>einer Potentialdifferenz von 1 Vp-p ordnungsgemäß betrieben werden. |
| Kanal-Übersprechen                                   | ≤ 0,5 mm, bei einer Empfindlichkeit von 10 mm/mV                                                                                                    |
| Zeitabweichung zwischen Kanälen                      | < 100 µs                                                                                                    |
| Strom zum Erkennen "Ableitung ab"                    | $\leq$ 0,1 $\mu$ A (Ansteuerelektrode: $\leq$ 1 $\mu$ A)                                                                                             |
| Schrittmachererkennung                               | Im Modus "Hohe Empfindlichkeit":<br>Amplitude: ± 500 μV bis ± 700 mV<br>Breite: 30 μs bis 2 ms                                                       |
|                                                      | Im Modus "Normal":<br>Amplitude: ±2 mV bis ±700 mV<br>Breite: 0,1 ms bis 2 ms                                                                        |
| HF                                                   |                                                                                                    |
| Messbereich                                          | 30 bis 300 bpm                                                                                                    |
| Genauigkeit                                          | $\pm$ 1 % oder $\pm$ 1 bpm, je nachdem, welcher Wert größer ist                                                                                      |
| Auflösung                                            | 1 bpm                                                                                                    |

# A.8 Software-Betriebsumgebung

| Host-CPU                   | TI AM62X       |
|----------------------------|----------------|
| Primäre Programmiersprache | C++            |
| Betriebssystem             | Linux 5.10.109 |

Diese Seite wurde absichtlich frei gelassen.

## B.1 EMV

Der Elektrokardiograph entspricht der Norm IEC 60601-1-2:2014 + A1:2020. Alle unter *15 Zubehör* aufgeführten Zubehörteile entsprechen bei einer Verwendung mit diesem Elektrokardiographen ebenfalls den Anforderungen der Norm IEC 60601-1-2:2014 + A1:2020.

Vorgesehene Anwendungsumgebungen: professionelle medizinische Einrichtungen

#### WARNUNG

- Die Verwendung nicht autorisierten Zubehörs kann zur Verschlechterung der Systemleistung führen.
- Die Verwendung von anderen als den angegebenen Komponenten, Zubehörteilen, Sonden und Kabeln kann zu höheren Emissionen oder einer geringeren Störfestigkeit des Systems führen.
- Das System erfordert die Beachtung besonderer Vorsichtsmaßnahmen in Bezug auf die EMV und muss in Übereinstimmung mit den im Folgenden angegebenen EMV-Informationen installiert und in Betrieb genommen werden.
- Die Nutzung dieses Elektrokardiographen neben, auf oder unter anderen Geräten ist zu vermeiden, da dies zu einem unerwünschten Betriebsverhalten führen kann. Wenn eine solche Nutzung dennoch erforderlich ist, sind der Elektrokardiograph und die anderen Geräte zu beobachten, um sicherzustellen, dass sie ordnungsgemäß funktionieren.
- Die Verwendung von Zubehör, Wandlern und Kabeln, die nicht vom Hersteller dieses Elektrokardiographen zugelassen oder bereitgestellt wurden, kann zu erhöhten elektromagnetischen Emissionen oder einer verminderten elektromagnetischen Störfestigkeit dieses Elektrokardiographen sowie zu einem unerwünschten Betriebsverhalten führen.
- Tragbare HF-Kommunikationsgeräte (einschließlich Peripheriegeräte wie Antennenkabel und externe Antennen) sollten nicht näher als 30 cm (12 Zoll) an irgendeinem Teil des Systems verwendet werden, einschließlich der vom Hersteller angegebenen Kabel. Andernfalls kann dies zu einer Verschlechterung der Leistung dieses Elektrokardiographen führen.
- Eine Störung dieses Elektrokardiographen ist auch durch andere Geräte möglich, die den CISPR-Anforderungen entsprechen.
- Wenn das Eingangssignal unter der in den technischen Daten angegebenen Mindestamplitude liegt, können fehlerhafte Messungen die Folge sein.
- Die Verwendung von tragbaren oder mobilen Kommunikationsgeräten kann sich negativ auf die Leistung des Elektrokardiographen auswirken.
- Das System ist nicht zum Einsatz in Wohnumgebungen vorgesehen und bietet möglicherweise keinen ausreichenden Schutz für den Funkempfang in solchen Umgebungen.

Wenn der Elektrokardiograph in einer in TABLE EMC-2, TABLE EMC-3 und TABLE EMC-4 aufgeführten elektromagnetischen Umgebung betrieben wird, bleibt die Sicherheit des Elektrokardiographen gewährleistet und weist der Elektrokardiograph die folgenden wesentlichen Leistungsmerkmale auf:

- Defibrillationsschutz-Funktion
- EKG-Filter-Funktion
- Automatische Messungen
- Genauigkeit (Herzfrequenz, Amplitude, Dauer, Intervall)
- Display
- Datenspeicherung
- Zubehörerkennung
- Akku-bezogene Aufforderungen

#### **TABLE EMC-1:**

#### Richtlinien und Herstellererklärung von Mindray – Elektromagnetische Emissionen

Der Elektrokardiograph ist für den Betrieb in einer der folgenden elektromagnetischen Umgebungen vorgesehen. Der Kunde bzw. der Benutzer des Elektrokardiographen muss sicherstellen, dass der Elektrokardiograph in einer solchen Umgebung betrieben wird.

| Emissionstest                                                       | Compliance | Elektromagnetisches Umfeld: Leitlinie                                                                                                    |
|---------------------------------------------------------------------|------------|----------------------------------------------------------------------------------------------------|
| HF-Emissionen CISPR 11                                              | Gruppe 1   | Im Elektrokardiographen wird HF-Energie nur für interne Funktionen<br>verwendet. Daher sind seine HF-Emissionen sehr niedrig, und die<br>Wahrscheinlichkeit, dass sie Interferenzen bei in der Nähe<br>befindlichen elektronischen Geräten verursachen, ist sehr gering. |
| HF-Emissionen CISPR 11                                              | Klasse A   | Der Elektrokardiograph eignet sich für den Gebrauch in allen                                                                                                    |
| Emission von<br>Oberschwingungen<br>IEC 61000-3-2                   | Klasse A   | Einrichtungen, außer Privatwohnungen und Einrichtungen mit<br>direktem Anschluss an das öffentliche zur Versorgung von<br>Wohngebäuden dienende Niederspannungsnetz.                                                                                                    |
| Emission von<br>Spannungsschwankungen<br>und -flicker IEC 61000-3-3 | Entspricht |                                                                                                    |

#### TABLE EMC-2:

#### Richtlinien und Herstellererklärung von Mindray – Elektromagnetische Störfestigkeit

Der Elektrokardiograph ist für den Betrieb in einer der folgenden elektromagnetischen Umgebungen vorgesehen. Der Kunde bzw. der Benutzer des Elektrokardiographen muss sicherstellen, dass der Elektrokardiograph in einer solchen Umgebung betrieben wird.

| Verträglichkeitstest                                                                                                    | IEC 60601-Testlevel                                                                                                    | Erfüllungsstufe                                                                                                    | Elektromagnetisches Umfeld:<br>Leitlinie                                                                                                    |
|----------------------------------------------------------------------------------------------------|----------------------------------------------------------------------------------------------------|----------------------------------------------------------------------------------------------------|----------------------------------------------------------------------------------------------------|
| Elektrostatische<br>Entladung (ESD)<br>IEC 61000-4-2                                                                                                 | ± 8 kV Kontakt<br>± 2 kV, ± 4 kV, ± 8 kV,<br>± 15 kV Luft                                                                                                    | ± 8 kV Kontakt<br>± 2 kV, ± 4 kV,<br>± 8 kV,± 15 kV Luft                                                                                                    | Der Boden sollte aus Holz, Beton<br>oder Keramikfliesen bestehen.<br>Bei Kunststoffböden muss die<br>relative Feuchtigkeit mindestens<br>30 % betragen.                                                                                                    |
| Schnelle transiente<br>Störgrößen/Burst<br>IEC 61000-4-4                                                                                             | ± 2 kV für Stromleitungen<br>± 1 kV auf Eingangs-/<br>Ausgangssignalleitungen<br>(Länge größer als 3 m)                                                                                                    | ± 2 kV für Stromleitungen<br>± 1 kV auf Eingangs-/<br>Ausgangssignalleitungen<br>(Länge größer als 3 m)                                                                                                    | Die Qualität der Netzversorgung<br>sollte einer typischen Industrie-<br>oder Krankenhausumgebung<br>entsprechen.                                                                                                    |
| Stoßspannung<br>IEC 61000-4-5                                                                                                    | $\pm$ 0,5 kV; $\pm$ 1 kV<br>Leitung(en) zu Leitung(en)<br>$\pm$ 0,5 kV; $\pm$ 1 kV, $\pm$ 2 kV<br>Leitung(en) zu Erde                                                                                             | $\pm$ 0,5 kV; $\pm$ 1 kV<br>Leitung(en) zu Leitung(en)<br>$\pm$ 0,5 kV; $\pm$ 1 kV, $\pm$ 2 kV<br>Leitung(en) zu Erde                                                                                             |                                                                                                    |
| Spannungseinbrüche,<br>Kurzzeitunterbrechun-<br>gen und Spannungs-<br>schwankungen in<br>Eingangsspannungen<br>der Stromversorgung<br>IEC 61000-4-11 | 0 % U <sub>T</sub> ; 0,5 Zyklen bei 0°,<br>45°, 90°, 135°, 180°, 225°,<br>270° und 315°<br>0 % U <sub>T</sub> ; 1 Zyklus<br>70 % U <sub>T</sub> für 25/30 Zyklen<br>bei 0°<br>0 % U <sub>T</sub> ; 250/300 Zyklen | 0 % U <sub>T</sub> ; 0,5 Zyklen bei 0°,<br>45°, 90°, 135°, 180°, 225°,<br>270° und 315°<br>0 % U <sub>T</sub> ; 1 Zyklus<br>70 % U <sub>T</sub> für 25/30 Zyklen<br>bei 0°<br>0 % U <sub>T</sub> ; 250/300 Zyklen | Die Qualität der Netzversorgung<br>sollte einer typischen Industrie-<br>oder Krankenhausumgebung<br>entsprechen. Falls der Benutzer<br>unseres Produkts einen<br>fortgesetzten Betrieb bei<br>Stromausfällen fordert,<br>empfehlen wir, das Produkt<br>von einer störungssicheren<br>Spannungsversorgung oder einem<br>Akku versorgen zu lassen. |
| Magnetfelder mit<br>energietechnischen<br>Frequenzen (50/60 Hz)<br>IEC 61000-4-8                                                                     | 30 A/m                                                                                                    | 30 A/m                                                                                                    | Die Stromfrequenz der Magnetfelder<br>sollte der im gewerblichen Umfeld<br>und in Krankenhäusern üblichen<br>Frequenz entsprechen.                                                                                                    |
| HINWEIS: U <sub>T</sub> ist die Wechselstrom-Netzspannung vor der Anwendung des Prüfpegels.                                                          |                                                                                                    |                                                                                                    |                                                                                                    |

#### TABLE EMC-3:

#### Richtlinien und Herstellererklärung von Mindray – Elektromagnetische Störfestigkeit

Der Elektrokardiograph ist für den Betrieb in einer der folgenden elektromagnetischen Umgebungen vorgesehen. Der Kunde bzw. der Benutzer des Elektrokardiographen muss sicherstellen, dass der Elektrokardiograph in einer solchen Umgebung betrieben wird.

| Verträglichkeitstest                                                                                                    | IEC 60601-Testlevel                                                                                                    | Erfüllungsstufe                                                                                                    | Elektromagnetisches Umfeld: Leitlinie                                                                                                    |
|----------------------------------------------------------------------------------------------------|----------------------------------------------------------------------------------------------------|----------------------------------------------------------------------------------------------------|----------------------------------------------------------------------------------------------------|
| Leitungsgebundene<br>Hochfrequenz<br>IEC 61000-4-6                                                                                                    | 3 Vrms<br>0,15 MHz bis 80 MHz<br>6 Veff in ISM-Bändern<br>und Amateurfunk-<br>Bändern <sup>a</sup> im Bereich<br>von 0,15 MHz bis<br>80 MHz | 3 Vrms<br>0,15 MHz bis 80 MHz<br>6 Veff in ISM-Bändern<br>und Amateurfunk-<br>Bändern <sup>a</sup> im Bereich<br>von 0,15 MHz bis<br>80 MHz | Tragbare und mobile HF-<br>Kommunikationsgeräte müssen in einem<br>Abstand zum Gerät, einschließlich Kabeln,<br>verwendet werden, der den empfohlenen<br>Trennabstand, der anhand der Gleichung für die<br>betreffende Senderfrequenz berechnet wird,<br>nicht unterschreitet. Empfohlener Abstand:<br>$d = 1,2 \times \sqrt{P}$ 0,15 MHz bis 80 MHz                                                                          |
| Strahlungs-<br>Hochfrequenz<br>IEC 61000-4-3                                                                                                    | 3 V/m<br>80 MHz bis 2,7 GHz                                                                                                    | 3 V/m<br>80 MHz bis 2,7 GHz                                                                                                    | $d = 1,2 \times \sqrt{P}$ 80 MHz bis 800 MHz<br>$d = 2,3 \times \sqrt{P}$ 800 MHz bis 2,7 GHz<br>Dabei gilt: P ist die maximale Ausgangsleistung<br>des Senders in Watt (W) gemäß den Angaben                                                                                                    |
| Annäherungsfelder<br>von drahtlosen HF-<br>kommunikations-<br>geräten<br>IEC 61000-4-3                                                                                                    | Siehe Tabelle der drahtl<br>Kommunikationsgeräte<br>empfohlenen Mindest-                                                                    | losen HF-<br>≥ im Abschnitt "Zu<br>Trennabständen".                                                                                         | des Senderherstellers und dist der empfohler<br>Trennabstand in Metern (m).<br>Die Feldstärken fester HF-Sender,<br>wie durch eine elektromagnetische<br>Standortüberprüfung <sup>b</sup> ermittelt, sollten<br>unter den gesetzlich zulässigen Werten jedes<br>Frequenzbereichs <sup>c</sup> liegen.<br>Interferenz kann in der Nähe von Geräten<br>auftreten, die mit dem folgenden Symbol<br>gekennzeichnet sind: (((•))). |
| Magnetfelder in<br>näherer Umgebung<br>IEC 61000-4-39                                                                                                    | 65 A/m<br>134,2 kHz<br>Pulsmodulation<br>2,1 kHz                                                                                            | 65 A/m<br>134,2 kHz<br>Pulsmodulation<br>2,1 kHz                                                                                            | /                                                                                                    |
|                                                                                                    | 7,5 A/m<br>13,56 MHz<br>Pulsmodulation<br>50 kHz                                                                                            | 7,5 A/m<br>13,56 MHz<br>Pulsmodulation<br>50 kHz                                                                                            |                                                                                                    |
| NOTE 1: Bei 80 MHz und 800 MHz gilt der höhere Frequenzbereich.<br>NOTE 2: Diese Richtlinien gelten möglicherweise nicht in allen Situationen. Die elektromagnetische Leitung wird durch<br>Absorption und Reflexion von Strukturen. Gegenständen und Menschen beeinflusst |                                                                                                    |                                                                                                    |                                                                                                    |

<sup>a</sup> Die ISM-Bänder (Industrie, Wissenschaft und Medizin) zwischen 150 kHz und 80 MHz sind 6,765 MHz bis 6,795 MHz, 13,553 MHz bis 13,567 MHz, 26,957 MHz bis 27,283 MHz und 40,66 MHz bis 40,70 MHz. Die Amateurfunkbänder zwischen 0,15 MHz und 80 MHz sind 1,8 MHz bis 2,0 MHz, 3,5 MHz bis 4,0 MHz, 5,3 MHz bis 5,4 MHz, 7 MHz bis 7,3 MHz, 10,1 MHz bis 10,15 MHz, 14 MHz bis 14,2 MHz, 18,07 MHz bis 18,17 MHz, 21,0 MHz bis 21,4 MHz, 24,89 MHz bis 24,99 MHz, 28,0 MHz bis 29,7 MHz und 50,0 MHz bis 54,0 MHz.

<sup>b</sup> Feldstärken von ortsfesten Sendern, wie Sendestationen für Funktelefone (mobil/drahtlos) und Funkgeräte, Amateurfunk, Mittel- und Kurzwellen- sowie TV-Sender, können nicht mit Genauigkeit vorhergesagt werden. Um die elektromagnetische Umgebung aufgrund fester HF-Sender einschätzen zu können, sollte eine elektromagnetische Standortbeurteilung in Betracht gezogen werden. Wenn die am Einsatzort des Geräts gemessene Feldstärke die anwendbare HF-Konformitätsstufe überschreitet, sollte das Gerät an diesem Ort auf normale Funktion überprüfen werden. Falls Leistungseinschränkungen festgestellt werden, sind weitere Maßnahmen wie z. B. eine neue Ausrichtung oder Platzierung des Geräts erforderlich.

<sup>c</sup> Im Frequenzbereich von 150 kHz bis 80 MHz sollten die Feldstärken weniger als 3 V/m betragen.

# Empfohlener Abstand zwischen tragbaren und mobilen HF-Kommunikationsgeräten einerseits und dem Elektrokardiographen andererseits

Der Elektrokardiograph ist für den Betrieb in einer elektromagnetischen Umgebung vorgesehen, in der durch hochfrequente Felder induzierte Störgrößen kontrolliert werden. Der Kunde bzw. der Benutzer des Elektrokardiographen kann zur Vermeidung von elektromagnetischen Störungen beitragen, indem zwischen tragbaren und mobilen HF-Kommunikationsgeräten (Sendern) einerseits und dem Elektrokardiographen andererseits entsprechend der maximalen Ausgangsleistung der Kommunikationsgeräte ein Mindestabstand eingehalten wird (siehe nachstehende Empfehlungen). Tragbare und mobile HF-Kommunikationsgeräte (z. B. Funkgeräte, Mobiltelefone, schnurlose Telefone und ähnliche Geräte) dürfen jeweils nur in dem nachfolgend angegebenen Mindestabstand zu den Teilen dieses Elektrokardiographen, einschließlich der Kabel, verwendet werden:

| Prüffrequenz<br>(MHz) | Band (MHz)       | Dienst                                                                                       | Modulierung                             | Maximale<br>Leistung<br>(W) | Abstand (m) | Störfestigkeits-<br>prüfpegel (V/m) |
|-----------------------|------------------|----------------------------------------------------------------------------------------------|-----------------------------------------|-----------------------------|-------------|-------------------------------------|
| 385                   | 380 bis 390      | TETRA 400                                                                                    | Pulsmodula-<br>tion: 18 Hz              | 1,8                         | 0,3         | 27                                  |
| 450                   | 430 bis 470      | GMRS 460<br>FRS 460                                                                          | FM ± 5 kHz<br>Abweichung<br>1 kHz Sinus | 2                           | 0,3         | 28                                  |
| 710                   | 704 bis 787      | LTE-                                                                                         | Pulsmodula-                             | 0,2                         | 0,3         | 9                                   |
| 745                   |                  | Band 13,17                                                                                   | tion: 217 Hz                            |                             |             |                                     |
| 780                   |                  |                                                                                              |                                         |                             |             |                                     |
| 810                   | 800 bis 960      | GSM 800/900,                                                                                 | Pulsmodula-                             | 2                           | 0,3         | 28                                  |
| 870                   |                  | Ietra 800,<br>iDEN 820,<br>CDMA 850,<br>LTE-Band 5                                           | tion: 18 Hz                             |                             |             |                                     |
| 930                   |                  |                                                                                              |                                         |                             |             |                                     |
| 1720                  | 1700 bis         | 0 bis GSM 1800,<br>0 CDMA 1900,<br>GSM 1900,<br>DECT, LTE-<br>Bänder 1, 3, 4<br>und 25, UMTS | Pulsmodula-                             | 2                           | 0,3         | 28                                  |
| 1845                  | 1990             |                                                                                              |                                         |                             |             |                                     |
| 1970                  |                  |                                                                                              | Bänder 1, 3, 4<br>und 25, UMTS          |                             |             |                                     |
| 2450                  | 2400 bis<br>2570 | Bluetooth,<br>WLAN,<br>802.11 b/g/n,<br>RFID 2450,<br>LTE-Band 7                             | Pulsmodula-<br>tion: 217 Hz             | 2                           | 0,3         | 28                                  |
| 5240                  | 5100 bis         | WLAN,                                                                                        | Pulsmodula-                             | 0,2                         | 0,3         | 9                                   |
| 5500                  | 5800             | ouz.11 a/n                                                                                   | uon: 217 HZ                             |                             |             |                                     |
| 5785                  |                  |                                                                                              |                                         |                             |             |                                     |
| 1845                  |                  |                                                                                              |                                         |                             |             |                                     |
| 1970                  |                  |                                                                                              |                                         |                             |             |                                     |
| 5785                  |                  |                                                                                              |                                         |                             |             |                                     |

#### **TABLE EMC-5:**

# Empfohlener Abstand zwischen tragbaren und mobilen HF-Kommunikationsgeräten einerseits und dem Elektrokardiographen andererseits

Der Elektrokardiograph ist für den Betrieb in einer elektromagnetischen Umgebung vorgesehen, in der durch hochfrequente Felder induzierte Störgrößen kontrolliert werden. Der Kunde bzw. der Benutzer des Elektrokardiographen kann zur Vermeidung von elektromagnetischen Störungen beitragen, indem zwischen tragbaren und mobilen HF-Kommunikationsgeräten (Sendern) einerseits und dem System andererseits entsprechend der maximalen Ausgangsleistung der Kommunikationsgeräte ein Mindestabstand eingehalten wird (siehe nachstehende Empfehlungen).

| Maximale Nen-            | Abstand entsprechend der Senderfrequenz (m)                         |                                                           |                           |                           |
|--------------------------|---------------------------------------------------------------------|-----------------------------------------------------------|---------------------------|---------------------------|
| stung des<br>Senders (W) | 150 kHz bis 80 MHz<br>außerhalb von ISM- und<br>Amateurfunk-Bändern | 150 kHz bis 80 MHz in<br>ISM- und Amateurfunk-<br>Bändern | 80 MHz bis<br>800 MHz     | 800 MHz bis<br>2,7 GHz    |
|                          | $d = 1,2 \times \sqrt{P}$                                           | $d = 2 \times \sqrt{P}$                                   | $d = 1,2 \times \sqrt{P}$ | $d = 2,3 \times \sqrt{P}$ |
| 0,01                     | 0,12                                                                | 0,2                                                       | 0,12                      | 0,23                      |
| 0,1                      | 0,38                                                                | 0,64                                                      | 0,38                      | 0,73                      |
| 1                        | 1,2                                                                 | 2                                                         | 1,2                       | 2,3                       |
| 10                       | 3,8                                                                 | 6,4                                                       | 3,8                       | 7,3                       |
| 100                      | 12                                                                  | 20                                                        | 12                        | 23                        |

Bei Sendern, deren maximale Sendeleistung oben nicht aufgeführt ist, lässt sich der empfohlene Abstand in Metern (m) durch die für die jeweilige Sendefrequenz geltende Gleichung ermitteln, wobei P die maximale Sendenennleistung des Senders in Watt (W) nach den Angaben des Herstellers ist.

NOTE 1: Bei 80 MHz und 800 MHz gilt der höhere Frequenzbereich.

NOTE 2: Diese Richtlinien gelten möglicherweise nicht in allen Situationen. Die elektromagnetische Leitung wird durch Absorption und Reflexion von Strukturen, Gegenständen und Menschen beeinflusst.

## B.2 Behördliche Normentsprechung für Funk

Ausführliche Informationen über die HF-Parameter finden Sie unter A.6 Wi-Fi-Spezifikationen. Die Parameter für die drahtlose Kommunikation umfassen Betriebsfrequenz und Modulationsmodus.

# CE

Der Elektrokardiograph entspricht den wesentlichen Anforderungen und sonstigen relevanten Vorschriften der Richtlinie 2014/53/EU.

#### WARNUNG

• Wahren Sie bei Verwendung der WLAN-Funktion einen Abstand von mindestens 20 cm zum Elektrokardiographen.

Diese Seite wurde absichtlich frei gelassen.

# C.1 Allgemeine Probleme

| Symptom                                                                  | Mögliche Ursache                                                                                                    | Korrekturmaßnahmen                                                                                                    |
|--------------------------------------------------------------------------|----------------------------------------------------------------------------------------------------|----------------------------------------------------------------------------------------------------|
| Das System kann nicht<br>gestartet werden.                               | <ul> <li>Das System ist nicht mit der<br/>Netzstromversorgung verbunden,<br/>oder das Netzkabel ist nicht<br/>ordnungsgemäß verbunden.</li> <li>Es bestehen Probleme mit der<br/>externen Stromversorgung, z. B. ist<br/>das Netzkabel oder die Steckdose<br/>beschädigt.</li> <li>Der Akku ist nicht eingelegt, oder<br/>das System wird nicht mit Strom<br/>versorgt, da keine Verbindung zur<br/>Netzstromversorgung besteht.</li> </ul> | <ul> <li>Vergewissern Sie sich, dass das System<br/>ordnungsgemäß mit der<br/>Netzstromversorgung verbunden ist.</li> <li>Vergewissern Sie sich, dass das System<br/>eingeschaltet ist. Tauschen Sie bei Bedarf das<br/>Netzkabel bzw. die Steckdose aus.</li> <li>Vergewissern Sie sich, dass der Akku<br/>eingelegt ist und über ausreichend Leistung<br/>verfügt. Anderenfalls verbinden Sie das<br/>System mit der Netzstromversorgung, um das<br/>System betreiben und den Akku aufladen zu<br/>können.</li> </ul> |
| Die Anzeige ist komplett<br>schwarz.                                     | Das System befindet sich im Standby-<br>Status oder ist ausgeschaltet.                                                                                                    | <ul> <li>Beenden Sie den Standby-Modus, indem Sie<br/>eine beliebige Taste drücken.</li> <li>Schalten Sie das System ein, indem Sie die<br/>EIN/AUS-Taste drücken.</li> </ul>                                                                                                    |
| Die Anzeige ist<br>eingefroren.                                          | Ein Softwarefehler ist aufgetreten.                                                                                                    | <ul> <li>Führen Sie eine Zwangsabschaltung des<br/>Systems durch, indem Sie den Netzschalter<br/>10 Sekunden lang gedrückt halten.</li> <li>Starten Sie das Gerät neu.</li> </ul>                                                                                                    |
| Falsche Zeichen wurden eingegeben.                                       | Die Eingabemethode ist falsch.                                                                                                    | Vergewissern Sie sich, dass die Eingabemethode<br>korrekt ist.                                                                                                    |
| Auf einen Tastendruck<br>erfolgt keine Reaktion.                         | Ein Softwarefehler ist aufgetreten.                                                                                                    | <ul> <li>Führen Sie eine Zwangsabschaltung des<br/>Systems durch, indem Sie den Netzschalter<br/>10 Sekunden lang gedrückt halten.</li> <li>Starten Sie das Gerät neu.</li> </ul>                                                                                                    |
| Der Barcode-Leser konnte<br>die Patienten-ID nicht<br>lesen.             | Der Barcode-Leser ist nicht<br>ordnungsgemäß mit dem System<br>verbunden.                                                                                                    | Verbinden Sie den Barcode-Leser<br>ordnungsgemäß mit dem USB-Anschluss des<br>Systems.                                                                                                    |
| Der Schreiber funktioniert<br>nicht.                                     | <ul> <li>Das Schreiberpapier ist nicht<br/>eingelegt.</li> <li>Das Papierfach ist nicht<br/>geschlossen.</li> <li>Der Druckkopf ist zu heiß.</li> </ul>                                                                                                    | <ul> <li>Vergewissern Sie sich, dass das Schreiberpapier<br/>ordnungsgemäß eingelegt ist.</li> <li>Vergewissern Sie sich, dass das Papierfach<br/>geschlossen ist.</li> <li>Warten Sie, bis der Druckkopf abgekühlt ist.</li> </ul>                                                                                                    |
| Das Papier hat zu einem<br>Stau geführt oder ist<br>falsch ausgerichtet. | <ul> <li>Unzulässiges Papier wird<br/>verwendet.</li> <li>Das Schreiberpapier ist nicht<br/>ordnungsgemäß eingelegt.</li> <li>Der Papierstau tritt während des<br/>Druckvorgangs auf.</li> </ul>                                                                                                    | <ul> <li>Verwenden Sie nur zugelassenes Papier.</li> <li>Entnehmen Sie das Papier, und reißen Sie den<br/>vom Stau betroffenen Teil ab. Legen Sie das<br/>Papier wie unter 3.4.3 Einlegen des Papiers<br/>beschrieben erneut ein.</li> <li>Vergewissern Sie sich, dass der<br/>Abstandshalter des Papierfachs für das<br/>jeweilige Papierformat ordnungsgemäß<br/>eingesetzt ist. Weitere Informationen finden<br/>Sie in 3.4.3 Einlegen des Papiers.</li> </ul>                                                       |
| Einige oder alle Kanäle<br>haben keine Kurven.                           | <ul> <li>Das Patientenkabel ist defekt oder<br/>gebrochen.</li> <li>Das Patientenkabel ist nicht<br/>angeschlossen.</li> <li>Die Elektroden sind nicht angelegt,<br/>oder die Ableitungskabel sind<br/>verwickelt oder verbogen.</li> </ul>                                                                                                    | <ul> <li>Tauschen Sie das Patientenkabel aus.</li> <li>Vergewissern Sie sich, dass das Patientenkabel<br/>ordnungsgemäß verbunden ist.</li> <li>Vergewissern Sie sich, dass die Elektroden<br/>ordnungsgemäß angelegt sind, wie in<br/><i>5.5 Anlegen der Elektroden</i> beschrieben.</li> </ul>                                                                                                    |

| Symptom                                                                | Mögliche Ursache                                                                                                    | Korrekturmaßnahmen                                                                                                    |
|------------------------------------------------------------------------|----------------------------------------------------------------------------------------------------|----------------------------------------------------------------------------------------------------|
| Bei mindestens einem<br>Kanal besteht eine<br>Grundlinienabweichung.   | <ul> <li>Unzulässige Elektroden werden<br/>verwendet, oder Elektroden<br/>unterschiedlichen Typs oder<br/>unterschiedlicher Marke werden<br/>gemeinsam verwendet.</li> <li>Die Haut wurde nicht<br/>ordnungsgemäß vorbereitet.</li> <li>Es bestehen Elektrodenprobleme.</li> </ul>                                                                                                    | <ul> <li>Verwenden Sie nur zugelassenes Zubehör.<br/>Verwenden Sie Elektroden unterschiedlichen<br/>Typs oder unterschiedlicher Marke nicht<br/>gemeinsam.</li> <li>Bereiten Sie die Haut des Patienten wie in<br/><i>5.3 Vorbereiten der Haut</i> beschrieben vor.</li> <li>Vergewissern Sie sich, dass die Elektroden<br/>ordnungsgemäß angelegt sind, wie in<br/><i>5.5 Anlegen der Elektroden</i> beschrieben. Prüfen<br/>Sie, ob Elektroden defekt oder abgelaufen<br/>sind. Tauschen Sie bei Bedarf<br/>Einwegelektroden aus.</li> </ul>                                                                                                    |
| Die EKG-Kurven weisen<br>inakzeptables<br>Rauschen auf.                | <ul> <li>Der Patient hat sich während der<br/>EKG-Aufzeichnung bewegt.</li> <li>Externe Geräte führen zu einer<br/>Wechselspannungsinterferenz,<br/>oder der Notchfilter ist nicht<br/>ordnungsgemäß eingestellt.</li> <li>Muskelartefakte bestehen, oder der<br/>Muskelartefakte-Filter ist nicht<br/>ordnungsgemäß eingestellt.</li> <li>Die Haut wurde nicht<br/>ordnungsgemäß vorbereitet.</li> <li>Es bestehen Elektrodenprobleme.</li> </ul> | <ul> <li>Sorgen Sie dafür, dass der Patient während<br/>der EKG-Aufzeichnung ruhig liegt.</li> <li>Schalten Sie benachbarte Geräte aus, oder<br/>entfernen Sie diese möglichst aus dem<br/>Störbereich. Stellen Sie den Notchfilter<br/>ordnungsgemäß ein.</li> <li>Stellen Sie den Muskelartefakt-Filter<br/>ordnungsgemäß ein.</li> <li>Bereiten Sie die Haut des Patienten wie in<br/>5.3 Vorbereiten der Haut beschrieben vor.</li> <li>Vergewissern Sie sich, dass die Elektroden<br/>ordnungsgemäß angelegt sind, wie in<br/>5.5 Anlegen der Elektroden beschrieben. Prüfen<br/>Sie, ob Elektroden defekt oder abgelaufen<br/>sind. Tauschen Sie bei Bedarf<br/>Einwegelektroden aus.</li> </ul> |
| Das System wird<br>automatisch<br>heruntergefahren.                    | <ul> <li>Die Funktion "Auto-Abschalten" ist<br/>aktiviert.</li> <li>Der Akku ist leer, während das<br/>System über den Akku<br/>betrieben wird.</li> </ul>                                                                                                    | <ul> <li>Schalten Sie das System ein.</li> <li>Verbinden Sie das System mit der<br/>Netzstromversorgung, um das System zu<br/>betreiben und den Akku aufzuladen.</li> </ul>                                                                                                    |
| Der Ausdruck ist<br>unvollständig oder<br>unscharf.                    | <ul> <li>Der Druckkopf ist verunreinigt.</li> <li>Einige Heizelemente am Druckkopf sind beschädigt.</li> </ul>                                                                                                    | Reinigen Sie den Druckkopf. Falls das Problem<br>weiterbesteht, wenden Sie sich an das<br>Wartungspersonal.                                                                                                    |
| Die Anzeige ist zu dunkel,<br>um etwas deutlich<br>erkennen zu können. | Die Helligkeit ist niedrig eingestellt.                                                                                                    | Passen Sie die Bildschirmhelligkeit wie in<br>beschrieben <i>3.8.3 Anpassen der</i><br>Bildschirmhelligkeit an.                                                                                                    |

## C.2 Meldungen

Das System kann im Meldungsbereich zwei Typen von Meldungen anzeigen.

- Meldung 1: Befindet sich in der oberen Zeile des Meldungsbereichs. Hier finden Sie Meldungen, die sich weder auf den Ableitungsstatus noch auf das Vorhandensein von Rauschen beziehen.
- Meldung 2: Befindet sich in der unteren Zeile des Meldungsbereichs. Hier finden Sie Meldungen, die sich entweder auf den Ableitungsstatus oder auf das Vorhandensein von Rauschen beziehen.

#### **HINWEIS**

- Falls mehrere Meldungen auftreten, werden diese nacheinander abwechselnd angezeigt.
- Bei Auftreten einer Meldung im Zusammenhang mit einer Störung erinnert das Gerät immer an das Vorliegen dieser Meldung. Ausführliche Informationen über das Konfigurieren des Erinnerungstons finden Sie unter 3.8.4 Einstellen der Lautstärke.

# C.2.1 Meldung 1

| Meldung                                                                          | Mögliche Ursache                                                                                                    | Korrekturmaßnahmen                                                                                                    |
|----------------------------------------------------------------------------------|----------------------------------------------------------------------------------------------------|----------------------------------------------------------------------------------------------------|
| Akkuladung niedrig                                                               | Die Akkuladung ist zu niedrig.                                                                                                    | Verbinden Sie das System mit der<br>Netzstromversorgung, um das System betreiben<br>und den Akku aufladen zu können.                                                                                                    |
| Kritisch niedrige<br>Akkuladung                                                  | Der Akku ist nahezu vollständig<br>entladen.                                                                                                    | Verbinden Sie das System sofort mit der<br>Netzstromversorgung, um das System betreiben<br>und den Akku aufladen zu können.                                                                                                    |
| Batteriefehler. Bitte<br>wenden Sie sich an das<br>Wartungspersonal.             | Beim Aufladen des Akkus wurde ein<br>Fehler festgestellt.                                                                                                    | Wenden Sie sich an das Wartungspersonal.                                                                                                    |
| Schreiber nicht verfügbar                                                        | Die Kommunikation mit dem Schreiber<br>ist fehlgeschlagen, oder der Schreiber<br>funktioniert nicht.                                                                                                    | <ol> <li>Vergewissern Sie sich, dass das Schreiberpapier<br/>ordnungsgemäß eingelegt ist.</li> <li>Vergewissern Sie sich, dass der Druckkopf<br/>nicht überhitzt ist.</li> <li>Falls das Problem weiterbesteht, wenden Sie<br/>sich an das Wartungspersonal.</li> </ol>                                                                                                    |
| Schreiberkopf heiß: Bitte<br>warten                                              | Der Druckkopf wird aufgrund starker<br>Beanspruchung zu heiß.                                                                                                    | Stoppen Sie den Druckvorgang, und warten Sie,<br>bis der Druckkopf abgekühlt ist.                                                                                                    |
| Schreiberklappe geöffnet                                                         | Das Papierfach ist offen.                                                                                                    | Schließen Sie das Papierfach, und starten Sie den<br>Druckvorgang erneut.                                                                                                    |
| Kein Papier im Schreiber                                                         | Im Thermoschreiber befindet sich kein<br>Papier mehr.                                                                                                    | Legen Sie das Papier wie unter 3.4.3 Einlegen des<br>Papiers beschrieben ein.                                                                                                    |
| Schreiberpapier-Stau                                                             | <ul> <li>Das Schreiberpapier ist nicht<br/>ordnungsgemäß eingelegt.</li> <li>Der Abstandshalter des Papierfachs<br/>ist nicht ordnungsgemäß<br/>eingesetzt.</li> </ul>                                                                                                    | <ol> <li>Verwenden Sie nur zugelassenes Papier.</li> <li>Legen Sie das Papier wie unter 3.4.3 Einlegen<br/>des Papiers beschrieben ein.</li> <li>Entnehmen Sie das Papier, und reißen Sie den<br/>vom Stau betroffenen Teil ab. Legen Sie das<br/>Papier wie unter 6.8.4 Beheben eines<br/>Papierstaus beschrieben erneut ein.</li> </ol>                                                                                                    |
| Recorder Paper Jam Or<br>Reversed                                                | <ul> <li>Das Schreiberpapier ist nicht<br/>ordnungsgemäß eingelegt.</li> <li>Das Schreiberpapier ist falsch<br/>eingelegt, sodass die schwarze<br/>Markierung nicht erkennbar ist.</li> <li>Der Abstandshalter des Papierfachs<br/>ist nicht ordnungsgemäß<br/>eingesetzt.</li> </ul> | <ol> <li>Legen Sie das Papier wie unter 3.4.3 Einlegen<br/>des Papiers beschrieben ein.</li> <li>Entnehmen Sie das Papier, und reißen Sie den<br/>vom Stau betroffenen Teil ab. Legen Sie das<br/>Papier wie unter 6.8.4 Beheben eines<br/>Papierstaus beschrieben erneut ein.</li> </ol>                                                                                                    |
| Drucker nicht verfügbar                                                          | <ul> <li>Der Drucker ist nicht eingeschaltet.</li> <li>Der Drucker entspricht nicht dem<br/>zugelassenen Druckermodell.</li> <li>Der Drucker wurde automatisch<br/>heruntergefahren.</li> <li>Die Kommunikation mit dem<br/>Drucker ist fehlgeschlagen.</li> </ul>                    | <ol> <li>Schalten Sie den Drucker ein.</li> <li>Verwenden Sie nur ein zugelassenes<br/>Druckermodell.</li> <li>Deaktivieren Sie die Funktion zum<br/>automatischen Herunterfahren des Druckers.</li> <li>Deaktivieren Sie am Drucker die Smart-Drive-<br/>Installationsfunktion.</li> <li>Vergewissern Sie sich, dass der Drucker<br/>ordnungsgemäß mit dem System<br/>verbunden ist.</li> <li>Falls das Problem weiterbesteht, wenden Sie<br/>sich an das Wartungspersonal.</li> </ol> |
| Fehler EKG-Modul. Bitte<br>wenden Sie sich an das<br>Wartungspersonal.           | Eine beschädigte EKG-Platine oder ein<br>Softwarefehler führt zu einem EKG-<br>Kommunikationsfehler oder zu einer<br>Kommunikationsunterbrechung.                                                                                                    | Wenden Sie sich an das Wartungspersonal.                                                                                                    |
| Anormale<br>Gerätespannung. Bitte<br>wenden Sie sich an das<br>Wartungspersonal. | Die Stromversorgung der Leiterplatine<br>weist eine auffällige Spannung auf.                                                                                                    | Wenden Sie sich an das Wartungspersonal.                                                                                                    |

| Meldung                                                                                            | Mögliche Ursache                                                                                                    | Korrekturmaßnahmen                                                                                                    |
|----------------------------------------------------------------------------------------------------|----------------------------------------------------------------------------------------------------|----------------------------------------------------------------------------------------------------|
| Speicherfehler                                                                                     | Der interne Speicher ist beschädigt.                                                                                                    | Starten Sie das Gerät neu. Falls das Problem<br>weiterbesteht, wenden Sie sich an das<br>Wartungspersonal.                                                                                                    |
| USB-Laufwerk n.<br>gefunden.                                                                       | Das System konnte das USB-Laufwerk<br>nicht finden.                                                                                                   | <ol> <li>Vergewissern Sie sich, dass das USB-Laufwerk<br/>ordnungsgemäß mit dem System<br/>verbunden ist.</li> <li>Falls das Problem weiterbesteht, wenden Sie<br/>sich an das Wartungspersonal.</li> </ol>      |
| Speicherplatz ist fast voll                                                                        | Weniger als 10 Dateien können<br>gespeichert werden.                                                                                                  | Löschen Sie nicht benötigte Dateien, um<br>Speicherplatz freizugeben.                                                                                                    |
| Zurücksetzen der<br>Echtzeituhr erforderlich.<br>Bitte wenden Sie sich an<br>das Wartungspersonal. | Die Echtzeituhr zeigt den Anfangswert,<br>da die Knopfzelle ausgefallen ist und<br>zurückgesetzt wurde oder da die<br>Knopfzelle nicht verfügbar ist. | Wenden Sie sich an das Wartungspersonal.                                                                                                    |
| Aufnahme                                                                                           | Das System zeichnet ein EKG im Modus<br>"Rhythmus" auf.                                                                                               | Warten Sie, bis der Countdown abgelaufen ist.<br>Wählen Sie bei Bedarf zum Beenden die<br>Schnelltaste <b>EKG stoppen</b> oder drücken Sie <sub>ECG</sub> .                                                      |
| Testing                                                                                            | Das Gerät zeichnet eine EKG im Modus<br>"Medikationstest" auf.                                                                                        | Warten Sie, bis EKG-Daten erfasst wurden.<br>Wählen Sie bei Bedarf zum Beenden die<br>Schnelltaste <b>Test stoppen</b> oder drücken Sie <sup>J</sup> /                                                           |
| EKG wird erfasst Der<br>Druckvorgang wird nach<br>der Erfassung gestartet.                         | Die Funktion zur Vorerfassung ist<br>aktiviert, und die erfassten EKG-Daten<br>umfassen weniger als 10 s, bevor die<br>EKG-Aufzeichnung beginnt.      | Warten Sie, bis ausreichend Daten erfasst<br>wurden.                                                                                                    |
| Analyse wird<br>durchgeführt                                                                       | Der Algorithmus analysiert erfasste<br>EKG-Daten im Modus "Auto".                                                                                     | Warten Sie, bis die Analyse abgeschlossen ist.                                                                                                    |
| Analyse fehlgeschlagen                                                                             | Der Algorithmus analysiert die<br>erfassten EKG-Daten nicht und liefert<br>keine Diagnoseergebnisse.                                                  | Weitere Informationen finden Sie in der<br>Anleitung für Ärzte zum entsprechenden<br>Algorithmus.                                                                                                    |
| Wird neu analysiert                                                                                | Nachdem Sie Patienteninformationen<br>geändert haben, startet das System<br>eine Neuanalyse der EKG-Daten.                                            | Warten Sie, bis die erneute Analyse<br>abgeschlossen ist.                                                                                                    |
| Vorschau wird<br>generiert                                                                         | Das System erstellt eine Vorschau des<br>EKG-Berichts.                                                                                                | Warten Sie, bis die Vorschau erstellt wurde.                                                                                                    |
| Druck läuft                                                                                        | Der Bericht wird gedruckt.                                                                                                    | Warten Sie, bis der Druckvorgang abgeschlossen<br>ist. Stoppen Sie bei Bedarf den Druckvorgang<br>über die Schnelltaste <b>EKG stoppen</b>                                                                       |
| Druckvorgang gestoppt                                                                              | Druckvorgang wurde manuell gestoppt.                                                                                                    | /                                                                                                    |
| Drucken wdholen:                                                                                   | Der Druckvorgang schlägt fehl, und<br>das Gerät versucht erneut, den<br>Druckvorgang zu starten.                                                      | Warten Sie, bis der Druckvorgang<br>abgeschlossen ist.                                                                                                    |
| Drucken fehlges.:                                                                                  | Der externe Drucker hat kein Papier<br>mehr, oder eine Verbindung zum<br>Drucker kann nicht hergestellt werden.                                       | Überprüfen Sie den Drucker, und starten Sie den<br>Druckvorgang erneut.                                                                                                    |
| Senden                                                                                             | Dateien werden an ein externes<br>System übertragen.                                                                                                  | Warten Sie, bis alle Dateien übertragen wurden.                                                                                                    |
| Erfolgreich gesendet                                                                               | Die Dateien wurden erfolgreich an ein externes System übertragen.                                                                                     | /                                                                                                    |
| Senden fehlg.                                                                                      | Die Dateien konnten nicht an das<br>jeweilige externe System übertragen<br>werden.                                                                    | <ol> <li>Prüfen Sie den Netzwerkanschluss und die<br/>Netzwerkeinstellungen. Versuchen Sie es<br/>dann erneut.</li> <li>Falls das Problem weiterbesteht, wenden Sie<br/>sich an das Wartungspersonal.</li> </ol> |

| Meldung                                                  | Mögliche Ursache                                                                                            | Korrekturmaßnahmen                                                                                                    |
|----------------------------------------------------------|----------------------------------------------------------------------------------------------------|----------------------------------------------------------------------------------------------------|
| Konfigurationen<br>erfolgreich exportiert.               | Die Konfiguration wurde erfolgreich exportiert.                                                             | 1                                                                                                    |
| Konfigurationsexport<br>fehlgeschlagen.                  | Die Konfiguration konnte nicht<br>exportiert werden.                                                        | <ol> <li>Vergewissern Sie sich, dass das USB-Laufwerk<br/>ordnungsgemäß mit dem System verbunden<br/>ist und dass das Dateisystem unbeschädigt ist.</li> <li>Vergewissern Sie sich, dass das USB-Laufwerk<br/>genügend Speicherplatz hat.</li> </ol>  |
| Konfigurationen<br>erfolgreich importiert.               | Die Konfiguration wurde erfolgreich exportiert.                                                             | /                                                                                                    |
| Konfigurationsimport<br>fehlgeschlagen.                  | Die Konfiguration konnte nicht<br>importiert werden.                                                        | <ol> <li>Vergewissern Sie sich, dass das USB-Laufwerk<br/>ordnungsgemäß mit dem System verbunden<br/>ist und dass das Dateisystem unbeschädigt ist.</li> <li>Falls das Problem weiterbesteht, wenden Sie<br/>sich an das Wartungspersonal.</li> </ol> |
| Verbindung<br>fehlgeschlagen,<br>Netzwerk prüfen.        | Wenn Dateien an den Server<br>übertragen werden, kann keine<br>Verbindung zum Server hergestellt<br>werden. | <ol> <li>Prüfen Sie den Netzwerkanschluss und die<br/>Netzwerkeinstellungen. Versuchen Sie es<br/>dann erneut.</li> <li>Falls das Problem weiterbesteht, wenden Sie<br/>sich an das Wartungspersonal.</li> </ol>                                      |
| Verb. z. Master-Server k.<br>nicht hergest. w.           | Falschen Benutzernamen oder falsches<br>Kennwort eingegeben.                                                | Geben Sie einen korrekten Benutzernamen und<br>ein korrektes Kennwort ein.                                                                                                    |
| LAN1-IP-Adressenkonflikt<br>WLAN-IP-<br>Adressenkonflikt | Ein IP-Adressenkonflikt besteht.                                                                            | <ol> <li>Prüfen Sie den Netzwerkanschluss und die<br/>Netzwerkeinstellungen. Versuchen Sie es<br/>dann erneut.</li> <li>Falls das Problem weiterbesteht, wenden Sie<br/>sich an das Wartungspersonal.</li> </ol>                                      |
| System wird<br>heruntergefahren                          | Das System wird heruntergefahren.                                                                           | Warten Sie, bis sich das Gerät abschaltet.                                                                                                    |

## C.2.2 Meldung 2

| Meldung              | Mögliche Ursache                                                                                                    | Korrekturmaßnahmen                                                                                                    |
|----------------------|----------------------------------------------------------------------------------------------------|----------------------------------------------------------------------------------------------------|
| Guter Kontakt        | Alle Elektroden und Ableitungskabel<br>sind ordnungsgemäß angeschlossen.                                                                                     | /                                                                                                    |
| Extremitätenabl. aus | <ul> <li>Die RL-Ableitung oder mehr als<br/>eine Extremitätenableitung ist<br/>getrennt.</li> <li>Das Patientenkabel ist vom System<br/>getrennt.</li> </ul> | <ol> <li>Prüfen Sie die entsprechenden Elektroden<br/>und Ableitungskabel. Legen Sie die<br/>Elektroden erneut an, oder verbinden Sie bei<br/>Bedarf die Ableitungskabel erneut.</li> <li>Vergewissern Sie sich, dass das<br/>Patientenkabel ordnungsgemäß mit dem<br/>System verbunden ist.</li> </ol> |
| Ableitung aus: XX*   | Die angegebene Ableitung ist<br>getrennt.                                                                                                    | Prüfen Sie die entsprechenden Elektroden und<br>Ableitungskabel. Legen Sie die Elektroden erneut<br>an, oder verbinden Sie bei Bedarf die<br>Ableitungskabel erneut.                                                                                                    |

| Meldung                                               | Mögliche Ursache                                                             | Korrekturmaßnahmen                                                                                                    |
|-------------------------------------------------------|------------------------------------------------------------------------------|----------------------------------------------------------------------------------------------------|
| Muskelartefakt: XX*                                   | Rauschen oder Artefakt erkannt.                                              | <ol> <li>Die Haut erneut vorbereiten.</li> <li>Bringen Sie die Elektroden wieder an,<br/>vermeiden Sie dabei Muskelbereiche.</li> </ol>                                                                                |
| Grundlinienabweichung:<br>XX*                         |                                                                              | <ol> <li>Überprüfen Sie, ob sich der Patient<br/>übermäßig bewegt oder Muskeltremor<br/>aufweist.</li> <li>Überprüfen Sie, ob alle Elektroden und<br/>Ableitungskabel ordnungsgemäß<br/>angeschlossen sind.</li> </ol> |
| Leitungsrauschen: XX*                                 |                                                                              | <ol> <li>Überprüfen Sie, ob der Notchfilter<br/>eingeschaltet ist.</li> <li>Überprüfen Sie, ob das Gerät ordnungsgemäß<br/>mit der Erdung verbunden ist.</li> </ol>                                                    |
| Schlechter Kontakt: XX*                               | Die in der Meldung genannte<br>Ableitung ist nicht korrekt<br>angeschlossen. | Prüfen Sie die entsprechenden Elektroden und<br>Ableitungskabel. Legen Sie die Elektroden erneut<br>an, oder verbinden Sie bei Bedarf die<br>Ableitungskabel erneut.                                                   |
| *:"XX" steht für LA/L, LL/F, RA/R, V1(C1) bis V6(C6). |                                                                              |                                                                                                    |
Die folgenden Prüfungen zur elektrischen Sicherheit werden als Teil eines umfassenden präventiven Wartungsprogramms empfohlen. Sie sind ein bewährtes Mittel zur Erkennung von Anomalien, die sich im Falle ihrer Nichtentdeckung als gefährlich für den Patienten oder den Betreiber erweisen können. Entsprechend den jeweiligen örtlichen Bestimmungen können noch weitere Prüfungen erforderlich sein.

Alle Prüfungen können mit handelsüblichen Sicherheitsprüfgeräten durchgeführt werden. Für diese Verfahren wird die Verwendung des internationalen Sicherheitsprüfgeräts 601PROXL oder eines ähnlichen Sicherheitsprüfgeräts angenommen. Für andere in Europa bekannte Testgeräte, die der Norm DIN EN 60601-1 entsprechen, wie Fluke, Metron oder Gerb, können zusätzliche Modifikationen der Verfahren erforderlich sein. Bitte befolgen Sie die Anweisungen des Prüfgeräteherstellers.

Die elektrische Sicherheitsprüfung sollte regelmäßig alle zwei Jahre durchgeführt werden. Der Sicherheitstester eignet sich auch hervorragend als Werkzeug zur Fehlerbehebung und zur Erkennung von Anomalien in der Netzspannung, der Erdung und der Gesamtstromlast.

# D.1 Stecker der Netzanschlussleitung

| Prüfung     |                       | Akzeptanzkriterien                                                                                     |
|-------------|-----------------------|----------------------------------------------------------------------------------------------------|
| Netzstecker | Pins des Netzsteckers | Kein Pin abgebrochen oder verbogen. Kein Pin verfärbt.                                                 |
|             | Steckerkörper         | Keine äußeren Schäden am Steckerkörper.                                                                |
|             | Zugentlastung         | Keine äußeren Schäden an der Zugentlastung. Keine Erwärmung des<br>Steckers bei Verwendung des Geräts. |
|             | Netzstecker           | Keine losen Anschlüsse.                                                                                |
| Netzkabel   |                       | Keine äußeren Schäden am Kabel. Kein Verschleiß des Kabels.                                            |
|             |                       | Prüfen Sie bei Geräten mit abnehmbarem Netzkabel den<br>Kabelanschluss am Gerät.                       |
|             |                       | Prüfen Sie bei Geräten mit nicht abnehmbarem Netzkabel die<br>Zugentlastung am Gerät.                  |

# D.2 Gerätegehäuse und Zubehör

### D.2.1 Visuelle Überprüfung

| Prüfung             | Akzeptanzkriterien                                                                   |
|---------------------|--------------------------------------------------------------------------------------|
| Gehäuse und Zubehör | Keine äußeren Schäden am Gehäuse und am Zubehör.                                     |
|                     | Keine äußeren Schäden an Messgeräten, Schaltern, Steckern usw.                       |
|                     | Keine Reste verschütteter Flüssigkeiten (z. B. Wasser, Kaffee,<br>Chemikalien usw.). |
|                     | Keine losen oder fehlenden Teile (z. B. Knöpfe, Skalen, Klemmen usw.).               |

## D.2.2 Kontextprüfung

| Prüfung             | Akzeptanzkriterien                                                                              |
|---------------------|-------------------------------------------------------------------------------------------------|
| Gehäuse und Zubehör | Keine ungewöhnlichen Geräusche (z. B. Klappern im Inneren des Geräts).                          |
|                     | Keine ungewöhnlichen Gerüche (z. B. nach Feuer oder Rauch, insbesondere aus Belüftungslöchern). |
| -                   | Keine Notizen, die auf Geräteschäden oder Betriebsprobleme hinweisen könnten.                   |

## D.3 Gerätebeschriftung

Prüfen Sie, ob die vom Hersteller oder von der betreibenden Gesundheitseinrichtung angebrachten Etiketten vollständig und leserlich sind.

- Etikett der Haupteinheit
- Integrierte Warnschilder

## D.4 Schutzerdungswiderstand

- 1. Stecken Sie die Sonden des Testers in die Schutzerdungsklemme des Gerätes und in die Schutzerdungsklemme des Netzstromkabels.
- 2. Prüfen Sie den Erdungswiderstand mit einem Strom von 25 A.
- 3. Stellen Sie sicher, dass der Widerstand die Grenzwerte nicht überschreitet.

#### GRENZWERTE

Für alle Länder:  $R = maximal 0,2 \Omega$ 

# D.5 Erdschlussprüfung

Führen Sie am zu testenden Gerät vor allen anderen Dichtigkeitstests eine Erdschlussprüfung durch.

Die folgenden Ausgangsbedingungen gelten für die Durchführung der Erdschlussprüfung:

- normale Polarität (Normalbedingung)
- inverse Polarität (Normalbedingung)
- normale Polarität, Neutral offen (Erstfehler-Bedingung)
- inverse Polarität, Neutral offen (Erstfehler-Bedingung)

#### GRENZWERTE

Für UL60601-1,

- 300 μA unter Normalbedingung
- 1000 μA unter Erstfehler-Bedingung

Für IEC 60601-1,

- 500 μA unter Normalbedingung
- 1000 μA unter Erstfehler-Bedingung

## D.6 Patienten-Leckstrom

Patientenableitströme werden zwischen einem ausgewählten Anwendungsteil und dem Schutzleiter gemessen. Für alle Messungen existiert nur ein Echt-Effektivwert.

Die folgenden Ausgangsbedingungen gelten für die Durchführung der Prüfung auf Patientenleckstrom:

- normale Polarität (Normalbedingung)
- inverse Polarität (Normalbedingung)
- normale Polarität, Neutral offen (Erstfehler-Bedingung)
- inverse Polarität, Neutral offen (Erstfehler-Bedingung)
- normale Polarität, Erde offen (Erstfehler-Bedingung)
- inverse Polarität, Erde offen (Erstfehler-Bedingung)

#### GRENZWERTE

Für Anwendungsteile des Typs CF

- 10 μA unter Normalbedingung
- 50 μA unter Erstfehler-Bedingung

### D.7 Netzspannungstest am Anwendungsteil

In der Prüfung auf Netzspannung am Anwendungsteil wird eine Testspannung, die 110 % der Netzspannung beträgt, über einen begrenzenden Widerstand an ausgewählten Klemmen des Anwendungsteils angelegt. Anschließend werden Strommessungen zwischen dem ausgewählten Anwendungsteil und der Erdung durchgeführt. Die Messungen werden mit der Prüfspannung (110 % der Netzspannung) an Anwendungsteilen unter Bedingungen normaler und inverser Polarität durchgeführt

Die folgenden Ausgangsbedingungen gelten für die Durchführung der Prüfung auf Netzspannung am Anwendungsteil.

- Normale Polarität
- Inverse Polarität

#### GRENZWERTE

Für Anwendungsteile des Typs CF : 50 μA

## D.8 Patientenhilfsstrom

Patientenhilfsströme werden zwischen einem ausgewählten Anschluss und den restlichen Anschlüssen des Anwendungsteils gemessen. Das Ansprechverhalten kann bei allen Messungen nur ein Echt-Effektivwert sein.

Die folgenden Ausgangsbedingungen gelten für die Durchführung der Prüfung auf Patientenhilfsstrom:

- normale Polarität (Normalbedingung)
- inverse Polarität (Normalbedingung)
- normale Polarität, Neutral offen (Erstfehler-Bedingung)
- inverse Polarität, Neutral offen (Erstfehler-Bedingung)
- normale Polarität, Erde offen (Erstfehler-Bedingung)
- inverse Polarität, Erde offen (Erstfehler-Bedingung)

#### GRENZWERTE

Für Anwendungsteile 🖤 des Typs CF,

- 10 μA unter Normalbedingung
- 50 μA unter Erstfehler-Bedingung

## HINWEIS

- Stellen Sie sicher, dass das Sicherheitsprüfgerät entsprechend den Anforderungen der Norm IEC 60601-1 zugelassen ist.
- Bitte befolgen Sie die Anweisungen des Prüfgeräteherstellers.

| Abkürzung | Vollständige Bezeichnung                                                        |  |
|-----------|---------------------------------------------------------------------------------|--|
| °C        | Celsius                                                                         |  |
| ٥F        | Fahrenheit                                                                      |  |
| μΑ        | Mikroampere                                                                     |  |
| μV        | Mikrovolt                                                                       |  |
| μs        | Mikrosekunde                                                                    |  |
| Ω         | Ohm                                                                             |  |
| A         | Ampere                                                                          |  |
| A/D       | Analog/Digital                                                                  |  |
| AC        | Alternating Current, Wechselstrom                                               |  |
| AES       | Advanced Encryption Standard (Erweiterter Verschlüsselungsstandard)             |  |
| Erw       | Erwachsene                                                                      |  |
| АНА       | American Heart Association                                                      |  |
| AP        | Access Point (Zugangspunkt)                                                     |  |
| aVF       | Verstärkerableitung für den linken Fuß                                          |  |
| aVL       | Verstärkerableitung für den linken Arm                                          |  |
| aVR       | Verstärkerableitung für den rechten Arm                                         |  |
| BP        | Blood Pressure, Blutdruck                                                       |  |
| bpm       | Beats per Minute, Schläge pro Minute                                            |  |
| bps       | Bit pro Sekunde                                                                 |  |
| CE        | Conformité Européenne, Europa-Konformität                                       |  |
| CISPR     | Internationaler Sonderausschuss für Funkstörungen                               |  |
| cm        | Zentimeter                                                                      |  |
| cmos      | Complementary Metal Oxide Semiconductor, Komplementär-Metalloxid-<br>Halbleiter |  |
| dB        | Dezibel                                                                         |  |
| dBm       | Dezibel Milliwatt                                                               |  |
| EKG       | Elektrokardiogramm                                                              |  |
| EMV       | Elektromagnetische Verträglichkeit                                              |  |
| ESU       | Electrosurgical Unit (Elektrochirurgiegerät)                                    |  |
| FDA       | Food and Drug Administration                                                    |  |
| g         | Gramm                                                                           |  |
| GHz       | Gigahertz                                                                       |  |
| h         | Hour, Stunde                                                                    |  |
| HF        | Hochfrequenz                                                                    |  |

| Abkürzung | Vollständige Bezeichnung                                                                                               |  |  |
|-----------|----------------------------------------------------------------------------------------------------|--|--|
| KIS       | Krankenhausinformationssystem                                                                                          |  |  |
| HF        | Herzfrequenz                                                                                                    |  |  |
| Hz        | Hertz                                                                                                    |  |  |
| ID        | Identifikation                                                                                                    |  |  |
| IEC       | International Electrotechnical Commission                                                                              |  |  |
| IEEE      | Institute of Electrical and Electronic Engineers, Institut der Elektro- und<br>Elektronikingenieure                    |  |  |
| IP        | Internetprotokoll                                                                                                    |  |  |
| kg        | Kilogramm                                                                                                    |  |  |
| kPa       | Kilopascal                                                                                                    |  |  |
| kV        | Kilovolt                                                                                                    |  |  |
| L         | Liter                                                                                                    |  |  |
| LA        | Linker Arm                                                                                                    |  |  |
| lb        | Pfund                                                                                                    |  |  |
| LDAP      | Lightweight Directory Access Protocol; Leichtgewichtiges<br>Verzeichniszugriffsprotokoll                               |  |  |
| LED       | Lichtemittierende Diode                                                                                                |  |  |
| LF        | Low Frequency (Niederfrequenz)                                                                                         |  |  |
| LF/HF     | Low Frequency (Niederfrequenz)/Hochfrequenz                                                                            |  |  |
| LL        | Linkes Bein                                                                                                    |  |  |
| LSB       | Least Significant Bit (niederwertigstes Bit)                                                                           |  |  |
| m         | Meter                                                                                                    |  |  |
| ΜΩ        | Megaohm                                                                                                    |  |  |
| mAh       | Milliamperestunden                                                                                                    |  |  |
| MHz       | Megahertz                                                                                                    |  |  |
| MLDAP     | Mindray LDAP, Mindray Lightweight Directory Access Protocol; Mindray<br>Leichtgewichtiges Verzeichniszugriffsprotokoll |  |  |
| min       | Minute                                                                                                    |  |  |
| mm        | Millimeter                                                                                                    |  |  |
| mm/s      | Millimeter/Sekunde                                                                                                    |  |  |
| mmHg      | Millimeter Quecksilbersäule                                                                                            |  |  |
| ms        | Millisekunde                                                                                                    |  |  |
| mV        | Millivolt                                                                                                    |  |  |
| MR        | Magnetresonanz                                                                                                    |  |  |
| MRI       | Magnetic Resonance Imaging, Kernspintomografie                                                                         |  |  |
| N/A       | Not Applicable, nicht zutreffend                                                                                       |  |  |
| Neug      | Neugeborene                                                                                                    |  |  |
| Ped       | Pädiatrie                                                                                                    |  |  |
| pNN50     | NN50-Zählwert dividiert durch die Gesamtzahl aller NN-Intervalle                                                       |  |  |
| R         | Rechts                                                                                                    |  |  |

| Abkürzung  | Vollständige Bezeichnung                                                                                                    |  |
|------------|----------------------------------------------------------------------------------------------------|--|
| RA         | Rechter Arm                                                                                                    |  |
| RL         | Rechtes Bein                                                                                                    |  |
| rMSSD      | Root Mean Square of Successive Differences (Quadratwurzel vom Mittelwert der Summe der Quadrate aus den Differenzen zwischen benachbarten NN-Intervallen)                            |  |
| S          | Sekunde                                                                                                    |  |
| SDANN      | Standard Deviation of the Average Normal-to-Normal intervals<br>(Standardabweichung der durchschnittlichen Normal-Normal[NN]-Intervalle,<br>berechnet mittels 5-Minuten-Intervallen) |  |
| SDNN       | Standard Deviation of all NN intervals (Standardabweichung aller NN-<br>Intervalle)                                                                                                  |  |
| SDNN-Index | Standard Deviation of all NN intervals Index (Index der Standardabweichung aller NN-Intervalle)                                                                                      |  |
| ТКІР       | Temporal Key Integrity Protocol (Temporales Schlüsselintegritätsprotokoll)                                                                                                    |  |
| ТР         | Gesamtleistung                                                                                                    |  |
| USB        | Universeller serieller Bus                                                                                                    |  |
| V          | Volt                                                                                                    |  |
| VAC        | Volt Wechselstrom                                                                                                    |  |
| VLF        | Very Low Frequency (Sehr niedrige Frequenz)                                                                                                    |  |

Diese Seite wurde absichtlich frei gelassen.

| Declaration of Conformity V1.0                                                                                                    |                                                                                                    | CE                                                       |  |  |  |
|----------------------------------------------------------------------------------------------------|----------------------------------------------------------------------------------------------------|----------------------------------------------------------|--|--|--|
| Declaration of Conformity                                                                                                    |                                                                                                    |                                                          |  |  |  |
| Manufacturer:                                                                                                    | Shenzhen Mindray Bio-Medical Electronics Co., Ltd.<br>Mindray Building, Keji 12th Road South, High-Tech Industrial<br>Park, Nanshan, Shenzhen, 518057, P. R. China |                                                          |  |  |  |
| EC-Representative:                                                                                                    | Shanghai International Holding Corp. GmbH (Europe)<br>Eiffestraße 80                                                                                               |                                                          |  |  |  |
| Product:                                                                                                    | 2033 / nainourg, Germany                                                                                                    |                                                          |  |  |  |
| Model:                                                                                                    | BeneHeart R900/ Ber                                                                                                    | BeneHeart R000/ ReneHeart R00/ ReneHeart R700/ ReneHeart |  |  |  |
|                                                                                                    | R70/ BeneHeart R300                                                                                                    | R70/ BeneHeart R300/ BeneHeart R30                       |  |  |  |
| We herewith declare under our sole responsibility that the above mentioned products meet the provisions of the Council Directive 2014/53/EU concerning |                                                                                                    |                                                          |  |  |  |
| radio equipment. All supp                                                                                                    | orting documentatio                                                                                                    | n is retained under the premises of                      |  |  |  |
| the manufacturer.                                                                                                    |                                                                                                    |                                                          |  |  |  |
| Standards Applied:                                                                                                    |                                                                                                    |                                                          |  |  |  |
| EN 62311:2020                                                                                                    |                                                                                                    | EN 50385:2002                                            |  |  |  |
| 🖾 EN 62479:2010                                                                                                    |                                                                                                    | ETSI EN 301 489-1 V2.2.3                                 |  |  |  |
| X ETSI EN 301 489-17                                                                                                    | 7 V3.2.4                                                                                                    | ⊠ ETSI EN 301 489-3 V2.1.1                               |  |  |  |
| EN 300 328 V2.1.1                                                                                                    |                                                                                                    | STI EN 301 893 V2.1.1                                    |  |  |  |
| Start of CE-Marking:                                                                                                    |                                                                                                    |                                                          |  |  |  |
| Place, Date of Issue:                                                                                                    | Shenzhen,                                                                                                    |                                                          |  |  |  |
| Signature:                                                                                                    |                                                                                                    |                                                          |  |  |  |
| Name of Authorized Signatory: Mr. Wang Xinbing                                                                                                    |                                                                                                    |                                                          |  |  |  |
| Position Held in Company: Deputy Director, Technical Regulation                                                                                        |                                                                                                    |                                                          |  |  |  |

Diese Seite wurde absichtlich frei gelassen.

Artikelnummer: 046-029672-00(1.0)